2024

# Дигитално банкиране

РЪКОВОДСТВО ЗА ИНТЕРНЕТ БАНКИРАНЕ ЗА КОРПОРАТИВНИ КЛИЕНТИ

ПОЩЕНСКА БАНКА

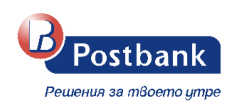

# Съдържание на документа:

| 1. Условия за ползване на e-Postbank                                                   | 2  |
|----------------------------------------------------------------------------------------|----|
| 2. Регистрация за услугата                                                             | 2  |
| 3. Първи вход в e-Postbank с код за активация                                          | 2  |
| 4. Вход в e-Postbank                                                                   | 11 |
| 5. Меню "Моите продукти"                                                               | 12 |
| 6. Навигационно меню                                                                   | 17 |
| 7. Шаблони и получатели                                                                | 17 |
| 8. Карти                                                                               | 20 |
| 9. Депозити                                                                            | 24 |
| 10. Кредити, гаранции и акредитиви                                                     | 26 |
| 11. Меню "Преводи"                                                                     | 28 |
| 11.1 Вътрешно банкови преводи – между собствени сметки и към други получатели          | 29 |
| 11.2 Масово плащане и Плащане на заплати                                               | 43 |
| 11.3 Бюджетно платежно искане                                                          | 44 |
| 11.4 Създаване на периодично плащане с ръчно потвърждение или с автоматично изпълнение | 45 |
| 11.5 "Чакащи преводи"                                                                  | 46 |
| 11.6 Заявка за теглене на каса                                                         | 48 |
| 11.7 Промяна на лимити                                                                 | 49 |
| 12. Меню "Комунални услуги"                                                            | 51 |
| 13. Меню "Данъци"                                                                      | 57 |
| 14. Меню "Валута"                                                                      | 59 |
| 15. Меню "Справки"                                                                     | 59 |
| 16. Меню "Бюджетни кодове"                                                             | 60 |
| 17. Меню "Документи"                                                                   | 62 |
| 18. Меню "Профил"                                                                      | 63 |
| 19. Персонални средства за сигурност                                                   | 69 |
| 20. Меню "Известия" 单                                                                  | 73 |
| 21. Онлайн възстановяване на забравена парола                                          | 74 |
| 22. Меню "Вземи нов продукт"                                                           | 76 |
| 23. Изход от системата                                                                 | 76 |

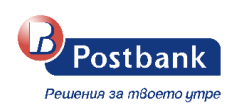

### 1. Условия за ползване на e-Postbank

Услугата е предназначена за клиенти на Банката — физически и юридически лица, които имат поне един активен банков продукт. Услугата дава възможност на потребителите да следят информация за своите сметки и продукти онлайн, както и да извършват платежни операции, по които имат права.

### 2. Регистрация за услугата

Регистрация за услугата можете да направите в клон на Банката след попълване на необходимите документи. При регистрация е необходимо да присъства както заявител от страна на компанията (законен представител или пълномощник), така и потребителите, които ще имат достъп до системата.

При регистрация потребителите получават код за активация, с който активират достъпа до дигиталните канали.

### 3. Първи вход в e-Postbank с код за активация

При регистрация за услугата се предоставя код за активация, съставен от 10 символа, букви и цифри.

Кодът за активация се въвежда в Интернет банкиране <u>www.new.e-postbank.bg</u>, като се избира опцията "Активирай достъп".

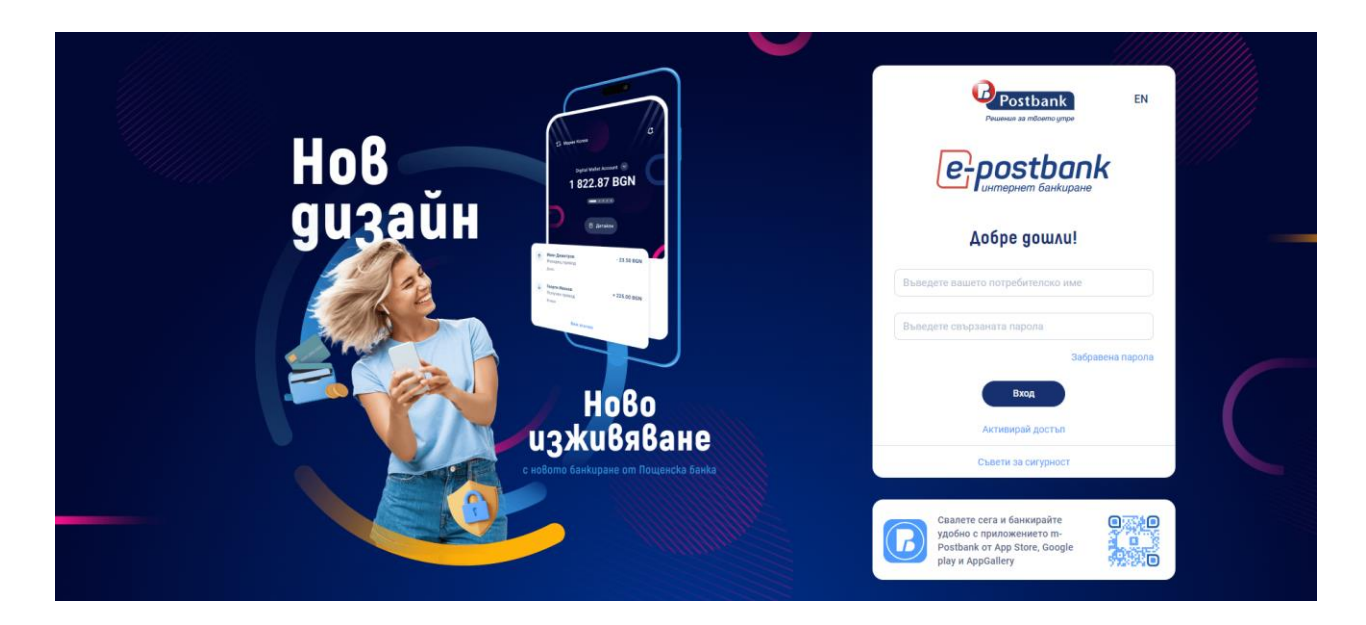

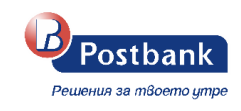

| Copatho Kina Exog                                        | 1 2 3 4                                                                                            |
|----------------------------------------------------------|----------------------------------------------------------------------------------------------------|
| Активирайте Вашето интернет<br>банкиране с няколко клика | Активиране на интернет банкиране                                                                   |
| •                                                        | За ga akmuвирате Вашето банкиране е нужно ga въведете akmuвационния<br>kog предоставен от банката. |
|                                                          | За повече информация как да активирате профил за интернет банкиране,<br>проверете своя е-mail      |
|                                                          | Моля, въведете получения код за активация                                                          |
|                                                          | Не съм робот ССИТОНА<br>Пладирироват - Илиана                                                      |
|                                                          | Company                                                                                            |

Попълнете кода за активация и преминете проверката reCAPTCHA (не съм робот). При натискане на бутона "Потвърди" ще преминете последователно през екраните за създаване на потребителско име и парола.

| Copatho Kiad Bxog<br>Pewerlun sa mBoerro ympe            | (1) (2) (3) (4)                                                                                                    |
|----------------------------------------------------------|----------------------------------------------------------------------------------------------------|
| Активирайте Вашето интернет<br>банкиране с няколко клика | Активиране на интернет банкиране                                                                                                    |
| •                                                        | За да akmu8upame Bawemo банкиране е нужно да въведете akmu8aционния<br>kog предоставен от банката.                                                                    |
|                                                          | <ul> <li>За повече информация как да активирате профил за интернет банкиране,<br/>проверете своя e-mail</li> <li>Моля, въведете получения код за активация</li> </ul> |
|                                                          | Не съм робот носятом.<br>Интерносост - Учески                                                                                                    |
|                                                          | Потеърди                                                                                                    |

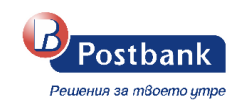

| Соротно към вход<br>Решения за твоето утре<br>Активирайте Вашето интернет<br>банкиране с няколко клика | О         З         4           Създаване на парола           Създайте парола за достъп до Вашето интернет банкиране.           Парола         Ф           Повторете парола         Ф |
|----------------------------------------------------------------------------------------------------|----------------------------------------------------------------------------------------------------|
| Създаване на парола                                                                                    | Създаване на парола                                                                                                    |
| Създайте парола за достъп до Вашето интернет банкиране.                                                | Създайте парола за достъп до Вашето интернет банкиране.                                                                                                    |
|                                                                                                    | ®                                                                                                    |
| Изберете парола                                                                                        | Изберете парола                                                                                                    |
| Слаба                                                                                                  | Силна                                                                                                    |
| • Минимум 8 символа                                                                                    | • Минимум 8 символа                                                                                                    |
| поне една главна буква     Поне една клавна буква                                                      | • Поне една главна буква                                                                                                    |
| • Поне една цифра                                                                                      | • Поне една цифра                                                                                                    |
| Потвърди                                                                                               | Потвърди                                                                                                    |

При избор на парола се визуализира индикатор за изпълнените условия при създаването на паролата.

Следващата стъпка е да потвърдите активацията на Вашият профил чрез еднократен код, изпратен чрез Viber/SMS.

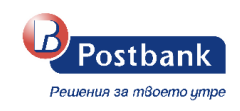

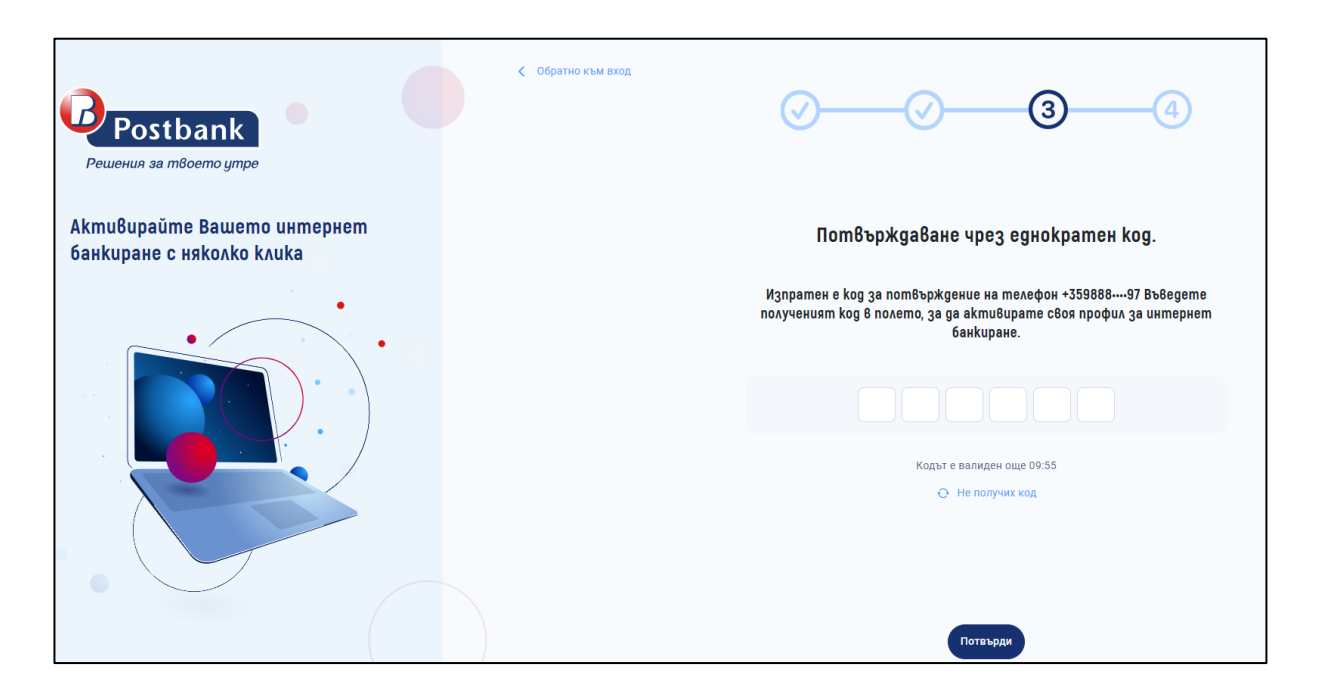

Наличен е и бутон "Не получих код", който ви дава възможност да изберете по какъв начин да получите нов активационен код.

| Получи нов код                               | ×                                            |
|----------------------------------------------|----------------------------------------------|
| 0                                            | K                                            |
| Изпрати нов код                              | Обади ми се                                  |
| Ще получите нов код на телефон<br>0887••••57 | Ще получите код чрез обаждане<br>от Банката. |
|                                              | Откажи                                       |

След въвеждане на 6-цифрения код и натискане на бутон "Потвърди" ще видите екран за потвърждение на успешната активация.

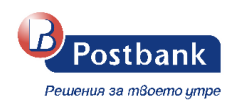

| $\odot$                                                                                      |
|----------------------------------------------------------------------------------------------|
| Успешна активация                                                                            |
| Вашето интернет банкиране е активирано успешно.                                              |
| Може да направите заявка за софтуерен токън, който Ви е<br>необходим за активно банкиране и: |
| • Потвърждаване на платежни операции                                                         |
| • Плащане на комунални сметки и данъци                                                       |
| • Извършване на периодични плащания и др.                                                    |
|                                                                                              |
|                                                                                              |
|                                                                                              |
|                                                                                              |
| Заяви нов токън 🚿                                                                            |
| Заяви по-късно                                                                               |
|                                                                                              |

Софтуерният токън m-Token Postbank може да бъде заявен още на този екран, или можете да го заявите на по – късен етап през профила ви в интернет банкирането.

*m-Token Postbank* е мобилно приложение, чрез което се потвърждават платежни операции по сигурен и удобен начин. С него се осъществява двуфакторно установяване на самоличността на потребителя, с което отговаряме на регулаторните изисквания, наложени от обновената Директива за платежните услуги (PSD2).

За да можете да използвате приложението **m-Token Postbank** е нужно да го изтеглите от <u>App</u> <u>Store</u>, <u>Google Play или AppGallery</u>, според видът на мобилното ви устройство. Използването на приложението е напълно безплатно.

С натискане на бутон "заяви нов токън" преминавате през стъпките за получаване на кодовете за активация на вашия токън.

Важно! Използвайте кодовете само и единствено за активиране на мобилното приложение на m-Token Postbank. Активационните кодове ще бъдат валидни 24 часа. Не записвайте и не споделяйте активационните кодове.

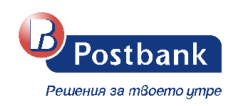

| Софтуерен токън m-Token Postbank                                                                                                    | Заявка за токън                                                                |
|----------------------------------------------------------------------------------------------------|--------------------------------------------------------------------------------|
| <text><list-item><list-item><list-item><list-item><list-item><list-item><list-item></list-item></list-item></list-item></list-item></list-item></list-item></list-item></text> | <text><text><text><text><text><text></text></text></text></text></text></text> |
|                                                                                                    | √ Занеи                                                                        |
| Напред >                                                                                                    |                                                                                |

| Заявка за токън                                                                                                    |                                                                 |  |  |
|----------------------------------------------------------------------------------------------------|-----------------------------------------------------------------|--|--|
| $\bigcirc$                                                                                                    | $\bigcirc$                                                      |  |  |
| Активационен kog 1                                                                                                    | Akmuвационен kog 2                                              |  |  |
| Активационен код 1 е изпратен чрез<br>Viber/SMS на телефон +359886••••36.                                                                                 | Активационен код 2 е изпратен на имейл<br>адрес ia@postbank.bg. |  |  |
| ⊙ Не получих Viber/SMS                                                                                                    | \ominus Не получих имейл                                        |  |  |
| За ga akmußupame m-Token Postbank, стартирайте приложението на мобилното си устройство и<br>въведете получените akmußaционни kogoße в съответните полета. |                                                                 |  |  |
| Моите продукти >                                                                                                    |                                                                 |  |  |

Необходимо е да въведете получените кодове в съответните полета в приложението mToken Postbank и да следвате стъпките по активация:

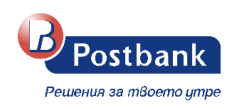

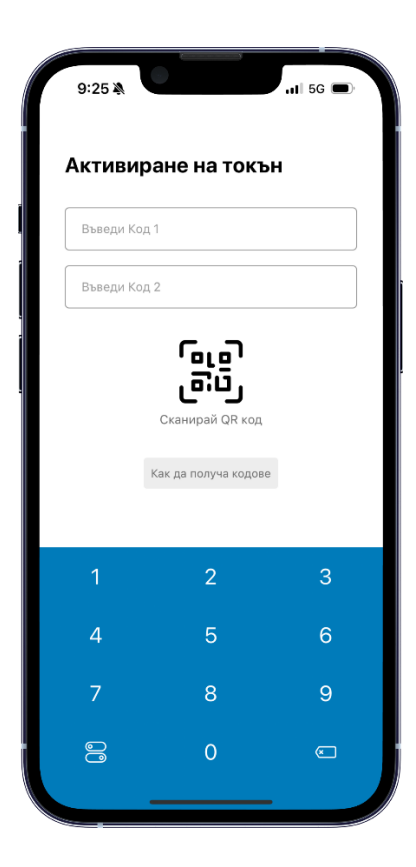

| 9:26 🔉    |             | •11 5G 🗩 |
|-----------|-------------|----------|
| Активира  | ане на токъ | ын       |
| 4374 5273 |             |          |
| 2290 3478 |             |          |
| Вход      |             |          |
|           |             |          |
|           |             |          |
|           |             |          |
| 1         | 2           | З        |
| 4         | 5           | 6        |
| 7         | 8           | 9        |
| 0         | 0           | æ        |
|           |             |          |

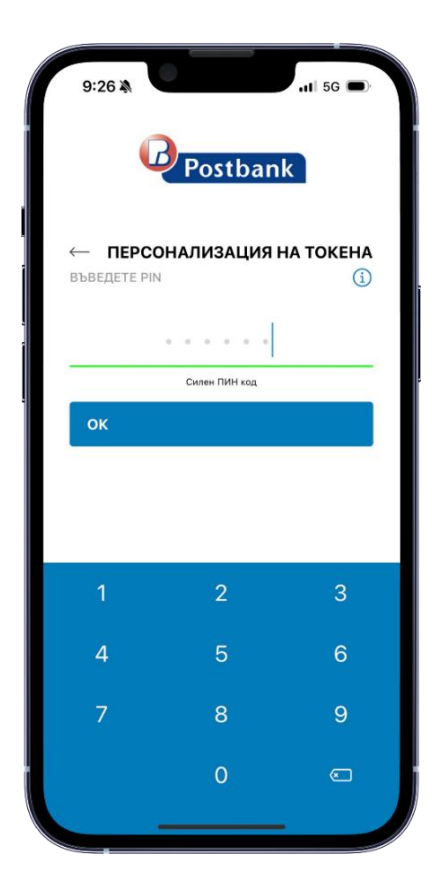

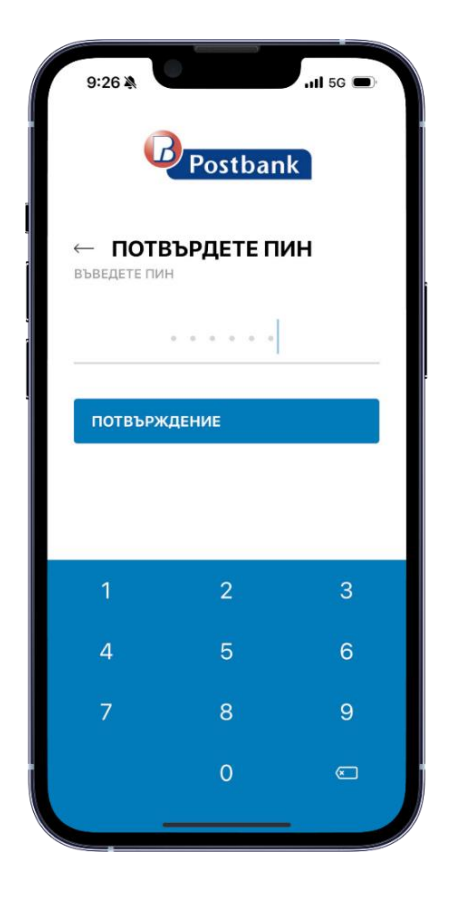

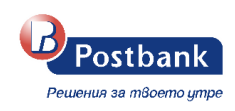

След като въведете и потвърдите вашият пин, ще видите екран "Чакащи потвърждаване". Това означава, че регистрацията на софтуерният токън е успешна. В меню "Настройки" може да намерите допълнителни опции за управление на вашия токън.

| 9:48 A III 56 Postbank                    | 9:48 A III 5G D                      |
|-------------------------------------------|--------------------------------------|
| Чакащи потвърждаване  🕕                   | Настройки                            |
| i                                         | Общи                                 |
|                                           | Език                                 |
|                                           | Български                            |
|                                           | Разрешения —                         |
| Нямате операции очакващи                  | Управление на токени                 |
| потвърждаване                             | Биометрия                            |
| О Плъзнете надолу, за да                  | Промяна на ПИН —                     |
| <ul> <li>обновите информацията</li> </ul> | Деактивиране на m-Token $ ightarrow$ |
|                                           | Мигриране на токън —                 |
|                                           | Относно                              |
|                                           | Версия 2.0.9                         |
|                                           | Сериен номер 8072045327              |
|                                           | Политика за поверителност            |
| <u>↓</u> ﷺ ŵ ⊡                            | Ļ [8] <b>\$</b>                      |
| Чахащи QR ход Настройки Изход             | Чакащи QR код Настройки Изход        |

След като успешно сте заявили своя токън (или сте предпочели да го направите по – късно) следва да натиснете бутон "Моите продукти". Системата ви отвежда на началната страница на вашето интернет банкиране, където виждате всички активни продукти, които сте регистрирали за услугата интернет банкиране.

Ако сте избрали да активирате вашият токън по – късно, можете да го направите през профила

си в банкирането, кликвайки върху меню "**Профил**", в горния десен ъгъл на екрана: Там ще видите падащо меню, от което можете да завършите процеса по заявяване на токън (бутон Управление на токън), както и допълнителни опции, свързани с вашият профил.

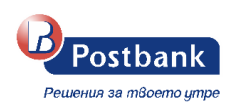

| <b>≜ ⊙</b>                   | EN | G |
|------------------------------|----|---|
| LD269734                     |    |   |
| 🕼 Управление на токън        |    |   |
| 🔅 Настройка на известия      |    |   |
| 🔮 ΚΕΠ                        |    |   |
| 🔒 Смяна на парола            |    |   |
| 💄 Смяна на потребителско име |    |   |
| 🛃 История на действия        |    |   |
| История на IP адреси         |    |   |
| 🔲 Мобилни устройства         |    |   |
|                              |    |   |

### mToken

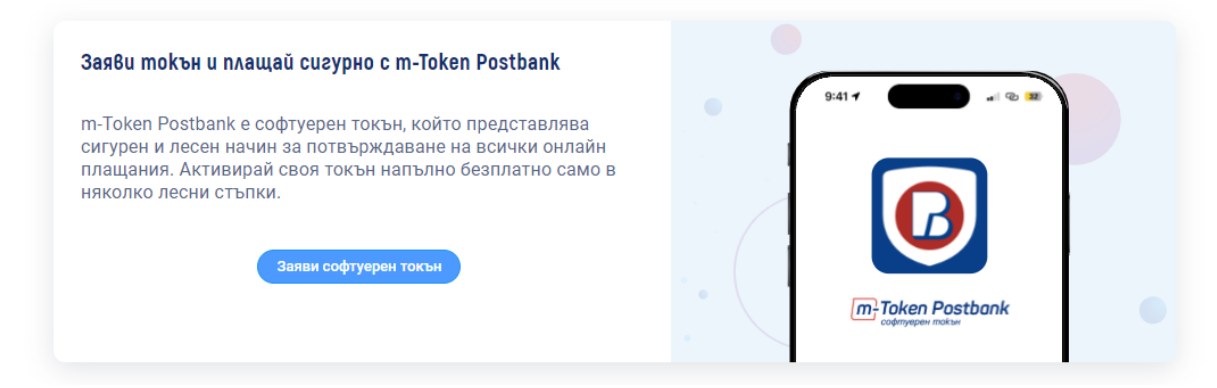

С натискане на бутон "Заяви софтуерен токън", процеса по заявка ще бъде стартиран.

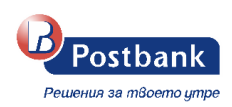

# 4. Вход в e-Postbank

Вход в new e-Postbank можете да осъществите:

- о През корпоративния сайт на Банката <u>https://www.postbank.bg/</u> или
- о Ha aдрес <u>https://new.e-postbank.bg/</u>

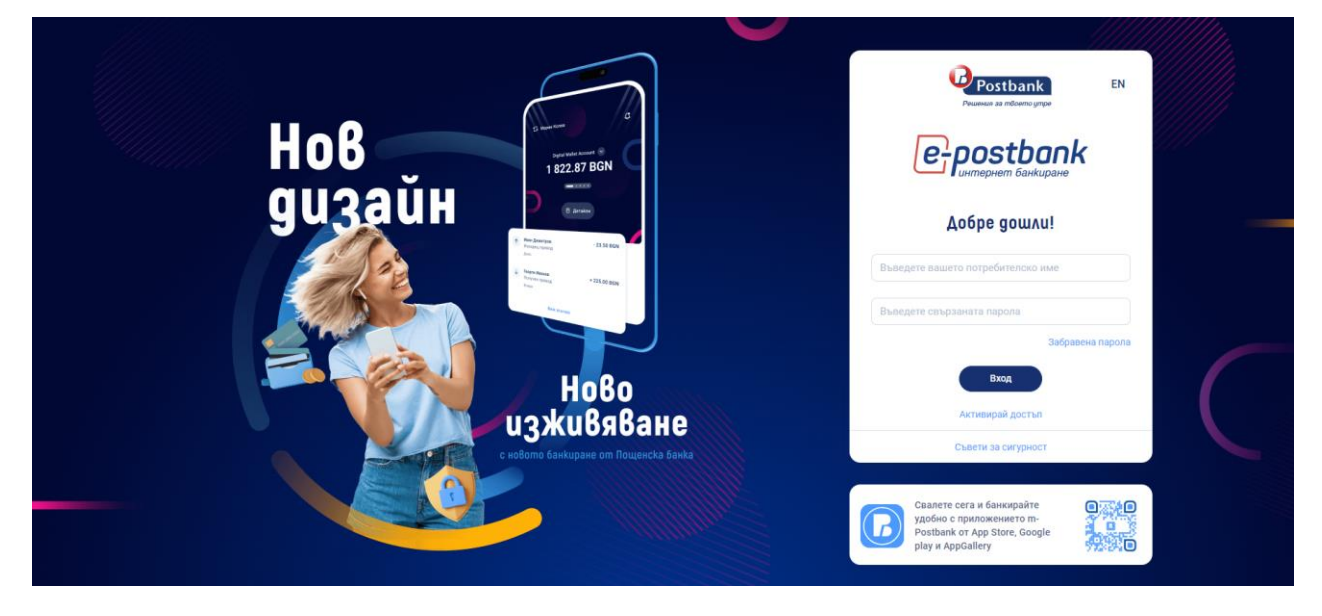

Ако сте потребител към повече от един банков клиент, след въвеждане на вашите потребителско име и парола, ще видите списък с всички банкови клиенти, до които имате достъп.

| Peusebank<br>Peusebana amilioemo grape |                                                                               | www.postbank.bg EN 🕒              |  |
|----------------------------------------|-------------------------------------------------------------------------------|-----------------------------------|--|
|                                        |                                                                               |                                   |  |
|                                        | Изберете клиент                                                               |                                   |  |
|                                        | Dallas 1989, United States - Company From                                     |                                   |  |
|                                        | Doctor Mora 1991, Mexico - Company From     Kadena 1979, Japan - Company From |                                   |  |
|                                        | Kahramanmaras 1998                                                            |                                   |  |
|                                        | Община                                                                        |                                   |  |
|                                        | Terryville 1955, United States - Company From                                 |                                   |  |
|                                        | <b>Ренета</b>                                                                 |                                   |  |
|                                        | <b>В</b> АНАТОЛИЙ                                                             |                                   |  |
|                                        |                                                                               |                                   |  |
| Дигитален асистент<br>EVA              | Кратък номер<br><b>*7224</b>                                                  | Сайцентър чужбина<br>+35928166000 |  |

По всяко време можете да превключите достъпа си от един профил към друг, чрез бутона за превключване 🗘, който ще видите до името на съответния банков клиент.

直 Doctor Mora 1991, Mexico - Company From 🛛 🗘

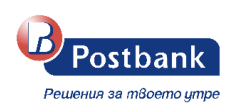

# 5. Меню "Моите продукти"

В меню "Моите продукти" виждате информацията за регистрираните за услугата сметки, дебитни и кредитни карти, гаранции, акредитиви, както и всички кредитни продукти.

| Postbank                                     | 🔁 Susner 1975, India - Company From 🕄                                                                                                    | <b>≜ (2)</b> en [}                                |
|----------------------------------------------|----------------------------------------------------------------------------------------------------|---------------------------------------------------|
| 😚 Моите продукти                             | Moume npogykmu                                                                                                    |                                                   |
| 🔁 Преводи 🗸                                  | Сметки                                                                                                    | npenied B Cok 🕧 👘                                 |
| 🌻 Комунални услуги 🕓                         | БМБ Динамина Развитие /<br>2 184,45 БСЛ<br>ВОТПРЕВ @                                                                                                    |                                                   |
| 🖪 Данъци 🗸                                   |                                                                                                    |                                                   |
| Заявки за теглене                            | Стандартна разлавщателна сметка / Стандартна разлавщателна сметка / Стандартна разлавшателна сметка / Стандартна разлавшателна сметка / Стандартна разлавшателна сметка сметка / Стандартна разлавшателна сметка / Стандартна разлавшателна сметка сметка / Стандартна разлавшателна сметка сметка сметка сметка сметка сметка сметка сметка сметка сметка сметка сметка сметка сметка сметка сметка сметка сметка сметка сметка сметк | преводи за потвърждение                           |
| 🍟 Шаблони и получатели 🗸                     |                                                                                                    | Нямате чакащи действия                            |
| <ul> <li>Валута</li> <li>Спородки</li> </ul> | Стиндартна разпащателна сметка /<br>0.00 EUR<br>Возветев 🗞                                                                                                    |                                                   |
| Справки                                      | Корлити                                                                                                    |                                                   |
| Вземи нов продукт<br>Изцяло онлайн!          | Бизнескредитна ликил / дата на падеж<br>27 815,55 BGN 21 декемора 2024                                                                                                    | Omkpuŭ                                            |
|                                              | договорен размер 30 000,00 86N<br>No 3                                                                                                    | m-Postbank novo                                   |
|                                              | SBB Бизиес лимит ПРАЙМ БК /         дата на падеж           0,000 BGN         21 декември 2024           7         Предстояща вноска<br>21 декември 2024         15,24 BGN                                                                                                    | Интуштивен дизайн<br>Бързи праводи<br>Нови услуги |
|                                              | договороне размер 37 000,00 BGN                                                                                                    |                                                   |
|                                              | Бизнес хредит / дата на падеж  <br>45 201,57 BGN 21 декември 2024 Предстояща вноска 1 261 36 BGN                                                                                                    |                                                   |
|                                              | договорен размер 65 000,00 BGN                                                                                                    |                                                   |
| Можете да ред                                | актирате името на сметките си от иконката, изобразяваща мо                                                                                                    | олив 🖊 , която ще                                 |
|                                              | Сметки                                                                                                    |                                                   |
|                                              | БМБ Динамика Развитие /<br>2 184,45 BGN<br>Вб11ВРВІ                                                                                                    |                                                   |
| видите до имет                               | о на сметката.                                                                                                    |                                                   |

При клик върху иконата ще се появи поле, в което да въведете име на сметката по ваш избор. След промяна на името, за да запаметите промените, трябва да натиснете бутон "Промени". При натискане на бутон "Откажи", промените няма да бъдат запаметени.

| 1ме на сметка<br>БМБ Динамика Развитие | ромяна на име на смешка | ,<br>, |
|----------------------------------------|-------------------------|--------|
| БМБ Динамика Развитие                  | Іме на сметка           |        |
|                                        | БМБ Динамика Развитие   |        |
|                                        |                         |        |
|                                        |                         |        |

В контекста на всяка сметка са разположени функционални бутони за движения и нов превод.

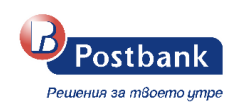

 Движения – чрез този бутон можете да направите справка за движенията по избрана от вас сметка за определен период, както и да изберете вида на операцията и дигиталния канал, през който е осъществена

| БМБ Динамика<br>2 184,45 ВС<br>вд11врві                   | Развитие /<br>GN<br><sup>®</sup>                                           |                          |                     |                    | н д                    | вижения  | Нов пре                   | вод 🗸              |
|-----------------------------------------------------------|----------------------------------------------------------------------------|--------------------------|---------------------|--------------------|------------------------|----------|---------------------------|--------------------|
| Движения<br>ка<br>БМБ Динамика Макс                       |                                                                            | разполагавмост           |                     |                    | Преглед                | BEUR 🚺 🐠 | Вид операция              |                    |
| Приход за периода<br>По избор 28.10.2024 - 28.10.2024 - 🗸 | 17,28 BGN 🜴 Разход за периода                                              | 61 655,06 BGN            |                     |                    |                        | 💯 🛃 🗙    | Получател Въведете получа | тел                |
| Вид операция<br>Получен директен превод                   | Основание<br>Ф-РА 0000115906/24.10.2024                                    |                          | Сума<br>+ 17,28 BGN | Дата<br>28.10.2024 | Салдо<br>80 037,02 BGN |          | Дигитален канал           | m-PostBank         |
| Валутен превод - издаден 1                                | Издаден валутен превод Издаден валутен пре<br>ума EUR 31472.72 "Наредител: | вод Реф.45/906/0108 на с | ≘ 61 655,06 BGN     | 28.10.2024         | 80 019,74 BGN          | <u>چ</u> | Digital Wallet            | Self Service Zones |
|                                                           |                                                                            |                          |                     |                    |                        |          | Сума от<br>0,00           | Сума до 0,00       |
|                                                           |                                                                            |                          |                     |                    |                        |          | Вид движение              |                    |
|                                                           |                                                                            |                          |                     |                    |                        |          | Изберете вид дви          | ижение             |
|                                                           |                                                                            |                          |                     |                    |                        |          | Изчисти                   | Приложи            |

Ако желаете да направите справка за друга ваша сметка, не е необходимо да се връщате в основното меню. Можете да смените избраната сметка от падащото меню:

| < Δ    | вижения                                     |                                |
|--------|---------------------------------------------|--------------------------------|
| Сметка |                                             |                                |
| D      | БМБ Динамика Развитие<br>ВG11BPBI           | разполагаемост<br>2 184,45 BGN |
| ▣      | БМБ Динамика Развитие<br>ВG11BPBI           | 2 184,45 BGN                   |
| •      | Стандартна разплащателна сметка<br>ВG63BPBI | 0,00 EUR                       |
|        | Стандартна разплащателна сметка             | 10,28 BGN                      |

Чрез бутон Движения можете да направите справка за движения по избрана от вас сметка.

| Последните 30 дни 22.                         | 09.2024 - 22.10.2024 🗸 🏹 🗸                                     |
|-----------------------------------------------|----------------------------------------------------------------|
| Днес<br>22.10.2024                            | О <b>По избор</b><br>Въведете ръчно желаната от вас дат.<br>От |
| О Последните 7 дни<br>15.10.2024 - 22.10.2024 | 01.10.2024                                                     |
|                                               | До                                                             |
| О Последните 30 дни 22.09.2024 - 22.10.2024   | 22.10.2024                                                     |
| Отказ                                         | Приложи                                                        |

Може да направите справка за последните 10 движения по съответната сметка или да изберете Повече, за да прегледате останалите опции за филтриране – за период, по тип превод, по сума.

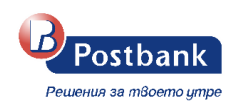

Може да направите справка за текущия ден, за последните 7 или 30 дни по съответната сметка или да изберете опцията "по избор", за да въведете ръчно желания от вас период.

Генерираната справка може да бъде запазена на вашия компютър във следните формати: XML, PDF и XLS. За целта трябва да изберете една от опциите: 💁 📐 🗙

• **Нов превод** – чрез този бутон можете да наредите превод от избраната от вас сметка. За целта е необходимо да изберете типа операция (Превод към лична сметка, към друга сметка или към карта) и на екран ще се визуализира форма за нареждане на превод.

| Сметк | И                                                               |             |             |                                                                                                    |
|-------|-----------------------------------------------------------------|-------------|-------------|----------------------------------------------------------------------------------------------------|
|       | <b>БМБ Динамика Развитие</b><br><b>2 184,45 BGN</b><br>BG11BPBI | 少           | -Э Движения | Нов превод 🗸 \cdots                                                                                    |
|       | Стандартна разплащател<br><b>10,28 BGN</b><br>BG81BPBI          | на сметка 🖌 | - Движения  | <ul> <li>Превод към лична сметка</li> <li>Превод към друга сметка</li> <li>Превод към карта</li> </ul> |

Изведен е още един бутон за бърз достъп, който предоставя възможност за допълнителни детайли

по сметката С натискането му се отваря падащо меню, от което можете да изберете измежду няколко опции – Преглед на детайли, Подготвени извлечения, Справка баланс и Отчет за такси.

| Сметки |                                                            |              |                           |          |                                             |
|--------|------------------------------------------------------------|--------------|---------------------------|----------|---------------------------------------------|
|        | БМБ Динамика Старт /<br>4 523,17 BGN<br>BG408PBI           | ¢            | → Движения Нов превод ∨ ( | •••      |                                             |
|        | Стандартна разплащател<br><b>13 499,04 EUR</b><br>BG22BPBI | пна сметка 🖌 | → Движения Нов превод ∨   | <b>-</b> | Преглед на детайли<br>Подготвени извлечения |
|        |                                                            |              |                           | ₩<br>₽   | Справка баланс<br>Отчет за такси            |

• **Преглед на детайли** - чрез този бутон можете да прегледате детайлите на избраната от Вас сметка.

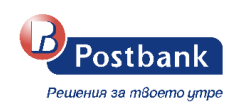

| < Детайли no сметка            |                       |                                          |
|--------------------------------|-----------------------|------------------------------------------|
| БМБ Динамика Старт<br>ВG40BPBI |                       | разполагаемост<br>4 523,17 BGN           |
|                                |                       |                                          |
| Разполагаемост<br>4 523,17 вди | Салдо<br>4 548,17 вби | Ст<br>Блокирана наличност<br>25,00 вди 🔎 |
| Основни данни                  |                       |                                          |
| Дата на откриване              |                       | 01.09.2023                               |
| Вид сметка                     |                       | разплащателна сметка                     |
| IBAN                           |                       | BG40BPBI 🖱                               |
| Предстоящи такси               |                       | ۵                                        |
| Активни карти                  |                       |                                          |
| VISA Card                      |                       | 417003 ·····   09/28                     |
| Лихви                          |                       |                                          |
| Лихвен процент                 |                       | 0.00%                                    |
| Последно олихвяване            |                       | 0,00 BGN                                 |
| Дата на последно олихвяване    |                       | 31.12.2023                               |
| Начислена лихва до момента     |                       | 0,00 BGN                                 |

При съществуваща "Блокирана наличност" се визуализира бутон "Преглед на детайли" и след избор можете да видите информативен прозорец с всички блокирани суми по сметката.

| Разполагаемост<br>4 523,17 вдм | Салдо<br><b>4 548,17</b> всм | Блокирана наличност<br>25,00 вд 5 |
|--------------------------------|------------------------------|-----------------------------------|
| Дата на откриване              | 🐵 Блокирана наличност        | ×                                 |
| Вид сметка                     | Причина                      | Блокирана сума                    |
| IBAN                           | Минимално салдо              | 25,00 BGN                         |
| Предстоящи такси               |                              | 20                                |

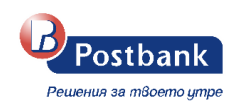

• Подготвени извлечения – изберете, ако желаете да изтеглите или прегледате конкретно извлечение.

| Terryville 1955, United States - Company From | Û      |              |                                |            |            | <b>4</b> 0 | en 🕞    |
|-----------------------------------------------|--------|--------------|--------------------------------|------------|------------|------------|---------|
| < Извлечения                                  |        |              |                                |            |            |            |         |
| Сметка                                        |        |              |                                |            |            |            |         |
| БМБ Динамика Старт<br>ВG40BPBI                |        |              | разполагаемост<br>4 523,17 BGN |            |            |            |         |
| Последните 30 дни 29.10.2024 - 28.11.2024 У   |        |              |                                |            |            |            |         |
| Номер на извлечение                           | Година | Периодичност | Дата                           | Период от  | Период до  |            |         |
| 10                                            | 2024   | Месечно      | 31.10.2024                     | 01.10.2024 | 31.10.2024 | V          | Ізтегли |
|                                               |        |              |                                |            |            |            |         |

• Справка баланс – чрез този бутон имате възможност за преглед на оборотите по сметката и нейното салдо.

В горната част на екрана се зарежда падащо меню с всички активни сметки и с възможност за избор/промяна на сметката, за която да се визуализира справката.

Има възможност за изтегляне на справката в 3 формата- XML, PDF и XLSX. 姬 🔼 🛛

| Справка баланс                           |                       |                                    |                    |                     |                     |
|------------------------------------------|-----------------------|------------------------------------|--------------------|---------------------|---------------------|
| Сметка<br>БМБ Динамика Старт<br>ВG40BPBI |                       | pasnonaraemoct<br>4 523,17 BGN     |                    |                     | Преглед в EUR 🜖 🛛 💿 |
| По избор 01.11.2024 - 28.11.2024 ∨       |                       |                                    |                    |                     | <br ↓ × ×           |
| Дата                                     | Дневен оборот - дебит | Дневен оборот - кредит             | Общ оборот - дебит | Общ оборот - кредит | Салдо               |
| 11.11.2024                               | 0,00 BGN              | 0,00 BGN                           | 278 507,36 BGN     | 283 055,53 BGN      | 4 548,17 BGN        |
| 10.11.2024                               | 0,00 BGN              | 0,00 BGN                           | 278 507,36 BGN     | 283 055,53 BGN      | 4 548,17 BGN        |
| 09.11.2024                               | 0,00 BGN              | 0,00 BGN                           | 278 507,36 BGN     | 283 055,53 BGN      | 4 548,17 BGN        |
| 08.11.2024                               | 0,00 BGN              | 0,00 BGN                           | 278 507,36 BGN     | 283 055,53 BGN      | 4 548,17 BGN        |
| 07.11.2024                               | 0,00 BGN              | 0,00 BGN                           | 278 507,36 BGN     | 283 055,53 BGN      | 4 548,17 BGN        |
| 06.11.2024                               | 0,00 BGN              | 0,00 BGN                           | 278 507,36 BGN     | 283 055,53 BGN      | 4 548,17 BGN        |
| 05.11.2024                               | 0,00 BGN              | 0,00 BGN                           | 278 507,36 BGN     | 283 055,53 BGN      | 4 548,17 BGN        |
| 04.11.2024                               | 0,00 BGN              | 0,00 BGN                           | 278 507,36 BGN     | 283 055,53 BGN      | 4 548,17 BGN        |
| 03.11.2024                               | 0,00 BGN              | 0,00 BGN                           | 278 507,36 BGN     | 283 055,53 BGN      | 4 548,17 BGN        |
| 02.11.2024                               | 0,00 BGN              | 0,00 BGN                           | 278 507,36 BGN     | 283 055,53 BGN      | 4 548,17 BGN        |
|                                          |                       | 1 - 10 от общо 11 записа < < 🚺 2 🔸 | » 10 V             |                     |                     |

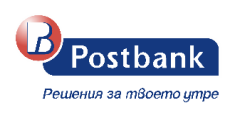

### 6. Навигационно меню

В лявата част на основния екран се намира навигационното меню, от което можете да достъпите различните функции и да извършите желаните от вас действия.

|     | Peulehun sa mBoerno ympe            |  |
|-----|-------------------------------------|--|
| ô   | Моите продукти                      |  |
| €₽. | Преводи                             |  |
| ۲   | Комунални услуги                    |  |
| H   | Данъци                              |  |
| Â   | Заявки за теглене                   |  |
| Ê   | Шаблони и получатели                |  |
|     | Документи                           |  |
| 6   | Валута                              |  |
| \$  | Справки                             |  |
| S.  | Вземи нов продукт<br>Изцяло онлайн! |  |

# 7. Шаблони и получатели

В меню Шаблони и получатели можете да запазите данните на получателите, които често използвате. По този начин не е необходимо всеки път да въвеждате данните им, достатъчно е само да изберете от падащото меню някой от вашите шаблони, запазени или доверени получатели.

Шаблони – Можете да създадете образец от конкретен превод като изберете меню • "Запази детайли за плащането", под информацията за превода, който нареждате.

| Terryville 1955, Unite                                                                                             | d States - Company From 1 🏠      |                                                                                          |     | <b>•</b> • |
|----------------------------------------------------------------------------------------------------|----------------------------------|------------------------------------------------------------------------------------------|-----|------------|
| Вътрешнобанков                                                                                                    | в превод в местна валут          | 18 ☆                                                                                     | ×   |            |
| lapegumen                                                                                                    |                                  | Получател                                                                                |     |            |
| <b>Terryville 1955, United S</b><br>BG40BPBI<br>BPBIBGSFXXX<br>Юробанк България АД                                 | tates - Company From<br>(BGN) ලී | Doctor Mora 1991, Mexico - Company From<br>ВСТОВРВІ இ<br>ВРВІВСЯГ<br>Юробанк България АД |     |            |
| Сума на превода                                                                                                    | Сума на превода<br>50,00         |                                                                                          | BGN |            |
| Основание                                                                                                    | Ф.123456                         |                                                                                          |     |            |
| 🕒 Запази детайли за пла                                                                                            | щането                           |                                                                                          | ^   |            |
| 🍯 Запази шаблон                                                                                                    |                                  |                                                                                          |     |            |
| Запазете детайлите от този превод като шаблон, за да можете да<br>ги заредите автоматично при аналогични плащания. |                                  | Име на шаблон<br>ТЕСТ ШАБЛОН                                                             |     |            |
| 🗌 Видим за всички потре                                                                                            | бители                           |                                                                                          |     |            |

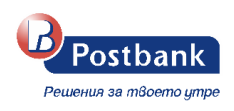

Запазването на даден превод като образец е удобно и улеснява вашите последващи плащания към същия получател. Образецът съдържа всички реквизити на превода.

Ако кликнете върху Шаблони ще се появи списък на всички съхранени образци. От този списък може да прегледате, редактирате или изтриете съществуващите образци:

| Postbank                                              |        | 🔁 Terryville 1955, United    | 🧰 Terryville 1955, United States - Company From ጊ    |                               |                   |  |  |  |
|-------------------------------------------------------|--------|------------------------------|------------------------------------------------------|-------------------------------|-------------------|--|--|--|
| Решенки за твоето упре                                |        | Шаблони<br>▽ 〜               |                                                      |                               |                   |  |  |  |
| <ul> <li>Преводи</li> <li>Комунални услуги</li> </ul> |        | Име на шаблон<br>ТЕСТ ШАБЛОН | Получатея<br>Doctor Mora 1991, Mexico - Company From | Вид<br>Превод в местна валута | Сума<br>50.00 BGN |  |  |  |
| <ul> <li>Даньци</li> <li>Заявки за теглене</li> </ul> |        |                              | 8G108PBI                                             |                               |                   |  |  |  |
| Шаблони и получатели                                  | ^<br>→ |                              |                                                      |                               |                   |  |  |  |
| Запазени получатели<br>Доверени получатели            |        |                              |                                                      |                               |                   |  |  |  |

• Запазени получатели – ще се появи списък на всички съхранени такива. От този списък може да прегледате, редактирате или изтриете съществуващите запазени получатели, както и да добавите нови.

| 🏠 Моите продукти       |          | Получатели         |                    |          |                 |
|------------------------|----------|--------------------|--------------------|----------|-----------------|
| Преводи                |          | ∽~                 |                    |          | + Нов получател |
| 🔮 Комунални услуги     |          | Описателно име     | Име                | Сметка   |                 |
| 🖪 Данъци               |          | ИВАН ИВАНОВ ИВАНОВ | ИВАН ИВАНОВ ИВАНОВ | BG08BPBI |                 |
| Заявки за теглене      |          | Наем               | Наем               | BG34FINV | â >             |
| 🍟 Шаблони и получатели | ^        |                    |                    |          |                 |
| Шаблони                |          |                    |                    |          |                 |
| Запазени получатели    | <b>→</b> |                    |                    |          |                 |
| Доверени получатели    |          |                    |                    |          |                 |

За добавяне на нов получател кликнете върху **Добави** в горния десен ъгъл. Отваря се екран, където въвеждате необходимите данни:

|                | Вид                                             | им за всички потребители 🔵 |
|----------------|-------------------------------------------------|----------------------------|
| Эписателно име | Описателно име                                  |                            |
| ↓emaŭ∧u        | /txe                                            |                            |
|                | Име                                             |                            |
|                | Държава на получателя                           |                            |
|                | България                                        | ~                          |
|                | IBAN BG ?? ???? ???? ?? ????????                |                            |
|                | 🏦 Банка на получателя ще се попълни автоматично |                            |

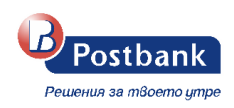

За да съхраните новият запазен получател, следва да натиснете бутон **Подпиши**. Визуализира се екран за потвърждение със софтуерен токън или с еднократен код, получен чрез SMS/Viber.

| Потвърждение с m-Token Postbank                                                              | × | Потвърждаване чрез еднократен код $	imes$                                                                                                    |
|----------------------------------------------------------------------------------------------|---|----------------------------------------------------------------------------------------------------|
| Моля, потвърдете Редакция на шаблон Превод в местна валута в приложението m-Token Postbank   |   | Изпратен е еднократен код за потвърждение на телефон 088636. Въведете получения код, за да<br>потвърдите Редакция на шаблон Превод в местна валута |
| Doctor Mora 1991, Mexico - Company From<br>ВG10ВРВІ<br>ТЕСТ ШАБЛОН<br>Превод в местна валута |   | Кодът е валиден още 9.55                                                                                                    |
| или<br>Потвърждение с QR код                                                                 |   | Не сте получили код?<br>Изпрати нов код или получи код чрез обаждане от Postbank<br>Потвърди ✓                                                     |

 Доверени получатели - отново ще видите текущо запазените такива, както и опция да редактирате вече съществуващ доверен получател или да създадете нов.
 При създаване на доверен получател се изисква еднократно потвърждение чрез софтуерен токън m-token Postbank или с въвеждане на код, изпратен чрез SMS/Viber.
 След като веднъж сте добавили някого като ваш "Доверен получател", преводи наредени към него няма да изискват допълнително потвърждение от вас.

| 😚 Моите продукти       |          | Доверени получатели |                     |             |
|------------------------|----------|---------------------|---------------------|-------------|
| Преводи                |          |                     |                     |             |
| 🌹 Комунални услуги     |          | Име на получател    | IBAN/Номер на карта | Регистрирал |
| 🗓 Данъци               |          | TEST UBBS           | BG14UBBS            | Ренета      |
| Заявки за теглене      |          |                     |                     |             |
| 🍟 Шаблони и получатели | ^        |                     |                     |             |
| Шаблони                |          |                     |                     |             |
| Запазени получатели    |          |                     |                     |             |
| Доверени получатели    | <b>→</b> |                     |                     |             |

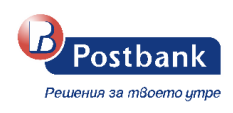

# 8. Карти

Информация за вашите дебитни и кредитни карти можете да намерите на основния екран, в меню "Моите продукти".

#### Карти

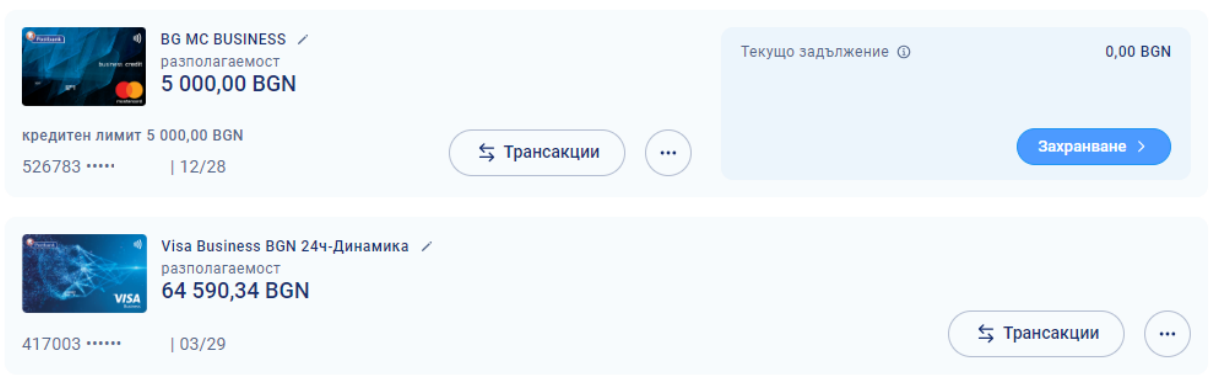

Информацията, която виждате е за активни карти, регистрирани за услугата. За всяка от картите можете да видите статус, валидност, лимит и разполагаема наличност.

• Кредитни карти – Детайлите на кредитна карта се визуализират с избор на "Преглед на

| дет                              | <b>айли</b> " от падащото м                        | еню чрез бутон 🤇 | —) на | екран "Моите пр     | оодукти".    |
|----------------------------------|----------------------------------------------------|------------------|-------|---------------------|--------------|
| ()<br>Barana enter<br>Sen        | во мс BUSINESS /<br>разполагаемост<br>5 000,00 BGN |                  |       | Текущо задължение 🛈 | 0,00 BGN     |
| кредитен лимит 5<br>526783 ••••• | 000,00 BGN<br>  12/28                              | 5 Трансакции     |       |                     | Захранване > |
|                                  |                                                    |                  |       | Извлечения          |              |
|                                  |                                                    |                  | 6     | Треглед на детайли  |              |

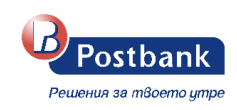

| < 🛛 Aemaŭnu no kapma                  |                           |                              |                                |                                                                                       |                                    |
|---------------------------------------|---------------------------|------------------------------|--------------------------------|---------------------------------------------------------------------------------------|------------------------------------|
| BG MC BUSINESS                        |                           |                              | разполагаемост<br>5 000.00 BGN | Прег                                                                                  | лед в EUR 🕦 🥚                      |
|                                       |                           |                              | ,                              | Допълнителна информация                                                               | ^                                  |
| разполагаемост<br><b>5 000,00</b> вGN | Со<br>Валидна до<br>12/28 | С<br>Картодържател<br>АЛБЕНА |                                | За блокиране на открадната или загубе<br>обадете се на център за обслужване на<br>555 | на карта, моля<br>клиенти: 0700 18 |
| Детайли по карта                      |                           |                              |                                |                                                                                       |                                    |
| Статус на картата                     |                           |                              | Активна                        |                                                                                       |                                    |
| Вид карта                             |                           |                              | Кредитна карта                 |                                                                                       |                                    |
| Дата на откриване                     |                           |                              | 13.12.2023                     |                                                                                       |                                    |
| Кредитен лимит                        |                           |                              | 5 000,00 BGN                   |                                                                                       |                                    |
| Текущо задължение                     |                           |                              | 0,00 BGN                       |                                                                                       |                                    |
| Дата на следващо подновяване          |                           |                              | 13.12.2025                     |                                                                                       |                                    |
| Минимално плащане                     |                           |                              | 0,00 BGN                       |                                                                                       |                                    |
| Остатъчен дълг на месечни вноски      |                           |                              | 0.00 BGN                       |                                                                                       |                                    |

**Грансакции** – с избор на тази опция, можете да видите информация за картовите трансакции, както и дали са осчетоводени.

| < тра | ансакции                                     |                              |                                        |                      |
|-------|----------------------------------------------|------------------------------|----------------------------------------|----------------------|
| Карта |                                              |                              |                                        | Преглед в EUR 🕦 💿    |
|       | 546667*****<br>546667****                    | разполагаемост<br>163,63 BGN |                                        |                      |
| 🔲 По  | избор 01.08.2024 - 19.11.2024 🗸 🏹 🗸          |                              |                                        |                      |
|       | Търговец                                     |                              | Сума във валута на картат              | а Дата на извършване |
|       | <b>Плащане e-postbank.bg7478635</b><br>Други |                              | ⊛ 50,45 BGł                            | N 24.09.2024         |
| ٣ſ    | CHERI GARDEN,SOFIA<br>Ресторанти · POS       |                              | ─ 7,90 BGI                             | N 24.09.2024         |
|       | Електрохолд Продажби АД,Sofia<br>Други       |                              | ⊟ 39,26 BGł                            | N 24.09.2024         |
| Ψſ    | VIVETA,SOFIA<br>Ресторанти • POS             |                              | = 2,10 BGP                             | N 24.09.2024         |
| ٣ſ    | CHERI GARDEN\UL OKOLOVRASTEN PAT 260\SOF     | Со BILLA<br>Храни            | <b>195 01,SOFIA</b><br>и напитки • POS |                      |
| Одобр |                                              | Приключена                   | SOFIXA                                 |                      |
| Ψſ    | Pectopantu · POS                             | Други                        | POS                                    |                      |

> Извлечения - с избор на тази опция ще можете да достъпите извлеченията по кредитната си карта, като имате възможност и за филтриране по период.

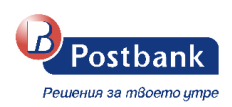

#### < Извлечения по кредитна карта

| BG MC BUSINESS<br>526783               |            | разло<br>5 0(     | олагаемост<br>D0,00 BGN |                       |         |
|----------------------------------------|------------|-------------------|-------------------------|-----------------------|---------|
| 📄 По избор 01.05.2024 - 28.11.2024 🗸 🗸 |            |                   |                         |                       |         |
| Номер на извлечение                    | Дата       | Общо дължима сума | Минимално плащане       | Краен срок на плащане |         |
| 84131922                               | 21.05.2024 | 1,35 BGN          | 1,35 BGN                | 10.06.2024            | Изтегли |
| 84684079                               | 21.06.2024 | 0,00 BGN          | 0,00 BGN                | 09.07.2024            | Изтегли |

Дебитни карти - при избор на бутона "Трансакции" можете да видите информация за картовите трансакции, както и дали са осчетоводени. Имате възможност да филтрирате резултатите като изберете периода (текущ ден, последни 7 или 30 дни), както и име на търговец и сума.

| 41           | VISA<br>17003                                            | Visa Business<br>разполагаемо<br>64 590,34<br>  03/29 | BGN 24ч-Динамика<br><sup>ст</sup><br>BGN | /                        |                                |              |                                | 5 Трансакции | •••        |
|--------------|----------------------------------------------------------|-------------------------------------------------------|------------------------------------------|--------------------------|--------------------------------|--------------|--------------------------------|--------------|------------|
| < Т<br>Карта | рансакции<br><sup>Visa Business BGN-Динн</sup><br>417003 | амика                                                 |                                          |                          | разполагаемост<br>4 473,17 BGN |              |                                | Преглед в Е  | ur 🚯 💿     |
| . n          | <b>о избор</b> 01.01.2024 -                              | 01.07.2024 🗸                                          | <b>▽</b> ~                               |                          |                                |              |                                |              |            |
|              | Търговец                                                 |                                                       |                                          |                          |                                | Сум          | а във валута на картата        | Дата на к    | ювършване  |
| Ü            | AIRBNB *<br>Пътувания и туризън                          | M ∙ POS                                               |                                          |                          |                                |              | - 844,93 BGN                   |              | 16.02.2024 |
|              | WIZZ AIR OESHNF,<br>Други • POS                          | BUDAPEST                                              |                                          |                          |                                |              | <ul> <li>316,09 BGN</li> </ul> |              | 31.01.2024 |
| ۲            | <b>RYANAIR</b><br>Авиокомпании • POS                     | 3                                                     |                                          |                          |                                |              | = 98,43 BGN                    |              | 31.01.2024 |
|              | Последните 30<br>Днес<br>18.07.2024                      | <b>дни</b> 18.06.2024                                 | - 18.07.2024 V                           | V v келаната от вас дата | Име на търговец                |              |                                |              |            |
| $\bigcirc$   | Последните 7 дн                                          | ни                                                    | От                                       |                          | Въведете им                    | ие на търгов | вец                            |              |            |
| $\bigcirc$   | 11.07.2024 - 18.07.                                      | 2024                                                  | дд.мм.гггг                               |                          |                                |              |                                |              |            |
| 0            | Последните 30 д<br>18.06.2024 - 18.07.                   | <b>дни</b><br>2024                                    | До                                       |                          | Сума от                        | Сума         | до                             |              |            |
|              |                                                          |                                                       | дд.мм.гггг                               |                          | 0,00                           | 0,0          | 0                              |              |            |
|              | Отка                                                     | 3                                                     | Прил                                     | южи                      | Изчисти                        |              | Приложи                        | 4            |            |

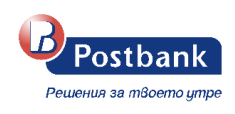

При избор на бутон 💭 - Преглед на детайли, можете да видите детайлна информация за Вашата дебитна карта — статус, валидност, дневни лимити.

| < 🛛 Детайли no kapma                  |                          |                                |                |                                                                                                    |
|---------------------------------------|--------------------------|--------------------------------|----------------|----------------------------------------------------------------------------------------------------|
| Visa Business BGN-Динамика            |                          |                                | разполагаемост | Преглед в EUR 🕦 🍥                                                                                                    |
| 417003                                |                          |                                | 4 473,17 BGN   | Допълнителна информация                                                                                              |
| разполагаемост<br><b>4 473,17</b> BGN | е<br>валидна до<br>09/28 | Сратодържател<br>СLIENT NAME 1 |                | За блокиране на открадната или загубена карта, моля<br>обадете се на център за обслужване на клиенти: 0700 18<br>555 |
| Детайли по карта                      |                          |                                |                |                                                                                                    |
| Статус на картата                     |                          |                                | Активна        |                                                                                                    |
| Вид карта                             |                          |                                | Дебитна карта  |                                                                                                    |
| Дата на откриване                     |                          |                                | 01.09.2023     |                                                                                                    |
| Сметка към картата                    |                          | BG40BPBI                       | 6              |                                                                                                    |
| Дневен лимит - ATM                    |                          |                                | 7 500,00 BGN   |                                                                                                    |
| Дневен лимит - POS                    |                          |                                | 7 500,00 BGN   |                                                                                                    |

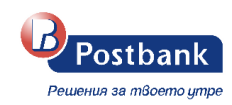

## 9. Депозити

Информация за вашите депозитни сметки, регистрирани за услугата, можете да намерите на основния екран, в меню "Моите продукти".

Визуализират се видът на депозита, сума, срок, номер на сметка и дата на падеж.

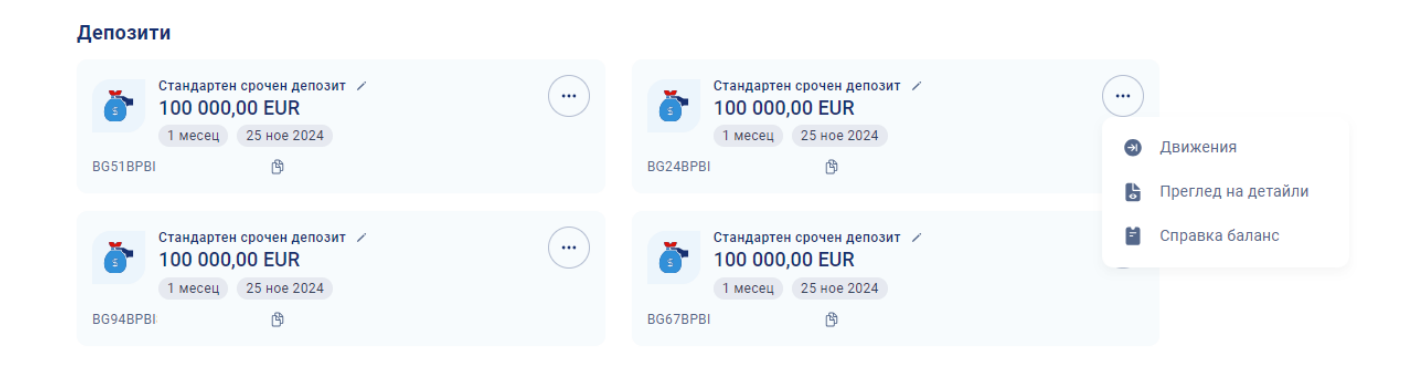

Справка за движения по депозита се визуализира с избор на "Движения" от падащото меню на бутон

от контекста на избрания депозит. Имате още няколко допълнителни опции – Захранване, Теглене, Преглед на детайли и Справка баланс. На екран "Преглед на детайли" виждате цялата информация за Вашият депозит – дата на откриване, лихвен процент, дата на последно и следващо подновяване, текущо начислена лихва и други.

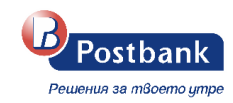

## < Детайли по geno3um

| Стандартен срочен депозит<br>ВG24BPBI      |                             | Размер на де<br>100 000,0               | позита<br>00 EUR 🗸 🗸 |
|--------------------------------------------|-----------------------------|-----------------------------------------|----------------------|
|                                            |                             |                                         |                      |
| ©<br>Размер на депозита<br>100 000,00 EUR  | Срок на депозита<br>1 месец | Сата на падеж<br>25.11.2024 След 14 дни |                      |
| Основни данни                              |                             |                                         |                      |
| Дата на откриване                          |                             | 2                                       | 25.04.2024           |
| Лихвен процент                             |                             |                                         | 0.00%                |
| IBAN на депозит                            |                             | BG24BPBI                                | ۵                    |
| Сума при откриване                         |                             | 100 0                                   | 000,00 EUR           |
| Минимално салдо                            |                             | 2                                       | 250,00 EUR           |
| Дата на последно подновяване               |                             | 2                                       | 25.10.2024           |
| Дата на следващо подновяване               |                             | 2                                       | 25.11.2024           |
| Възможност за довнасяне                    |                             |                                         | He                   |
| Допустима сума за довнасяне                |                             |                                         | 0,00 EUR             |
| Възможност за теглене                      |                             |                                         | Не                   |
| Брой автоматични подновявания              |                             |                                         | 6                    |
| Лихви                                      |                             |                                         |                      |
| Лихвен процент при предсрочно прекратяване |                             |                                         | 0.00%                |
|                                            |                             |                                         | 0.00 5110            |

| Г | Тоследно олихвяване      | 0,00 EUR   |
|---|--------------------------|------------|
| Ļ | дата на последно плащане | 25.10.2024 |
| C | Следващо олихвяване      | 25.11.2024 |
| т | Гекущо начислена лихва   | 0,00 EUR   |

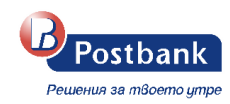

## 10. Кредити, гаранции и акредитиви

#### • Кредити

Информация за бизнес кредити и овърдрафти се визуализира на екран "Моите продукти".

#### Кредити

| Кредит за бизнес помещения /<br>105 768,68 EUR | дата на падеж<br>21 ноември 2024 |                                      |              |
|------------------------------------------------|----------------------------------|--------------------------------------|--------------|
|                                                | <b>•</b>                         | Предстояща вноска<br>21 ноември 2024 | 1 370,61 EUR |
| договорен размер 200 000,00 EUR                |                                  |                                      |              |
| No BL41                                        |                                  |                                      |              |
|                                                |                                  |                                      |              |

С позициониране на курсора на мишката върху иконката с изобразен "чадър" е налична информация за активните застраховки по кредита.

#### Кредити

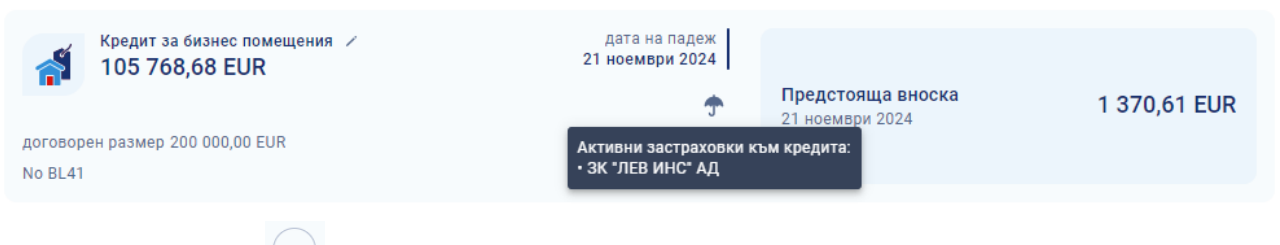

С избор на бутон — е налична информация за Предстоящи плащания и Погасителен план с възможност за експорт в pdf.

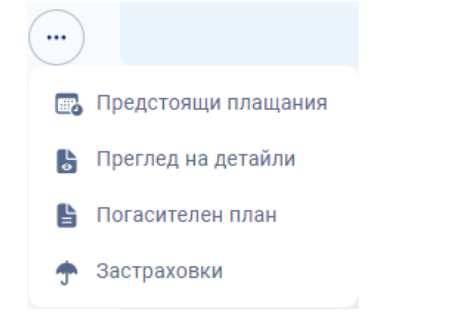

С Преглед на детайли по кредит се визуализират параметрите по кредита.

При избор на **Застраховки** се визуализира детайлна информация за застраховката по кредит (ако има такава) в т.ч начална дата на застраховката, срок и др.

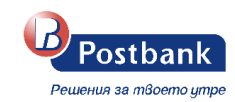

1135

## < Данни за застраховка

| Кредит за бизнес помещения<br>BL41 | 105 768,68 EUR    |
|------------------------------------|-------------------|
| Детайли за застраховката           |                   |
| Вид                                | Недвижими имоти   |
| Начална дата                       | 22.11.2022        |
| Крайна дата                        | 21.11.2027        |
| Застраховател                      | ЗК "ЛЕВ ИНС" АД   |
| Тип                                | S – Малки клиенти |
| Номер на договор                   | BL41              |
| Полица                             | 000 8 054-9801    |
| Премия                             | 6 901,90 BGN      |
| Размер на застраховка              | 1 109 274,00 BGN  |
| Сума на следващо плащане           | 6 901,90 BGN      |
| Дата на следващо плащане           | 21.11.2027        |
| Титуляр                            |                   |
| Име                                | ЕООД              |

Идентификатор

#### • Гаранции и акредитиви

Информация за гаранции и акредитиви е налична на екран "Моите продукти". С избор на Детайли се визуализират основните параметри по сделката.

| 4        | Открити гаранции на хартиен носител 🗸 No 48 | Q Детайли  |
|----------|---------------------------------------------|------------|
| 2 000 00 | 00,00 BGN                                   | Валидна до |
| сума по  | договор                                     | 26.09.2026 |

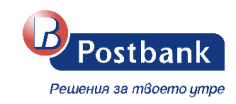

| < Детайли по банкова гаранция                                    |                                   |                                                                             |
|------------------------------------------------------------------|-----------------------------------|-----------------------------------------------------------------------------|
| Открити гаранции на хартиен носител<br>No. 48                    |                                   | сума по договор<br>2 000 000,00 BGN                                         |
|                                                                  |                                   |                                                                             |
| сума по договор<br>2 000 000,00 вди                              | ()<br>Вид на гаранция<br>Издадена | Балидна до<br>26.09.2026                                                    |
| Основни данни                                                    |                                   |                                                                             |
| Дата на откриване                                                |                                   | 17.01.2023                                                                  |
| Наредител/бенефициент                                            |                                   |                                                                             |
| Име                                                              |                                   | ЦМУ                                                                         |
| Страна                                                           |                                   | България                                                                    |
| Акредитив износ /<br>No 600<br>271 600,00 USD<br>сума с толеранс |                                   | Q Детайли<br>дата на откриване<br>10.02.2025                                |
| Акоедитив износ                                                  |                                   | сума с толерано                                                             |
| <b>W</b> No. 600                                                 |                                   | 271 600,00 USD 💙                                                            |
| сума с толеранс<br>271 600,00 USD                                | вид акредитив     Износ           | Дата на откриване<br>30.12.2024                                             |
| Име                                                              |                                   | BANK                                                                        |
| Адрес                                                            |                                   | Страна: CHINA Град: BEIJING ПК: BEIJING100032 Agpec: 21 BEISHUNCHENG STREET |

### 11. Меню "Преводи"

От меню **Преводи** може да нареждате преводи от вашите сметки, както и да получавате необходимата информация относно наредени преводи.

През e-Postbank можете да извършвате преводи между свои сметки и към сметки на други получатели.

При избор на меню "Преводи" имате възможност да създадете превод в банката, извън банката, или плащане по карта. Имате възможност и за извършване на масово плащане чрез импорт, също и да прикачите и изпълните файл за плащане на заплати.

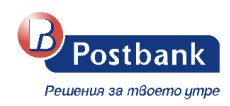

Минималната сума за нареждане на превод през e-Postbank e 0.02 BGN.

След създаване на превод и попълване на необходимите реквизити, следва преводът да бъде потвърден (ако изисква потвърждение) и изпратен за обработка.

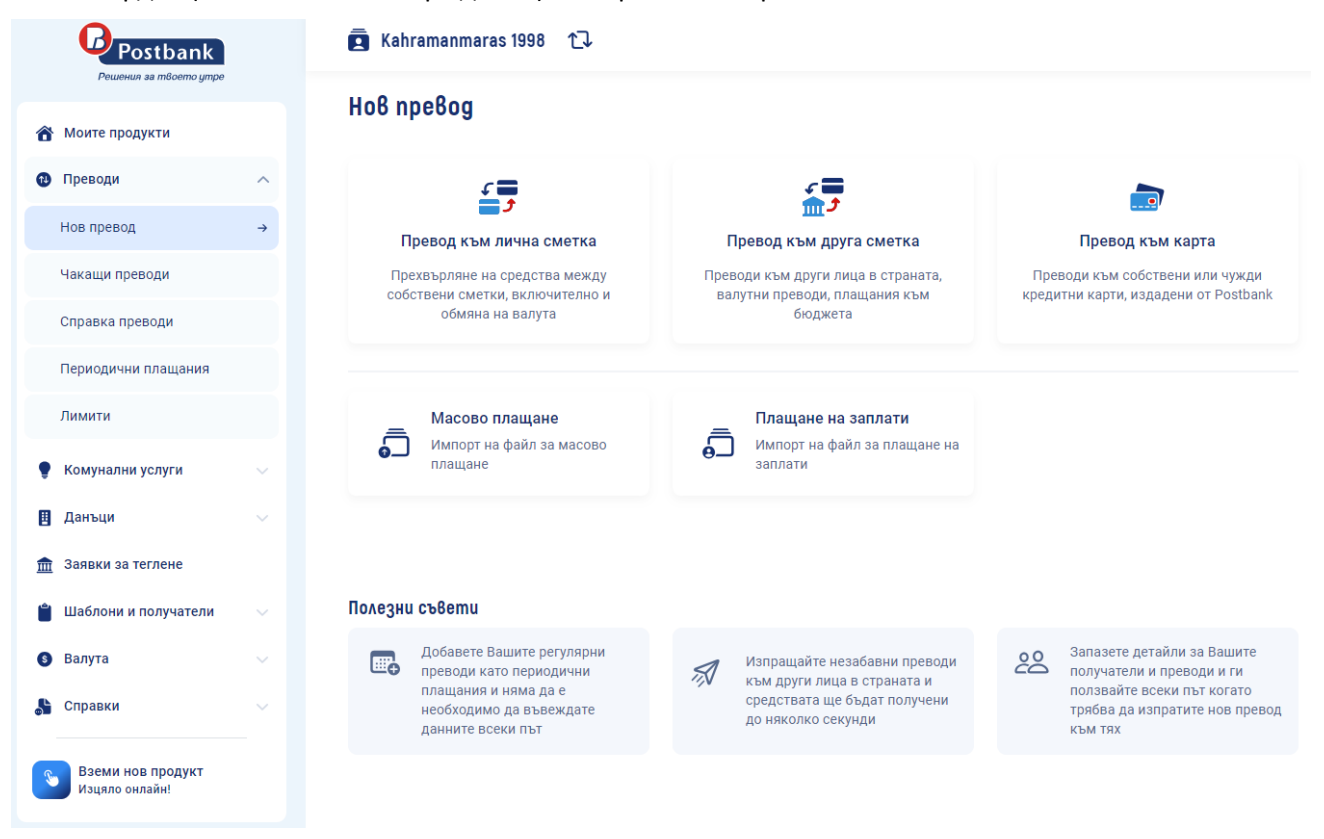

**ВАЖНО!** Преводи между собствени сметки, както и погасяване на задължения по собствени кредитни карти не изискват допълнително потвърждение.

За да е гарантирана сигурността при извършване на преводи към трети лица е необходимо използването на едно от следните средства, в зависимост от вида на операцията:

> Софтуерен токън m-Token Postbank

Квалифициран електронен подпис (КЕП) + еднократен код, получен чрез Viber/SMS (ОТР)

#### 11.1 Вътрешно банкови преводи – между собствени сметки и към други получатели

#### Превод между собствени сметки

Можете да наредите вътрешно банков превод между собствени сметки от меню "Преводи" като изберете бутон "Превод към лична сметка":

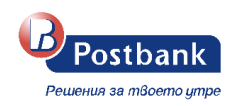

| Превод между собст           | вени сметки ×                 |                 |
|------------------------------|-------------------------------|-----------------|
| Hapegumen                    | Изберете сметка               | 🚯 Избери шаблон |
| Получател                    | Изберете сметка 🗸             |                 |
| Сума на превода              | BGN 0,00                      |                 |
| Основание                    | Превод между собствени сметки |                 |
| 🔓 Запази детайли за плащанет | 0 ×                           |                 |
| 🐻 Дати на изпълнение и валид | чост 🗸                        |                 |
|                              | 🗸 Потвърди                    |                 |

С избор на "Изберете сметка" се отваря падащо меню с всички ваши сметки, регистрирани за услугата. На **наредител** избирате сметката, от която ще превеждате, а на **получател** избирате сметката, по която желаете да постъпят средствата.

#### Превод към друга сметка – От/към бюджета – Валутен превод

Новото интернет и мобилно банкиране е създадено така, че да осигури на всички нас удобство и да улесни ежедневните ни задачи. Формата за превод към друга сметка разпознава IBAN-а, който сме поставили и се преобразува в подходяща бланка за съответния тип превод.

• Превод към друга сметка

| Превод към друга сме | emka >                                          | × |                  |
|----------------------|-------------------------------------------------|---|------------------|
| Hapegumen            | Изберете сметка                                 | ~ | 🖨 Избери шаблон  |
| Получател            | Име на получателя<br>Въведете име на получателя |   | Избери получател |
|                      | Държава на получателя<br>Бългалия               | ~ |                  |
|                      |                                                 |   |                  |
|                      | Банка на получателя ще се попълни автоматично   |   |                  |
| Сума на превода      | BGN ~ 0,00                                      |   |                  |
| Основание            | Въведете основание                              |   |                  |
|                      | Продължи                                        |   |                  |

Формите за превод съдържат секция Наредител, Получател, сума и основание на превода.

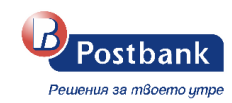

В секция **Наредител** следва от падащото меню да изберете сметка, от която желаете да направите превода. Сметките, които ще се визуализират са тези, които са регистрирани за услугата Интернет банкиране и по които имате налични активни права.

В секция Получател можете да въведете данните на получателя ръчно или да изберете от наличните бутони в дясната част на бланката за превод - шаблони, запазени и доверени получатели (ако имате такива).

| Превод към друга см | emka                                                         | ×                                |                            |
|---------------------|--------------------------------------------------------------|----------------------------------|----------------------------|
| Hapegumen           | БМБ Динамика Старт<br>BG25BPBI                               | разполагаемост<br>146 999,60 BGN | 💕 Избери шаблон            |
|                     |                                                              |                                  | 👥 Избери получател         |
| Получател           | Име на получателя<br>Doctor Mora 1991, Mexico - Company From |                                  | 👪 Избери доверен получател |
|                     | Държава на получателя<br>България                            | ~                                |                            |
|                     | IBAN BG 32 UNCR                                              |                                  |                            |
|                     | 🏛 УниКредит Булбанк АД Централизиран                         | UNCRBGSF                         |                            |
| Сума на превода     | BGN ~ 150,00                                                 |                                  |                            |
| Основание           | тест                                                         |                                  |                            |
|                     |                                                              | Продължи >                       |                            |

С бутон "Продължи", преминавате към следващия екран, в който избирате платежна система. По подразбиране е избрана опция BLINK с възможност за промяна на BISERA или RINGS. На този екран се визуализират допълнителни опции – Запазване на детайли за плащането (Запази шаблон, Запази получател, Запази като периодично плащане) или въвеждане на дата за изпълнение и валидност.

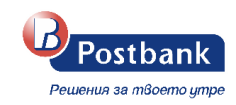

| Превод в местна валута 🗴                                                                                    |                                                   |                                                                     | ×          |
|----------------------------------------------------------------------------------------------------|---------------------------------------------------|---------------------------------------------------------------------|------------|
| Hapegumen                                                                                                   |                                                   | Получател                                                           |            |
| Licab 1970 Philippines Company From<br>BG41BPBI79211045601401 (BGN) இ<br>BPBIBGSFXXX<br>Юробанк България АД |                                                   | ПОЛУЧАТЕЛ<br>BG22STSA93000028190028 (9)<br>STSABGSF<br>БАНКА ДСК-ЦУ |            |
| Сума на превода                                                                                             | Сума на превода<br>1 000,00<br>BLINK BISERA RINGS |                                                                     | BGN        |
| Основание                                                                                                   | договор                                           |                                                                     |            |
| 🖧 Запази детайли за плащането                                                                               |                                                   |                                                                     | ^          |
| 🗐 Запази шаблон                                                                                             |                                                   |                                                                     |            |
| ≗ Запази получател                                                                                          |                                                   |                                                                     |            |
| 🔊 Запази като периодично плащане                                                                            |                                                   |                                                                     |            |
| 🖽 Дати на изпълнение и валидност                                                                            |                                                   |                                                                     | ^          |
| Бъдеща дата на изпълнение 🕦                                                                                 |                                                   | Дата на валидност                                                   |            |
| дд.мм.гггг                                                                                                  |                                                   | 17.03.2025                                                          |            |
| ( Назад                                                                                                    |                                                   |                                                                     | 🗸 Потвърди |

Бутон 😤 в заглавието на формата за превод ви позволява да отбележите превода като важен и по – този начин ще го виждате винаги най – отгоре, когато правите справки за излъчените от вас преводи.

С избор на бутон **Потвърди** преминавате на екран за подпис на превода и неговото изпълнение, като отново имате възможност да проверите въведените от вас данни. Налични са и две

допълнителни опции – Създай подобен 👘 Създай подобен , Редактирай превод

и печат . Опцията "Създай подобен" ви позволява да заредите нов превод и данните от текущия да бъдат автоматично пренесени там, без да се налага да попълвате отново информацията. Опцията " Редактирай превод" ви позволява да редактирате данните на превода.

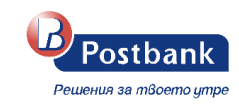

| < Превод в ме                   | стна валута 🜣 |                           |                                      | 6         |                         |                     |
|---------------------------------|---------------|---------------------------|--------------------------------------|-----------|-------------------------|---------------------|
| Hapegumen                       |               | Получател                 |                                      |           |                         | Преглед в EUR 🚯 🌘   |
| Kahramanmaras 1998              | (BGN) 肉       | Doctor Mora               | 1991, Mexico - Company Fron<br>രൂ    | m         | 🗹 Редактирай превод     |                     |
| BPBIBGSF<br>Юробанк България АД |               | UNCRBGSF<br>УниКредит Бул | тбанк АД Централизиран               |           | 👔 Създай подобен        |                     |
|                                 |               |                           |                                      |           | Допълнителна информация | ^                   |
| Сума на превода                 | 150,00        | BGN                       | Такса                                | 0,98 BGN  | Превод №                | 860                 |
|                                 | BLINK         |                           |                                      |           | Регистрирал             | 28.11.2024 13:52:24 |
|                                 |               |                           |                                      |           | Приложение              | e-Postbank          |
| Основание                       | тест          |                           |                                      |           | Дата на валидност       | 28.12.2024          |
| 🛇 Откажи                        |               |                           | <ul> <li>Подпиши по-късно</li> </ul> | ∠ Подпиши |                         |                     |

Ако желаете да излъчите превода по – късно, следва да изберете съответния бутон "Подпиши по – късно". Ако изберете тази опция, можете да откриете превода на екран "Моите продукти" в меню "Чакащи" или в меню "Преводи" >>Чакащи

| 😚 Моите продукти                                                                                                    |        | Moume npo                                      | рдукти                                                                       |                                               |                                           |                    | Į Ļ                                   | Преглед в EUR  | 1           |
|----------------------------------------------------------------------------------------------------|--------|------------------------------------------------|------------------------------------------------------------------------------|-----------------------------------------------|-------------------------------------------|--------------------|---------------------------------------|----------------|-------------|
| Преводи                                                                                                    |        | Сметки                                         |                                                                              |                                               |                                           |                    | $\sim$                                |                |             |
| 🕊 Комунални услуги                                                                                                    |        | Стандар<br>105 78<br>вб61ВР                    | ртна разллащателна сметка  /<br>89,81 EUR<br>81 ©                            | Э Движения                                    | Нов превод 🗸 🧰                            | Чакащи             | DOTD LOW BONNO                        |                |             |
| 🗄 Данъци                                                                                                    |        | БМБ Ди                                         | намика Макс 🖌                                                                |                                               | -                                         | Tipesodin ad I     | nor is operation                      |                |             |
| Заявки за теглене                                                                                                    |        | 64 590<br>BG79BPI                              | 0,34 BGN<br>BI ®I                                                            | Э Движения                                    | Нов превод 🗸 🤐                            |                    | ctor Mora 1991, Mexico -<br>32UNCR    | - Company From |             |
| 📋 Шаблони и получатели                                                                                                    |        |                                                |                                                                              |                                               |                                           | 15                 | 0,00 BGN                              |                |             |
|                                                                                                    |        |                                                |                                                                              |                                               |                                           |                    |                                       |                |             |
| 😚 Моите продукти                                                                                                    |        | Yakaщu npe                                     | e8ogu                                                                        |                                               |                                           |                    |                                       |                |             |
| <ul> <li>Моите продукти</li> <li>Преводи</li> </ul>                                                                                                   | ^      | Чакащи пре                                     | eBogu                                                                        |                                               |                                           |                    |                                       |                |             |
| <ul> <li>Моите продукти</li> <li>Преводи</li> <li>Нов превод</li> </ul>                                                                               | ^      | Чакащи пре<br>• Очакаа подлис<br>№             | eBogu<br>5<br>Получател                                                      | Основание                                     | Статуе                                    | Сума               | Регистриран                           |                |             |
| <ul> <li>Моите продукти</li> <li>Преводи</li> <li>Нов превод</li> <li>Чакащи преводи</li> </ul>                                                       | *      | Чакащи пре<br>• Фчаква подпис<br>№<br>• 860    | eBogu<br>Dotor Mora 1991, Mexico - Company From<br>Boszunck                  | Основание<br>тест                             | Статус<br>Фчакев подпис                   | Сума<br>150,00 BGN | Регистриран<br>28.11.2024<br>13.52:24 | L              | P >         |
| <ul> <li>Моите продукти</li> <li>Преводи</li> <li>Нов превод</li> <li>Чакащи преводи</li> <li>Справка преводи</li> </ul>                              | <<br>+ | Чакащи про<br>• Очаква подлис<br>№<br>60       | B<br>Conyverses<br>Doctor Mora 1991, Mexico - Company From<br>B032UNCR       | Основание<br>тест<br>1-1 огобщо 1 записа «< « | Статус<br>Очаква подпис<br>(1) > » 8 ~ У  | Сума<br>150,00 BGN | Регистриран<br>28.11.2024<br>13.52.24 | Z              | <u>ලි</u> > |
| <ul> <li>Моите продукти</li> <li>Преводи</li> <li>Нов превод</li> <li>Чакащи преводи</li> <li>Справка преводи</li> <li>Периодични плащания</li> </ul> | *      | Yakawu npe<br>Ovacus rognut<br>10<br>10<br>860 | Bebogu<br>Tranysaten<br>Doctor Mora 1991, Mexico - Company From<br>Boszunice | Основание<br>тест<br>1-1 огобщо 1 записа «< о | Crarye<br>Ocares nograe:<br>( 1 > > 8 ~ V | Сума<br>150,00 BGN | Регистриран<br>28.11.2024<br>13.52.24 | Z              | ලි >        |

При **BLINK** незабавните преводи трябва да бъде съобразено следното:

- Това са кредитни преводи в лева, които могат да се нареждат от сметки на наредителя в лева или евро;
- о Максималната сума за плащане е 30 000 лева;

**BLINK** – това е незабавен превод. Изпълнява се до минути, 24/7. За нареждане на незабавен превод е необходимо Банката на получателя също да поддържа този тип плащания.

**BISERA** – това е стандартен превод. Преводите се изпълняват в рамките на работния ден, до определен час. Преводи, наредени след крайния час, описан в Тарифата на Банката или в неработни дни се изпълняват на следващия работен ден.

**RINGS** – това е експресен превод. Преводите се изпълняват до 2 часа. Преводи, наредени след крайния час, описан в Тарифата на Банката или в неработни дни, се изпълняват на следващия

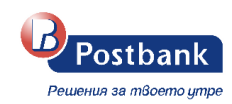

работен ден.

• Превод от/към бюджета

При въвеждане на получател с **бюджетна** сметка и избор на бутон "Продължи", системата автоматично преобразува формата за нареждане на превод в "**Превод от/към бюджета**".

| Превод към друга сметка |                                                      | ×                                |                                                             |
|-------------------------|------------------------------------------------------|----------------------------------|-------------------------------------------------------------|
| Hapegumen               | БМБ Динамика Старт<br>ВС258РВІ                       | разполагаемост<br>146 999,60 BGN | <ul> <li>Избери шаблон</li> <li>Избери получател</li> </ul> |
| Получател               | Име на получателя<br>НАП                             |                                  | <ul> <li>Избери доверен получател</li> </ul>                |
|                         | държава на получателя<br>България<br>IBAN BG 88 BNBG | ~                                |                                                             |
|                         | 🏦 БЪЛГАРСКА НАРОДНА БАНКА                            | BNBGBGSD                         |                                                             |
| Сума на превода         | BCN ~ 500,00                                         |                                  |                                                             |
| Основание               | ТЕСТ БЮДЖЕТЕН ПРЕВОД                                 |                                  |                                                             |
|                         |                                                      | Продължи >                       |                                                             |

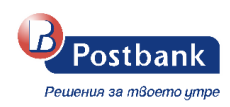

### Превод от/към бюджета 🔅

 $\times$ 

| Hapegumen                                                                   |                                           | Получател                                                |                    |
|-----------------------------------------------------------------------------|-------------------------------------------|----------------------------------------------------------|--------------------|
| <b>Kahramanmaras 1998</b><br>BG25BPBI<br>BPBIBGSFXXX<br>Юробанк България АД | BGN) 🛱                                    | НАП<br>BG88BNBG இ<br>BNBGBGSD<br>БЪЛГАРСКА НАРОДНА БАНКА |                    |
| Сума на превода                                                             | Сума на превода<br>500,00<br>BISERA RINGS |                                                          | BGN                |
| Основание                                                                   | ТЕСТ БЮДЖЕТЕН ПРЕВОД                      |                                                          |                    |
| Bug nлащане                                                                 | Не е налично за избрания пол              | іучател                                                  |                    |
| Задължено лице                                                              | Задълженото лице съвпада с н              | аредителя                                                |                    |
|                                                                             | Име                                       |                                                          | Kahramanmaras 1998 |

Ако желаете да направите плащане за задължено лице, различно от вас, можете да изключите опцията "Задълженото лице съвпада с наредителя" и да въведете данни за трето лице ръчно, като имате възможност да избирате между БУЛСТАТ, ЕГН и ЛНЧ.

| Задължено лице                   | Задълженото лице съвп | ада с наредителя                           | ЕГН | $\sim$ |
|----------------------------------|-----------------------|--------------------------------------------|-----|--------|
| Въведете име на задълженото лице |                       | БУЛСТАТ                                    |     |        |
|                                  |                       | ЕГН                                        |     |        |
|                                  | Elh 🔨                 | Въведете идентификатор на задълженото лице | лнч |        |

Полето "Вид плащане" е опционално, но препоръчително за попълване само при преводи на суми по сметки с идентификатор за вид сметка 84 (тринадесета и четиринадесета позиция от IBAN-а).
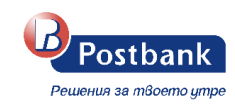

| Вид плашане    | Вид плащане                                                  |    |  |  |  |
|----------------|--------------------------------------------------------------|----|--|--|--|
| Baginadano     | Изберете вид плащане                                         | ~  |  |  |  |
|                |                                                              | Q  |  |  |  |
| Задължено лице | 441400 - Окончателен годишен (патентен) данък                |    |  |  |  |
|                | 442100 - Данък върху недвижимите имоти                       |    |  |  |  |
|                | 442200 - Данък върху наследствата                            |    |  |  |  |
|                | 442300 - Данък върху превозните средства                     |    |  |  |  |
|                | 442400 - Такси за битови отпадъци                            |    |  |  |  |
|                | 442500 - Л-к при прилобиване на имуш по ларения и възм начин | Ψ. |  |  |  |

• Валутни преводи

По подразбиране държавата при нареждане на преводи е България, но ако я промените, формата за превод автоматично ще бъде преобразувана в такава за валутен превод:

| Превод към друг | a cmemka                                                                  | ×                                                                     |
|-----------------|---------------------------------------------------------------------------|-----------------------------------------------------------------------|
| Hapegumen       | Изберете сметка                                                           | ~                                                                     |
| Получател       | Име на получателя<br>Въведете име на получателя                           |                                                                       |
|                 | Държава на получателя<br>Австрия                                          | ~                                                                     |
|                 | IBAN AT ?? ???? ???? ???? ????                                            |                                                                       |
|                 | ВІС на банката на получателя<br>Въведете ВІС на банката на получателя     | Име на банката на получателя<br>Въведете име на банката на получателя |
|                 | Адрес на банката на получателя<br>Въведете адрес на банката на получателя |                                                                       |
| Сума на превода | EUR 🗸 0,00                                                                |                                                                       |
| Основание       | Въведете основание                                                        |                                                                       |
|                 |                                                                           |                                                                       |

При валутни преводи данните във формата за нареждане на превод се попълват на латиница.

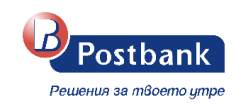

| Превод към друга см | emka                                        |                                                                          | ×      |                                              |
|---------------------|---------------------------------------------|--------------------------------------------------------------------------|--------|----------------------------------------------|
| Hapegumen           | Стандартна разплащателна сметка<br>ВG61BPBI | разполагаемост<br><b>105 789,81 EUR</b>                                  | ~      | Избери шаблон                                |
|                     |                                             |                                                                          |        | Избери получател                             |
| Получател           | Име на получателя<br>TEST LTD               |                                                                          |        | <ul> <li>Избери доверен получател</li> </ul> |
|                     | Държава на получателя<br>Германия           |                                                                          | ~      |                                              |
|                     | IBAN DE 08 1008                             |                                                                          |        |                                              |
|                     | BIC на банката на получателя DRESDEFF100    | Име на банката на получателя<br>Commerzbank vormals Dresdner Bank Filial | e Berl |                                              |
|                     | Адрес на банката на получателя<br>BERLIN, . |                                                                          |        |                                              |
| Сума на превода     | EUR V 1 000,00                              |                                                                          |        |                                              |
| Основание           | TEST EXCHANGE TRANSFER                      |                                                                          |        |                                              |
|                     |                                             |                                                                          |        |                                              |

С избор на бутон "Продължи" преминавате на екран за избор на тип разноски и вальор на превода.

| Валутен превод 🌣                                                         | r                                                                                  |                                                                                                    | ×          |
|--------------------------------------------------------------------------|------------------------------------------------------------------------------------|----------------------------------------------------------------------------------------------------|------------|
| Hapegumen                                                                |                                                                                    | Получател                                                                                                 |            |
| KAHRAMANMARAS 1998<br>BG61BPBI (f<br>BPBIBGSFXXX<br>Eurobank Bulgaria AD | EUR) 🕲                                                                             | TEST LTD<br>DE0810080 🕲<br>DRESDEFF100<br>Commerzbank vormals Dresdner Bank Filiale Berlin I<br>BERLIN, . |            |
| Сума на превода                                                          | Сума на превода                                                                    |                                                                                                    |            |
|                                                                          | 1 000,00                                                                           |                                                                                                    | EUR        |
| Адрес на получателя                                                      | Въведете адрес на получателя                                                       |                                                                                                    |            |
| Разноски и вальор                                                        | Разноски<br>Споделени<br>SHA<br>Вальор ©<br>Обикновен Такса<br>13.11.2024 1,66 BGN | Реално време Такса<br>12.11.2024 13,69 BGN                                                                |            |
| Основание                                                                | TEST EXCHANGE TRANSFER                                                             |                                                                                                    |            |
| 🔓 Запази детайли за плаща                                                | ането                                                                              |                                                                                                    | ~          |
| 🕞 Дати на изпълнение и ва                                                | лидност                                                                            |                                                                                                    | ~          |
| К Назад                                                                  |                                                                                    |                                                                                                    | 🗸 Потвърди |

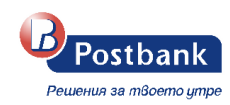

**Важно!** За да е гарантирана сигурността при извършване на преводи към трети лица е необходимо използването на едно от следните средства, в зависимост от вида на операцията:

Софтуерен токън m-Token Postbank

🕗 Квалифициран електронен подпис (КЕП)+ еднократен код, получен чрез Viber/SMS (ОТР)

• Валутни преводи/Обмен на валута с договорен курс по телефона

В случай, че имате сключен договор за получаване на валутен курс по телефона (за валути, различни от евро), при иницииране на съответната операция, системата визуализира съобщение, че се изисква въвеждане на индивидуален курс:

|   | Валутен курс                                                          |   |
|---|-----------------------------------------------------------------------|---|
| ⚠ | Сумата на сделката изисква въвеждане на<br>индивидуален валутен курс. | × |

След като сте получили валутен курс в разговор със служител на Банката следва директно да въведете курса в поле *"Валутен курс"* и номер на заявката в поле *"Номер на тикет"*, които се визуализират в платежното нареждане. Валутния курс се маркира като *"Индивидуален"*.

| Валутен превод                                           | *                                                                                       | ×                                                                                                    |
|----------------------------------------------------------|-----------------------------------------------------------------------------------------|----------------------------------------------------------------------------------------------------|
| Hapegumen                                                |                                                                                         | Получател                                                                                                    |
| PARAH<br>BG08BPBI<br>BPBIBGSFXXX<br>Eurobank Bulgaria AD | (EUR) ტ                                                                                 | MARINE<br>TR39<br>YAPITRISXXX<br>YAPI VE KREDI BANKASI A.S.<br>ISTANBUL, YAPI KREDI PLAZA, BLOK NO1.                               |
| Сума на превода                                          | Сума на превода<br>8 080,00<br>Валутен курс EUR/USD ③ Индивид<br>1,010000               | Сума от сметката USD 8 000,00 EUR уален Номер на тикет 123456                                                                      |
| Адрес на получателя                                      | Въведете адрес на получатели                                                            | я                                                                                                    |
| Разноски и вальор                                        | Разноски<br>За наредителя<br>OUR<br>Вальор ©<br>Обикновен Такса<br>14.02.2025 38,00 USD | Споделени         За получателя           SHA         ВЕN           Експресен         Такса           13.02.2025         38,00 USD |
| Основание                                                | Payment invoice                                                                         |                                                                                                    |

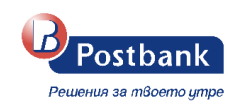

• Обмяна на валута

| Превод между со        | бствени сметки                                                                  | ×                                                    |
|------------------------|---------------------------------------------------------------------------------|------------------------------------------------------|
| lapegumen              | Стандартна разплашателна сметка<br>ВG08ВРВІ                                     | разполагаемост<br>178 005,48 EUR                     |
| олучател               | Стандартна разплащателна сметка<br>ВG70ВРВІ                                     | разполагаемост<br>2 487 777,32 USD                   |
| сума на превода        | Сума на превода<br><b>EUR</b> 8 080,00<br>Валутен курс EUR/USD (3 Индивидуален) | Сума за получаване<br>USD 8 160,80<br>Номер на тикет |
| снование               | 1,010000 Превод между собствени сметки                                          | 123456                                               |
| 3апази детайли за пла  | щането                                                                          | ~                                                    |
| 🐻 Дати на изпълнение и | валидност                                                                       | ~                                                    |

**Важно!** Допълнителните полета за попълване на валутен курс и номер на заявка се визуализират само ако имате сключен договор за получаване на валутни курсове по телефона.

### • Преводи с преференциален курс за клиент

В случай че, имате договорен преференциален курс за валутна двойка BGN/EUR с Банката, при иницииране на съответната операция, системата визуализира съобщение, че ще се ползва преференциален курс. Валутният курс се маркира като "*Преференциален"* и се зарежда автоматично в съответното поле.

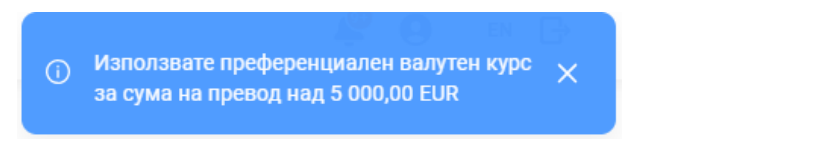

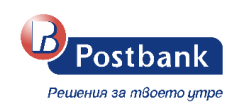

| Превод в местна валута 🔅                                                      |                                                                                              |                                              |                 |  |
|-------------------------------------------------------------------------------|----------------------------------------------------------------------------------------------|----------------------------------------------|-----------------|--|
| Hapegumen                                                                     |                                                                                              | Получател                                    |                 |  |
| <b>Kasba Tanora 1992 Мо</b><br>BG04BPBI<br>BPBIBGSFXXX<br>Юробанк България АД | rocco Company From<br>(EUR) ලි                                                               | AГРО<br>BG11UBBS ტ<br>UBBSBGSF<br>ОББ-ДОБРИЧ |                 |  |
| Сума на превода                                                               | Сума на превода<br>13 000,00<br>Валутен курс EUR/BGN .<br>Преференциали<br>BLINK BISERA RING | Сума от сметката<br>BGN 6 653,02             | EUR<br>1,954000 |  |
| Основание                                                                     | transfer                                                                                     |                                              |                 |  |
| 🔓 Запази детайли за пл                                                        | ащането                                                                                      |                                              | ~               |  |
| 🖪 Дати на изпълнение и                                                        | и валидност                                                                                  |                                              | ~               |  |
| 🗸 Назад                                                                       |                                                                                              |                                              | 🗸 Потвърди      |  |

### > Превод към карта

Можете да направите плащане по кредитна карта от меню "Преводи" -> "Превод към карта":

### Нов превод

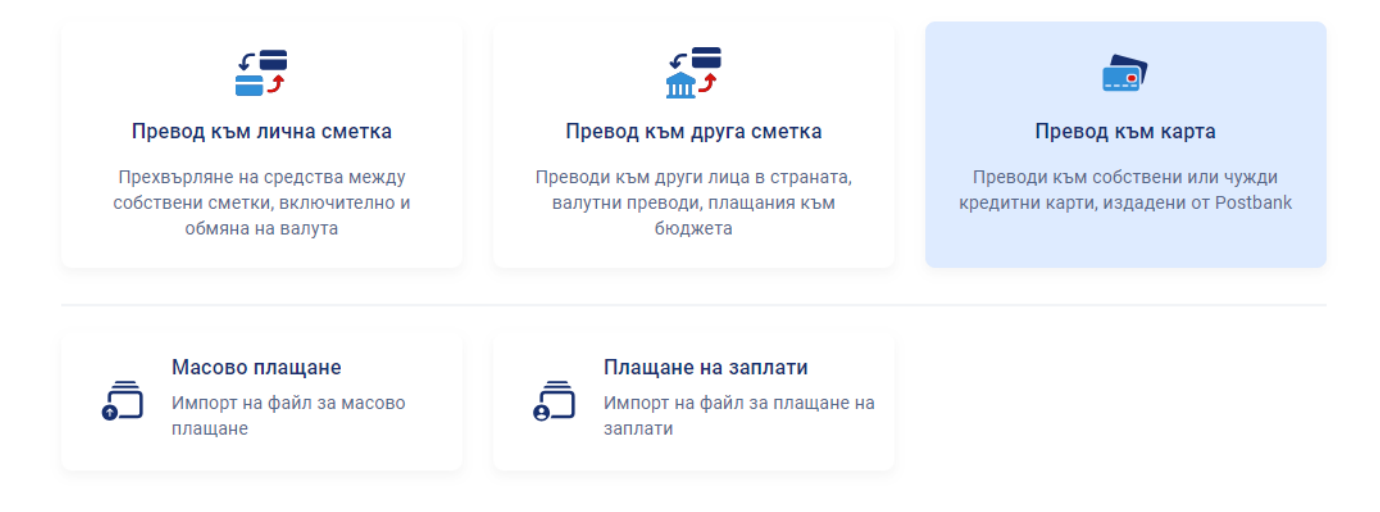

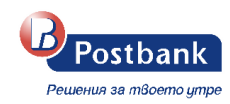

В полето за **наредител**, можете да изберете сметката, от която да се извърши плащането. Системата предлага за избор вашите сметки с активни права за извършване на преводи, които са абонирани за ползване през услугата.

Важно! Плащането по кредитна карта може да се извършва само от сметки в лева.

| Превод към карта 🔅            |                                                           | ×          |
|-------------------------------|-----------------------------------------------------------|------------|
| Hapegumen                     | Изберете сметка                                           | ~          |
| Получател                     | Захранване на моя карта Превод към друга карта в Postbank |            |
|                               | Изберете карта                                            | ~          |
| Сума на превода               | BGN 0,00                                                  |            |
| Основание                     | Захранване на карта                                       |            |
| 🕒 Запази детайли за плащането |                                                           | ~          |
| 📆 Дати на изпълнение и валидн | OCT                                                       | ~          |
|                               |                                                           | 🗸 Потвърди |

В полето за получател имате избор между захранване на ваша собствена кредитна карта или превод към друга карта в Пощенска Банка. Ако желаете да направите плащане по ваша карта, можете да я изберете от падащото меню. Визуализират се картите, добавени за ползване в профила ви.

Ако изберете превод към друга карта, полетата се изчистват и ви позволяват ръчно въвеждане на номер карта и име на получателя.

| Получател       | Захранване на моя карта Превод към друга карта в Postbank |
|-----------------|-----------------------------------------------------------|
|                 | Номер на карта 🕦                                          |
|                 | X000-3000-3000-3000                                       |
|                 | Име на получателя                                         |
|                 | Въведете име на получателя                                |
| Сума на превода | BGN 0,00                                                  |
| Основание       | Плащане по карта                                          |

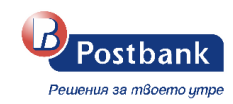

### Валидност на преводите

В случай, че не изпратите веднага създаден превод, можете да го подпишете и изпратите на по - късен етап преди изтичане на валидността на превода в таб **Чакащи преводи** на меню **Преводи**.

| 😚 Моите продукти    |          | Чака        | щи пр          | peBogu                                              |                     |          |               |            |                        |   |     |
|---------------------|----------|-------------|----------------|-----------------------------------------------------|---------------------|----------|---------------|------------|------------------------|---|-----|
| Преводи             | ^        | <b>0</b> 0x | аква подп      | ис                                                  |                     |          |               |            |                        |   |     |
| Нов превод          |          |             | N <sup>p</sup> | Получател                                           | Осн                 | ование   | Статус        | Сума       | Регистриран            |   |     |
| Чакащи преводи      | <b>→</b> | Ŷ           | 860            | Doctor Mora 1991, Mexico - Company From<br>BG32UNCR | тест                | r        | Очаква подпис | 150,00 BGN | 28.11.2024<br>13:52:24 | 2 | Ů > |
| Справка преводи     |          |             |                |                                                     | 1 - 1 от общо 1 зап | иса << < | 1 > » 8 v     |            |                        |   |     |
| Периодични плащания |          |             |                |                                                     |                     |          |               |            |                        |   |     |
| Лимити              |          |             |                |                                                     |                     |          |               |            |                        |   |     |

**Важно!** Стандартната валидност на преводите е **30 дни**. Може да бъде променена като изберете линка "Дати за изпълнение и валидност" в долната част на формата за нареждане на превод.

| Превод в местна валута 🗴                                                                     |                    |                                                |            |  |
|----------------------------------------------------------------------------------------------|--------------------|------------------------------------------------|------------|--|
| Hapegumen                                                                                    |                    | Получател                                      |            |  |
| Licab 1970 Philippines Company From<br>BG41BPBI நிலு இ<br>BPBIBGSFXXX<br>Юробанк България АД |                    | тест<br>BG22STSA ඖ<br>STSABGSF<br>БАНКА ДСК-ЦУ |            |  |
| Сума на превода                                                                              | Сума на превода    |                                                |            |  |
|                                                                                              | 10 000,00          |                                                | BGN        |  |
|                                                                                              | BLINK BISERA RINGS |                                                |            |  |
| Основание                                                                                    | тест               |                                                |            |  |
|                                                                                              |                    |                                                |            |  |
| 🕒 Запази детайли за плащането                                                                |                    |                                                | ~          |  |
| 📖 Дати на изпълнение и валидност                                                             |                    |                                                | ^          |  |
| Бъдеща дата на изпълнение 🕦                                                                  |                    | Дата на валидност                              |            |  |
| дд.мм.гггг                                                                                   |                    | 18.03.2025                                     |            |  |
|                                                                                              |                    |                                                |            |  |
| К Назад                                                                                      |                    |                                                | 🗸 Потвърди |  |

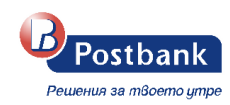

В случай, че не подпишете и изпратите превода преди изтичането на валидността, срокът на превода ще изтече и е необходимо да бъде създаден отново.

### 11.2 Масово плащане и Плащане на заплати

Масовите плащания ви позволяват да извършите голям брой левови преводи към физически, юридически лица или към бюджета.

Един файл може да съдържа както вътрешнобанкови преводи, така и преводи към получатели със сметки в друга банка.

Повече детайли относно структурата на файла можете да намерите в корпоративния сайт на Банката >> раздел Дигитално банкиране >> Интернет банкиране >> Масови плащания или от Вашия обслужващ клон.

В зависимост от това дали нареждате преводи за заплати, преводи към контрагенти или към бюджета следва да изберете бутон **Масово плащане** или **Масово плащане на заплати**:

| _ | Масово плащане                      | _ | Плащане на заплати                      |
|---|-------------------------------------|---|-----------------------------------------|
| 5 | Импорт на файл за масово<br>плащане | Ð | Импорт на файл за плащане на<br>заплати |

С опция "Прикачи файл" избирате текстови файл, който е наличен на Ваша директория. След като файла е качен, следва да изберете бутон "Изпрати".

 $\times$ 

Масово плащане 🔅

|                                    | Допълнително описание                                                       |
|------------------------------------|-----------------------------------------------------------------------------|
|                                    | Изтеглете примерен файл за масово плащане и<br>описание как да го попълните |
| Изберете файл с плащания за импорт | 🛓 Изтегли                                                                   |
| 不 Прикачи файл                     |                                                                             |
|                                    |                                                                             |
|                                    |                                                                             |
| () Manazi                          |                                                                             |

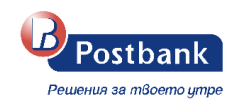

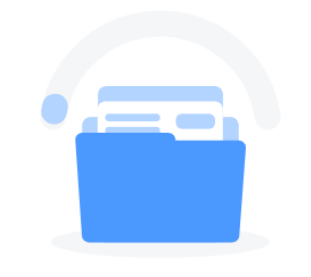

### Файлът се обработва

| < Масово плащане<br>Очаква подпис |          |                                    |     |                    |                                 |                         |                |
|-----------------------------------|----------|------------------------------------|-----|--------------------|---------------------------------|-------------------------|----------------|
|                                   |          |                                    |     |                    |                                 | Пре                     | глед в EUR 🛛 💽 |
| Сметka за плащане                 | G B      | МБ Динамика Макс<br><b>G79BPBI</b> |     |                    | разполагаемост<br>64 590,34 BGN | Допълнителна информация | ~              |
|                                   |          |                                    |     |                    |                                 |                         |                |
| Файл за плашане                   |          |                                    |     |                    |                                 |                         |                |
| Anny 2a mandayo                   | Ø        | Кредитни преводи<br><b>zapl 3</b>  |     |                    | Преглед                         |                         |                |
|                                   |          |                                    |     |                    |                                 |                         |                |
|                                   | Брой пре | еводи                              | 2   | Контролно число    | C6752F9A66                      |                         |                |
|                                   |          |                                    |     |                    |                                 |                         |                |
|                                   |          |                                    |     |                    |                                 |                         |                |
| ооща сума                         | 5 361,00 | )                                  | BGN | Такса              | 0,00 BGN                        |                         |                |
|                                   |          |                                    |     |                    |                                 |                         |                |
| О Откажи                          |          |                                    |     | 💿 Подпиши по-късно | ∠ Подпиши                       |                         |                |

Следва стъпка Подпиши и оторизиране на плащането с персонално средство за сигурност.

**ВАЖНО!** За да сте сигурни, че плащането е успешно изпратено за обработка е необходимо да проследите статуса му. В случай на допусната грешка във файла (по формата или други) системата ще откаже обработката на файла и на екран ще се визуализира грешка, която следва да коригирате и да заредите файла отново.

### 11.3 Бюджетно платежно искане

Този вид превод е достъпен за потребители, които имат добавена бюджетна сметка в профила си. Бюджетно платежно искане се извършва през конкретния Бюджетен код от бутон **Превод**:

| Бюджетни кодове                                                          |          |                                            |          |
|--------------------------------------------------------------------------|----------|--------------------------------------------|----------|
| МФ - д-я <sup>*</sup> Финанси на общините <sup>*</sup> ∕<br>48800        | ↑ Превод | СУБСИДИЯ ЗА КАПИТАЛОВИ<br>РАЗХОДИ<br>44450 | / Превод |
| обща субсидия /<br>44450                                                 | ↑ Превод | трансфери за местни<br>дейности<br>44450   | / Превод |
| МФ - д-я <sup>®</sup> Финанси на реалния<br>сектор <sup>®</sup><br>48800 | ↑ Превод |                                            |          |

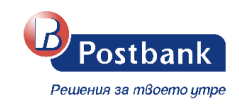

| Бюджетно платежно искане         | ŵ                                                |                      | ×      |  |  |  |
|----------------------------------|--------------------------------------------------|----------------------|--------|--|--|--|
| Hapegumen                        | община обща субсидия                             | бюджетен код<br>4445 | $\sim$ |  |  |  |
|                                  | Вид плащане в СЕБРА                              |                      |        |  |  |  |
|                                  | Изберете вид плащане в СЕБРА                     |                      | ~      |  |  |  |
| Получател                        | Име на получателя                                |                      |        |  |  |  |
|                                  | Въведете име на получателя                       |                      |        |  |  |  |
|                                  | IBAN BG XX XXXXX XXXXXXXXXXXXXXXXXXXXXXXXXX      |                      |        |  |  |  |
|                                  | Банка на получателя ще се попълни автоматично    |                      |        |  |  |  |
|                                  | Вид плащане                                      |                      |        |  |  |  |
|                                  | Изберете вид плащане                             |                      | ~      |  |  |  |
|                                  |                                                  |                      |        |  |  |  |
| Сума на превода                  | BGN 0,00                                         |                      |        |  |  |  |
|                                  |                                                  |                      |        |  |  |  |
| Основание и детаили              | Въведете основание                               |                      |        |  |  |  |
|                                  | Идентификатор на задълженото лице                |                      |        |  |  |  |
|                                  | ЕГН У Въведете идентификатор на задълженото лице |                      |        |  |  |  |
|                                  |                                                  |                      |        |  |  |  |
| 🕒 Запази детайли за плащането    |                                                  |                      | ~      |  |  |  |
| 🗔 Дати на изпълнение и валидност |                                                  |                      | ~      |  |  |  |
|                                  |                                                  | 🗸 Потвър             | рди    |  |  |  |

Особеност при попълване на поле **Основание и детайли** - при плащания към сметки на администратори на публични вземания (сметки с идентификатор за вид сметка 8x) задължително се попълва съответният идентификатор, както следва:

- ЕИК/БУЛСТАТ 9-значен или 13-значен код;
- ЕГН 10-значен код;
- ЛНЧ 10-значен код

Бюджетно платежно искане се оторизира с персонално средство за сигурност.

### 11.4 Създаване на периодично плащане с ръчно потвърждение или с автоматично изпълнение

Чрез тази функционалност имате възможност да създадете периодични преводи, които ще се генерират автоматично в определен от вас повтарящ се момент от време.

Всеки един от преводите може да бъде запазен като периодично плащане, без значение дали е в лева, към бюджета, във валута или обмяна на валута. Необходимо е само да изберете опцията **"Запази детайли за плащането "-> "Запази като периодично плащане"**и след това да попълните необходимите полета във формата:

- периодичност на плащането
- тип на изпълнение (с ръчно потвърждение/автоматично изпълнение),

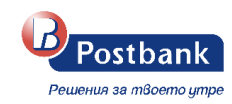

• срок на валидност и началната дата (в случай, че желаете тя да бъде различна от датата на нареждане).

В същата форма са налични опциите и за запазване на превода като Шаблон, Запазен получател и Доверен получател.

| торание                            | TECT                            |                                         |                                   |                          |   |
|------------------------------------|---------------------------------|-----------------------------------------|-----------------------------------|--------------------------|---|
|                                    |                                 |                                         |                                   |                          |   |
| 🗅 Запази детайли за плащането      |                                 |                                         |                                   |                          |   |
| 🕽 Запази шаблон                    |                                 |                                         |                                   |                          |   |
| 🙎 Запази получател                 |                                 |                                         |                                   |                          |   |
| Запази като доверен получател      |                                 |                                         |                                   |                          |   |
| Запази като периодично плащане     |                                 |                                         |                                   |                          |   |
| зберете периодично (седмично или м | месечно) автоматично плашане за | Периодичност                            |                                   | Ден от месеца            |   |
| ози превод.                        |                                 | месечно                                 | $\sim$                            | Въведете ден от месеца   | 3 |
| Видим за всички потребители        |                                 | Ръчно потвържде<br>Потвърдете ръчно с   | е <b>ние</b><br>ъздаденото чака   | що плащане.              |   |
|                                    |                                 | О Автоматично изл<br>Преводът ще се изп | <b>ълнение</b><br>ълнява автомати | ично на посочената дата. |   |
|                                    |                                 | Срок на валидност                       |                                   |                          |   |
|                                    |                                 | Изберете срок                           | ~                                 |                          |   |
|                                    |                                 |                                         |                                   |                          |   |
|                                    |                                 | дата на изполнение                      |                                   |                          |   |

При активиране на периодично плащане с автоматично изпълнение, преводът не само ще се създава автоматично, но и ще се **изпълнява** автоматично. Този вид плащания изискват потвърждаване с валидно средство за сигурност **еднократно** при първоначалното създаване, както и при редакция. Всеки следващ превод, създаден от периодично плащане, не изисква потвърждение. Вече създадените периодични плащания можете да намерите в меню "Преводи", от където може да прегледате, активирате/деактивирате 🥝 или изтриете 🛢 създаденото периодично плащане.

| 😚 Моите продукти      | Периодични плащания                                 |           |            |                                              |         |       |
|-----------------------|-----------------------------------------------------|-----------|------------|----------------------------------------------|---------|-------|
| 🚯 Преводи 🔨           |                                                     |           |            |                                              |         |       |
| Нов превод            | Получател                                           | Основание | Сума       | Изпълнение                                   | Статус  |       |
| Чакащи преводи        | Doctor Mora 1991, Mexico - Company From<br>BG32UNCR | тест      | 150,00 BGN | месечно, на дата 1<br>Автоматично изпълнение | активен | 0 🕯 > |
| Справка преводи       |                                                     |           |            |                                              |         |       |
| Периодични плащания → |                                                     |           |            |                                              |         |       |
| Лимити                |                                                     |           |            |                                              |         |       |

### 11.5 "Чакащи преводи"

Справката се достъпва от меню Преводи -> Чакащи преводи

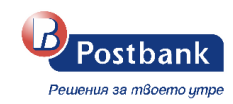

| 😚 Моите продукти    |          | Ча | ащи      | npeßo | gu                                                  |                        |       |               |              |                               |   |            |
|---------------------|----------|----|----------|-------|-----------------------------------------------------|------------------------|-------|---------------|--------------|-------------------------------|---|------------|
| Преводи             | ^        |    | Эчаква п | одпис | Очаква обработка в банката                          |                        |       |               |              |                               |   |            |
| Нов превод          |          |    |          | NP    | Получател                                           | Осно                   | зание | Статус        | Сума         | Регистриран                   |   |            |
| Чакащи преводи      | <b>→</b> |    | 1        | 873   | Doctor Mora 1991, Mexico - Company From<br>BG32UNCR | тест                   |       | Очаква подпис | 150,00 BGN   | <b>29.11.2024</b><br>09:07:37 | ~ | <b>B</b> > |
| Справка преводи     |          |    | •        | 862   | Кредитни преводи                                    |                        |       | Очаква подпис | 5 361,00 BGN | 28.11.2024<br>14:24:02        |   | $\angle$ > |
| Периодични плащания |          |    |          |       |                                                     | 1 - 2 от общо 2 записа | « < 1 | 1 > » 8 V     |              |                               |   |            |
| Лимити              |          |    |          |       |                                                     |                        |       |               |              |                               |   |            |

При избор върху името на колоната, преводите се сортират спрямо нея (*предстоящо*). Преводите в тази справка са групирани в различни секции, спрямо техния статус.

### Чакащи преводи

🤒 Очаква подпис 📄 🤇 🤒 Очаква обработка в банката

В секцията на преводи със статус "Очаква подпис", от реда на превода са налични два бутона –

подпиши 🭊 и създай подобен 的

Осигурена е възможност за избор на конкретни преводи или всички, които да се подпишат наведнъж. След направения избор, в долната част на екрана се визуализира броя на избраните преводи и бутон "Подпиши".

Чакащи преводи

| о Оча | ква подпі | ис  | Очаква обработка в банката                                        |                           |               |              |                               |          |
|-------|-----------|-----|-------------------------------------------------------------------|---------------------------|---------------|--------------|-------------------------------|----------|
|       |           | Nº  | Получател                                                         | Основание                 | Статус        | Сума         | Регистриран                   |          |
|       | 1         | 874 | TEST TEST LTD<br>BG14UBBS80021024528750                           | Ф.123456                  | Очаква подпис | 200,00 BGN   | <b>29.11.2024</b><br>09:12:31 | < 🖒 ۲    |
|       |           | 873 | Doctor Mora 1991, Mexico - Company From<br>BG32UNCR70001523175653 | тест                      | Очаква подпис | 150,00 BGN   | <b>29.11.2024</b><br>09:07:37 | < 🖒 ۲    |
|       | 8         | 862 | Кредитни преводи                                                  |                           | Очаква подпис | 5 361,00 BGN | 28.11.2024<br>14:24:02        | $\angle$ |
|       |           |     | 1                                                                 | - 3 от общо 3 записа 🛛 << | 1 > » 8 ×     | ✓            |                               |          |
|       |           |     | 🗙 😢 Избрани                                                       | 1 преводи                 |               | ∠ Подпиши    |                               |          |

При избор на бутон "Подпиши" се преминава към екран "Преводи за множествено подписване", където се визуализират маркираните преводи за подпис.

< Преводи за множествено подписване

|      | Получател                                           | Сума на превода | Сума в BGN                          | Детайли                  | ^              |
|------|-----------------------------------------------------|-----------------|-------------------------------------|--------------------------|----------------|
| 1    | TEST TEST LTD<br>BG14UBBS                           | 200,00 BGN      | 200,00 BGN                          | Обща сума на преводи BGN | 350,00 BGN     |
| 1    | Doctor Mora 1991, Mexico - Company From<br>BG32UNCR | 150,00 BGN      | 150,00 BGN                          |                          | Брой преводи 2 |
|      | 1 - 2 от общо 2 записа < < 🚺 🔸                      | » 8 v           |                                     |                          |                |
| Обща | сума в BGN                                          |                 | <b>350,00 BGN</b><br>Брой преводи 2 |                          |                |
|      |                                                     |                 | Подпиши                             |                          |                |

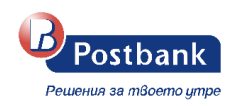

**ВАЖНО!** Вътрешнобанковите преводи се извършват в реално време и след нареждане на плащането, същото се изпълнява и **не може** да бъде отказано.

| 11.6 Заяв                                          | ка за теглене на каса                                                                                           |                   |   |
|----------------------------------------------------|----------------------------------------------------------------------------------------------------|-------------------|---|
| В меню <b>Заявки</b> з<br>избран от Вас к <i>г</i> | <b>а теглене</b> , от бутон + <sup>нова заявка</sup> може да заявите сума за теглене в брой в<br>он на Банката. |                   |   |
| 😚 Моите продукти                                   | Заявки за теглене на каса                                                                                       |                   |   |
| 📵 Преводи 🗸 🗸                                      |                                                                                                    | Преглед в EUR ( ) | 1 |

| • | Преводи              |  |                          |                                                        |        |                     |                 | Преглед в EUR 🚺 🌘 |  |  |  |  |
|---|----------------------|--|--------------------------|--------------------------------------------------------|--------|---------------------|-----------------|-------------------|--|--|--|--|
| • | Комунални услуги     |  | Последните 30 дни 21.10. | 2024 - 20.11.2024 🗸                                    |        |                     |                 | + Нова заявка     |  |  |  |  |
|   | Данъци               |  | Клон на банката          | Статус                                                 | Сметка | Дата на регистрация | Дата на теглене | Сума за теглене   |  |  |  |  |
| 1 | Заявки за теглене    |  |                          |                                                        |        |                     |                 |                   |  |  |  |  |
|   | Шаблони и получатели |  |                          |                                                        |        |                     |                 |                   |  |  |  |  |
| = | Документи            |  |                          |                                                        |        |                     |                 |                   |  |  |  |  |
| 8 | Валута               |  |                          | Не са открити заярки за теглене по посочените критерии |        |                     |                 |                   |  |  |  |  |
| 8 | Справки              |  |                          |                                                        |        |                     |                 |                   |  |  |  |  |
|   |                      |  |                          |                                                        |        |                     |                 |                   |  |  |  |  |

×

| Сметка          | Изберете сметка                                                                           | ×                                                                | 🗸 🗘 Детайли на клон                                                    |
|-----------------|-------------------------------------------------------------------------------------------|------------------------------------------------------------------|------------------------------------------------------------------------|
| Сума за теглене | BGN ~ 0,00                                                                                |                                                                  | София Банишора<br>Бул.Княгиня Мария Луиза №125<br>028165330            |
| Клон и gama     | Клон на банката<br>София Банишора            О Заявката за теглене може да бъде изпълнена | Дата на теглене 22.11.2024 вй-рано петък (22.11.2024) Виж повече | Работно време<br>Понеделник - Петък: 08:30 - 17:00<br>🛃 Виж на картата |
|                 |                                                                                           | Продължи >                                                       |                                                                        |

За да създадете заявката за теглене е необходимо да попълните съответните полета:

- Сметка
- Сума и валута
- Клон на банката, от когото ще изтеглите заявената сума
- Дата на теглене

В поле "Детайли за клон" се съдържа информация за името, адреса, телефонен номер за връзка и работно време на избрания клон, както и точна локация от Google maps. Налична е информация кога може най – рано да се изпълни дадена заявка за теглене. При избор на "Виж повече" се извежда следният диалог:

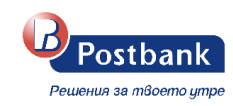

| ι, Έ | зпълнение на заявки за теглене в клон                                                                                                    | × |
|------|----------------------------------------------------------------------------------------------------|---|
| 0    | <b>Заявки в лева, регистрирани до 12:00</b><br>Заявките могат да бъдат изтеглени в клон, най-рано на следвашия работен ден след регистрацията.        |   |
| 0    | Заявки в лева, регистрирани след 12:00<br>Заявките могат да бъдат изтеглени в клон, най-рано на втория работен ден след регистрацията.                |   |
| ٩    | <b>Заявки в друга валута, регистрирани до 12:00</b><br>Заявките могат да бъдат изтеглени в клон, най-рано на втория работен ден след регистрацията.   |   |
| \$   | <b>Заявки в друга валута, регистрирани след 12:00</b><br>Заявките могат да бъдат изтеглени в клон, най-рано на третия работен ден след регистрацията. |   |
| Q N  | Иаксималният период, до който може да заявите теглене в клон на банката, е 30 дни от днешна дата.                                                     |   |

След като заявката за теглене е създадена, следва да бъде подписана със софтуерен токън.

### 11.7 Промяна на лимити

При регистрация за услугата се залага лимит за 24ч. за всяка сметка, регистрирана за ползване през e-Postbank.

Можете да заявите промяна на лимитите по сметка през меню "Преводи">>подменю "Лимити" >> "Преглед на платежни лимити".

| 💣 Моите продукти    | Платежни лим       | umu                         |                      |               |                            |
|---------------------|--------------------|-----------------------------|----------------------|---------------|----------------------------|
| Преводи ^           | 🔲 Последните 7 дня | ■ 16.10.2024 - 23.10.2024 V |                      |               | Преглед на платежни лимити |
| Нов превод          | Заявка №           | Заявител                    | Промяна на лимити за | Регистрирана  | Статус                     |
| Чакащи преводи      |                    |                             |                      |               |                            |
| Справка преводи     |                    |                             |                      |               |                            |
| Периодични плащания |                    |                             |                      |               |                            |
| Лимити →            |                    |                             | Няма заявки за пром  | яна на лимити |                            |

**<u>Важно!</u>** Онлайн заявка за промяна на лимити могат да подават само потребителите, които притежават специално право за това.

При избор на бутон "Преглед на платежни лимити" се изисква потвърждение чрез софтуерен токън или еднократен код изпратен чрез SMS/Viber (OTP). Кодът се изпраща на предоставения на Банката мобилен телефон на потребителя.

След успешно потвърждение, следва екран с абонираните за услугата сметки и текущите лимити, които са заложени за съответния потребител.

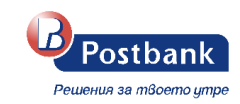

| Лимити за по                                   | требител                     | Ренета |                   |                |         | Допълнителна информация                                                                | ^ |
|------------------------------------------------|------------------------------|--------|-------------------|----------------|---------|----------------------------------------------------------------------------------------|---|
| Сметк                                          | a                            |        | Лимит на документ | Дневен лимит   |         | Moже да заявите промяна на лимити за Вас или друг<br>свързан потребител.               |   |
| разпл<br>вG618                                 | пащателна сметка<br>IPBI (EU | IR)    | 300 000,00 EUR    | 300 000,00 EUR | Ø       | Ако редактирате лимити за друг потребител е<br>необходимо и той да потвърди промяната. |   |
| разпл<br>вс798                                 | ащателна сметка<br>IPBI (BG  | sn)    | 300 000,00 BGN    | 300 000,00 BGN | Промени | Необходимо е да имате активен m-Token, за да<br>потвърдите заявка промяната на лимити  |   |
| ВG25B                                          | пащателна сметка<br>IPBI (BG | BN)    | 300 000,00 BGN    | 300 000,00 BGN | ď       | След потвърждение, заявката ще бъде насочена към<br>банката за одобрение.              |   |
| СЭ разпл<br>ВG95В                              | пащателна сметка<br>вРВГ (ВС | SN)    | 300 000,00 BGN    | 300 000,00 BGN | ď       |                                                                                        |   |
| СЭ разпл<br>ВG68В                              | пащателна сметка<br>IPBI (BG | SN)    | 300 000,00 BGN    | 300 000,00 BGN | ď       |                                                                                        |   |
| разпл<br>в в в в в в в в в в в в в в в в в в в | ащателна сметка<br>IPBI (US  | SD)    | 300 000,00 USD    | 300 000,00 USD | ď       |                                                                                        |   |

С избор на бутон "Промени" срещу сметката, на която желаете да промените текущият лимит може да въведете желаната промяна.

Следващата стъпка е в поле "Лимит на документ" и "Дневен лимит" да изпишете новата стойност на лимитите, която е в интервала на посочените допустими стойности.

Задължително е поставянето на коментар в поле Основание относно причината за промяна. Следва бутон "Промени".

| Лимити | и за потребител                        | Ренета                                                | ~                         |                          |     |
|--------|----------------------------------------|-------------------------------------------------------|---------------------------|--------------------------|-----|
|        |                                        |                                                       |                           |                          |     |
|        | Сметка                                 |                                                       | Лимит на документ         | Дневен лимит             |     |
| ß      | <b>разплащателна сі</b><br>BG61BPBI 2″ | иетка                                                 | 300 000,00 EUR            | 300 000,00 EUR           | 17í |
| ß      | <b>разплащателна</b><br>BG79BPBI       | Промяна на лимити                                     |                           |                          | ×   |
| ß      | <b>разплащателна</b><br>BG25BPBI       | BG61BPBI (EUR)                                        |                           |                          |     |
|        |                                        | Лимит на документ (EUR)                               | Дневен лимит (EUR)        |                          |     |
| G      | BG95BPBI                               | EUR 1 000 000,00                                      | EUR 1 000 000,00          | )                        |     |
| B      | <b>разплащателна</b><br>BG68BPBI       | Въведената сума трябва да бъде по-малка от 500 000,00 | Въведената сума трябва да | бъде по-малка от 500 000 | ,00 |
| B      | <b>разплащателна</b><br>ВG96BPBI       |                                                       | (                         | Откажи Пром              | ени |
|        |                                        |                                                       |                           |                          |     |

**ВАЖНО!** Стойността в поле "Дневен лимит" трябва да е по-висока или равна на стойността в поле "Лимит на документ".

Лимитите по сметка са приложими за операции към сметки на трети лица. Няма ограничение за извършване на операции между собствени сметки.

Изпращането на заявката към Банката изисква потвърждение с валидно средство за сигурност. Повече информация е налична в раздел "Персонални средства за сигурност".

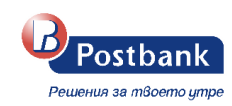

### 12. Меню "Комунални услуги"

В меню "Комунални услуги" можете да плащате сметките си за различни комунални услуги, разделени по категории.

Плащанията се извършват от сметки в лева или от кредитни карти в лева.

Важно! Необходима е допълнителната идентификация чрез софтуерен токън m-Token Postbank или чрез потвърждение с еднократен код (изпратен на мобилен номер, регистриран за услугата) при извършване на следните операции:

- Създаване/редакция на абонамент за плащане на битови сметки;
- При еднократно плащане на битова сметка, без създаване на абонамент;

### ≽ Комунални услуги

Таб **"Комунални услуги"** съдържа информация за регистрираните за плащане абонатни номера, също и възможността да се направи ново плащане без абонамент от меню "Плати задължение" >> "Ново плащане".

| 🏠 Моите продукти       |    | Задълх | кения за комунални услуг             | 1                                                    |                             |      |                   |
|------------------------|----|--------|--------------------------------------|------------------------------------------------------|-----------------------------|------|-------------------|
| 🔞 Преводи              |    |        |                                      |                                                      |                             |      | Преглед в EUR 🚺 📧 |
| 🕈 Комунални услуги     | ^  | 13     | Плати ново задължение към търговец і | на комунални услуги                                  |                             |      | Ново плашане      |
| Плати задължение       | -> | 92     | Може да проверите за активни задължи | ния като изберете търговец и въведете абонатен номер |                             |      |                   |
| Абонаменти             |    |        | Име на търговец                      | Име на абонамент                                     | Абонатен номер              | Дата | Сума              |
| Плащане по код         |    |        |                                      |                                                      |                             |      |                   |
| История на плащания    |    |        |                                      |                                                      |                             |      |                   |
| 🗓 Данъци               |    |        |                                      |                                                      |                             |      |                   |
| 🏦 Заявки за теглене    |    |        |                                      | Нямате кому                                          | нални задължения за плащане |      |                   |
| 📋 Шаблони и получатели |    |        |                                      |                                                      |                             |      |                   |

Осигурено е филтриране на категориите и търговците при въвеждане на част от името:

| Postbank                              | Terryville 1955, United S | States - Company From 1つ          |             | 🌲 🤤 en 🕞 |
|---------------------------------------|---------------------------|-----------------------------------|-------------|----------|
| Решения за твоето упре                | Плащане на комуна         | ално задължение                   | ×           |          |
| 🕑 Преводи 🕓                           | Категория търговец        | Топлофикационни дружества         | ~           |          |
| Комунални услуги ^ Плати задължение   | Търговец                  | Моля, изберете първо категория    | ~           |          |
| Абонаменти                            | Абонатен номер            | οοφ <br>Τοπροφιμέριμα Οράμα ΕΔ.Β. | Q           |          |
| Плащане по код<br>История на плащания |                           | Connection coderin P.M            | (Q) Провери |          |

Попълва се абонатният номер, за който се извлича текущото задължение и се избира бутон "Провери". Извършва се проверка в реално време за наличие на задължение към въведения абонатен номер:

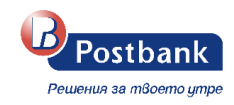

| Peusinus sa milicorro ympo                            | 😰 Terryville 1955, United States - Company From 🛛 🗘 | <b>4</b> 9 | EN 🕞 |
|-------------------------------------------------------|-----------------------------------------------------|------------|------|
| Моите продукти                                        |                                                     |            |      |
| <ul> <li>треводи</li> <li>Комунални услуги</li> </ul> |                                                     |            |      |
| Плати задължение →<br>Абонаменти                      |                                                     |            |      |
| Плащане по код<br>История на плащания                 | Проверка на задължения                              |            |      |

При липса на задължение се извежда съответната информация:

| Плащане на комунално задължение |                           |         |
|---------------------------------|---------------------------|---------|
| Категория търговец              | Топлофикационни дружества | ~       |
| Търговец                        | Топлофикация София ЕАД    | ~       |
| Абонатен номер                  | 123456                    | 0       |
| () По абонатен номер 12345      | 56 няма задължение.       |         |
|                                 |                           | Провери |

При наличие на задължение се визуализира сумата на задължението и следва да се избере сметка за плащане. На този екран плащането може да се запази като абонамент.

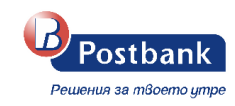

| Плащане на комунално з                                       | адължение                          |                                    |                                            | ×                                |
|--------------------------------------------------------------|------------------------------------|------------------------------------|--------------------------------------------|----------------------------------|
| Избор на сметка                                              | БМБ Динамика Старт<br>ВG40BPBI     |                                    |                                            | разполагаемост<br>4 473,17 BGN   |
|                                                              |                                    |                                    |                                            |                                  |
| Сума за плащане                                              | 54,22                              | BGN                                | Такса                                      | 0,00 BGN                         |
|                                                              |                                    |                                    |                                            |                                  |
| Задължение                                                   | Търговец<br>Топлофикация София ЕАД |                                    |                                            | Задължение 🕦<br>54,22 BGN        |
|                                                              | Абонатен номер                     |                                    |                                            | 123456                           |
|                                                              |                                    |                                    |                                            |                                  |
| 🗗 Запазване на детайлите                                     |                                    |                                    |                                            | _                                |
| Запази като абонамент                                        |                                    |                                    |                                            |                                  |
| Запазете детайлите за търговеца, за д<br>следващи задължения | а получавате и плащате всички      | Име на абонамент<br>Топлофикация С | офия ЕАД                                   |                                  |
|                                                              |                                    | Ръчно потвър<br>Всяко задълже      | <b>рждение</b><br>ение трябва да бъде поті | върдено от вас преди да се плати |
|                                                              |                                    | О Автоматично<br>Задълженията      | о изпълнение<br>се плащат автоматично      | до посочения от вас лимит        |
|                                                              |                                    | Изберете лимити                    |                                            |                                  |
|                                                              |                                    | 100,00 BGN                         | 200,00 BGN 500                             | ,00 BGN Друг                     |
|                                                              |                                    | Задължен<br>потвържд               | ия над посочения лим<br>ение               | мит, ще бъдат добавени за ръчно  |
|                                                              |                                    |                                    |                                            |                                  |

При избор на "Автоматично изпълнение" се зареждат допълнителни полета за въвеждане на лимит, до който да се извършва автоматичното плащане.

С избор на бутон "Потвърди", ще получите нотификация за потвърждение със софтуерен токън или еднократен код чрез SMS/Viber (OTP) – веднъж за създаването на абонамент и още веднъж за самото плащане. Ако не желаете да добавяте комуналната услуга като абонамент, тогава потвърждавате само плащането на услугата.

### > Абонаменти

От меню **Комунални услуги**, таб **Абонаменти** може да получите информация за запазените комунални абонаменти, които сте създали чрез Вашето банкиране. Ако по някой от абонаментите има излязло задължение, можете да го проверите и заплатите от меню "Плати задължение".

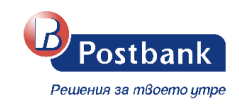

| Postbank               |          | Terryville 1955, United States - Company From                                 | D                          |            | 🌲  en 🕞       |
|------------------------|----------|-------------------------------------------------------------------------------|----------------------------|------------|---------------|
| Решения за тбоето утре |          | Абонаменти                                                                    |                            |            |               |
| Преводи                |          | Добави нов абонамент за плащане<br>Запазете данни за вашия търговец и плащайт | те лесно всички задължения |            | Нов абонамент |
| 🍷 Комунални услуги     | ^        |                                                                               |                            |            |               |
| Плати задължение       |          | Име на абонамент                                                              | Метод на плащане           | Лимит      |               |
| Абонаменти             | <i>→</i> | Топлофикация София ЕАД<br>Топлофикация София ЕАД                              | Автоматично изпълнение     | 200.00 BGN |               |
| Плащане по код         |          | <b>Ф</b> ТОК<br>Електрохолд продажби АД                                       | Ръчно потвърждение         |            |               |
| История на плащания    |          |                                                                               |                            |            |               |

### ≽ Плащане по код

От меню **Комунални услуги**, таб "Плащане по код" може да се заплати стока или услуга, за която е предоставен 10 – цифрен код.

| Postbank               | 🔁 Terryville 1955, United Sta                                           | tes - Company From 17                                                                                                    | 🌲 😣 en G* |
|------------------------|-------------------------------------------------------------------------|----------------------------------------------------------------------------------------------------|-----------|
| Решения за твоето утре | Плащане по 10-цифр                                                      | ен код                                                                                                    |           |
| 📵 Преводи 🗸 🗸          | <ul> <li>Плащането по 10-цифрен<br/>въведете получения код к</li> </ul> | код Ви осигурява лесен начин за заплащане на стоки, услуги или задължения към търговец. Просто<br>изберете сметка за плащане. |           |
| 💡 Комунални услуги 🔷   | Kog om manaofou                                                         | 0122456780                                                                                                    |           |
| Плати задължение       | Kuy un niepzused                                                        | 0120400/05                                                                                                    |           |
| Абонаменти             |                                                                         | ସ୍ପୀ Провери                                                                                                    |           |
| Плащане по код →       |                                                                         |                                                                                                    |           |
| История на плащания    |                                                                         |                                                                                                    |           |

След въвеждане на 10 – цифрения код се избира бутон "Провери".

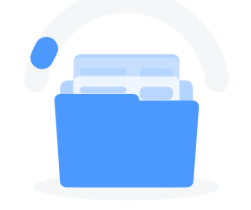

Проверка на задължение по 10-цифрен код

Извършва се проверка и системата извежда информация за намереното задължение. Ако има намерено задължение се извежда сумата, след което се избира сметка, от която да се плати.

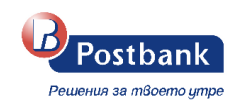

| Плащане по 10-циф | рен код                     |     |       |                           |
|-------------------|-----------------------------|-----|-------|---------------------------|
| Избор на сметка   | Изберете сметка             |     |       | ~                         |
| Сума за плащане   | 10,00                       | BGN | Такса | 0,00 BGN                  |
| Задължение        | 10-цифрен код<br>0123456789 |     |       | Задължение 🚺<br>10,00 BGN |
| < Назад           |                             |     |       | 🗸 Потвърди                |

До сумата на задължението е наличен info бутон, който извежда детайли за плащането.

| Плащане по 10-и | цифрен код                                                         |   |
|-----------------|--------------------------------------------------------------------|---|
| Избор на сметка | Изберете сметка                                                    | ~ |
| Сума за плащане | 🕒 10-цифрен код                                                    | × |
| Задължение      | Допълнителна информация Плащане към TEST TESTOV TESTINOV /TEST.bg/ |   |
| с Назад         |                                                                    |   |
|                 |                                                                    |   |
|                 |                                                                    | k |

Плащането се потвърждава със софтуерен токън.

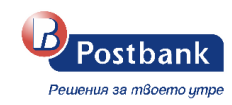

| Плащане по 10-ці | ифрен код                                                                   |   |
|------------------|-----------------------------------------------------------------------------|---|
| Mafan ya ayamka  | Потвърждение със софтуерен токън.                                           | × |
| изоор на сментка | Моля, потвърдете плащането на 10-цифрен код в приложението m-Token Postbank |   |
|                  | Плащане по код<br>0123456789                                                |   |
| Сума за плащане  | 10,00 BGN                                                                   |   |
| Задължение       | Такса 0,00 BGN<br>24.10.2024 16:26:38                                       |   |
|                  |                                                                             |   |
| К Назад          |                                                                             |   |
|                  |                                                                             |   |
|                  |                                                                             |   |
|                  |                                                                             |   |
|                  | •                                                                           |   |
|                  | или                                                                         |   |
|                  | Потвърдете с QR код                                                         |   |
|                  |                                                                             |   |

### История на плащанията

Всички платени комунални задължения или плащания по код можете да намерите в таб "История на плащанията".

- Преглед на плащането 🕒
- Филтриране според период или детайли на плащането (име на търговец, абонатен номер)
- Генериране на справка във файл с формат PDF и XLSX.

| Postbank               | 💽 Terryville 1955, United St | ates - Company From 1 🇘                             |                  |                |                 |                 |         | <b>\$ 0</b>     | en 🗗             |
|------------------------|------------------------------|-----------------------------------------------------|------------------|----------------|-----------------|-----------------|---------|-----------------|------------------|
| Решения за тбоето утре | Платени комунални            | задължения                                          |                  |                |                 |                 |         |                 |                  |
| 🏠 Моите продукти       |                              | <b>3-3</b> -10-10-10-10-10-10-10-10-10-10-10-10-10- |                  |                |                 |                 |         | Преглед в EUR 🗿 | D                |
| 🕲 Преводи 🗸 🗸          | 🔲 Последните 30 дни 30.10    | .2024 - 29.11.2024 🗸 🏹                              | ~                |                |                 |                 |         |                 | <mark>≻</mark> X |
| 🌻 Комунални услуги 🗠   | Номер на плащане             | Търговец                                            | Име на абонамент | Абонатен номер | От сметка/карта | Дата на плащане | Бордеро | Сума            |                  |
| Плати задължение       | 425-219617-163188            | Топлофикация София ЕАД                              |                  | 123456         | BG40BPBI        | 11.11.2024      | 2977242 | 54,22 BGN       | L)               |
| Абонаменти             | 425-219868-163439            | Електрохолд продажби АД                             | ток              | 123456789123   | BG40BPBI        | 11.11.2024      | 2940080 | 95,33 BGN       | ₽                |
| Плащане по код         |                              |                                                     |                  |                |                 |                 |         |                 |                  |
| История на плащания →  |                              |                                                     |                  |                |                 |                 |         |                 |                  |

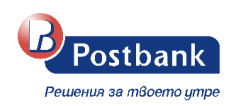

# 13. Меню "Данъци"

През меню "Данъци", таб **Плащане на данъци** се проверяват и заплащат данъчни задължения към общините, които фигурират в списъка:

| Postbank                                             |          | Terryville 1955, United S | tates - Company From む                                                                    |                                                                         |      | 🌲 \varTheta en 🕞 |
|------------------------------------------------------|----------|---------------------------|-------------------------------------------------------------------------------------------|-------------------------------------------------------------------------|------|------------------|
| Решения за тооото утре                               |          | Плащане на данъци         |                                                                                           |                                                                         |      |                  |
| 🕕 Преводи                                            |          | Проверете за актив        | ни задължения за данъци, като посочите                                                    | община и задължено лице                                                 |      |                  |
| <ul> <li>Комунални услуги</li> <li>Данъци</li> </ul> | ~        | Избор на община           | Изберете община                                                                           |                                                                         | ~    |                  |
| Плащане на данъци                                    | <b>→</b> | Задължено лице            | Плащане за друго задължено лице                                                           |                                                                         |      |                  |
| Справки плащания                                     |          |                           | Име                                                                                       | Terryville 1955, United States - Company F                              | From |                  |
| 🏦 Заявки за теглене                                  |          |                           | БУЛСТАТ                                                                                   | 207                                                                     |      |                  |
| 📋 Шаблони и получатели                               |          |                           |                                                                                           |                                                                         |      |                  |
| 8 Валута                                             |          |                           | Партиден номер Номер на превозно                                                          | средство                                                                |      |                  |
| 👫 Справки                                            |          |                           | Въведете партиден номер                                                                   |                                                                         |      |                  |
|                                                      |          |                           | Буквите в партидния номер се въвеждат на латин                                            | ица                                                                     |      |                  |
| Вземи нов продукт<br>Изцяло онлайн!                  |          |                           | <ul> <li>При плащане на данъци за фирма и<br/>или регистрационен номер на прев</li> </ul> | ли друго лице, е необходимо да посочите и партиден ном<br>озно средство | мер  |                  |
|                                                      |          |                           |                                                                                           | දා прозе                                                                | ери  |                  |

По подразбиране се зареждат име и ЕГН на потребителя титуляр, но е възможно да се избере и плащане на данъчно задължение на друго лице от слайд бутон "Плащане на друго задължено лице"

При избор на бутон "Провери" се извършва проверка в реално време за наличие на данъчни задължения.

Ако няма намерени задължения се получава следното съобщение:

| Postbank                                             | n Terryville 1955, United States - Company From 🗘                                | <ul> <li>Не са открити дължими данъци по<br/>посочените критерии</li> </ul> |
|------------------------------------------------------|----------------------------------------------------------------------------------|-----------------------------------------------------------------------------|
| 😚 Моите продукти                                     | Плащане на данъци                                                                |                                                                             |
| 🚯 Преводи 🗸                                          | Проверете за активни задължения за данъци, като посочите община и задължено лице |                                                                             |
| <ul> <li>Комунални услуги</li> <li>Данъци</li> </ul> | Избор на община Столична У                                                       |                                                                             |

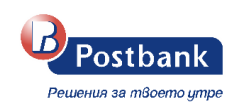

| Postbank               | 🖪 Terryvi             | lle 1955, United         | States - Company From 1          | L                         |              |                                |             |                    |            |                               | <b>e</b> n e  |
|------------------------|-----------------------|--------------------------|----------------------------------|---------------------------|--------------|--------------------------------|-------------|--------------------|------------|-------------------------------|---------------|
| Решени за песете упре  | Плащан                | е на данъи               | u                                |                           |              |                                |             |                    |            |                               | ×             |
| О Преводи              | Собственик<br>ВАЛЕНТИ | н                        |                                  |                           | ЕГН/ЛНЧ/ЕИК  |                                |             | община<br>СТОЛИЧНА |            |                               | Ø             |
| 📍 Комунални услуги     |                       |                          |                                  |                           |              |                                |             |                    |            |                               |               |
| 🛛 Данъци               | B04                   | Динамика Старт<br>ОВРВІ: |                                  |                           |              | pasnonaraemoct<br>4 274,01 BGN |             |                    |            |                               |               |
| Плащане на данъци      |                       |                          |                                  |                           |              |                                |             |                    |            |                               |               |
| Справки плащания       | Дължими               | данъци                   |                                  |                           |              |                                |             |                    |            |                               |               |
| 🏦 Заявки за теглене    |                       | Партиден номер<br>7213   |                                  | Адрес<br>1000 гр.СОФИЯ    |              |                                |             |                    |            | Общо задължение<br>120,64 BGN | -             |
| 📋 Шаблони и получатели |                       |                          |                                  |                           |              |                                |             |                    |            | Задължения на                 | тьсобственици |
| • Валута               |                       |                          |                                  |                           |              |                                |             |                    |            |                               |               |
| 🛔 Справки              |                       |                          | анд задължение                   |                           |              | Дант                           | ьчен период | вноска             | краен срок | Cyma                          |               |
|                        |                       |                          | Данък върху недвижимите имоти    |                           |              |                                | 2024        | 1                  | 01.07.2024 | 33,18<br>BGN                  |               |
| Изцяло онлайн!         |                       |                          | Данък върху недвижимите имоти    |                           |              |                                | 2024        | 2                  | 31.10.2024 | 31,73<br>86N                  |               |
|                        |                       |                          | Гакси за битови отпадъци         |                           |              |                                | 2024        | 1                  | 30.04.2024 | 14,46<br>BON                  |               |
|                        |                       |                          | Гакси за битови отпадъци         |                           |              |                                | 2024        | 2                  | 01.07.2024 | 14,17<br>BGN                  |               |
|                        |                       |                          | Гакси за битови отпадъци         |                           |              |                                | 2024        | 3                  | 30.09.2024 | 13,70<br>BGN                  |               |
|                        |                       |                          | Гакси за битови отпадъци         |                           |              |                                | 2024        | 4                  | 02.12.2024 | 13,40<br>BGN                  |               |
|                        | <b>()</b>             | Задълженията за          | един вид данък трябва да бъдат п | огасени по реда на тяхнот | о възникване |                                |             |                    |            |                               |               |
|                        |                       |                          |                                  |                           |              |                                |             |                    |            |                               |               |

#### Ако има намерени задължения се извежда информация за всички дължими местни данъци и такси:

Плащанията се извършват от сметка или кредитна карта в лева.

Важно! Необходима е допълнителната идентификация чрез софтуерен токън m-Token Postbank или чрез потвърждение с еднократен код (изпратен на мобилен номер, регистриран за услугата) при извършване на всяко плащане на данъци и такси.

**ВАЖНО!** Плащането на задължения се извършва в хронологичен ред. Не може да се плати задължение от текущата година, ако има неплатени задължения от преходни години.

### • Справки плащания

В таб Справки плащания може да се направи справка за платени данъци. Осигурен е филтър за период - за текущия ден или за последните 7, 30, 90 дни. Има опция и за ръчно въвеждане на желания период.

|                      |    | Платени данъщи                                    |                      |                         |                 |                 |        |              |   |
|----------------------|----|---------------------------------------------------|----------------------|-------------------------|-----------------|-----------------|--------|--------------|---|
| Моите продукти       |    | inditional ganoqu                                 |                      |                         |                 |                 |        |              |   |
| Преводи              |    | Последните 90 дни 31.08.2024 - 29.11.2024 ∨       |                      |                         |                 |                 | Пр     | erлeд в EUR  |   |
| Комунални услуги     |    |                                                   |                      |                         |                 |                 |        |              | - |
| Ланъци               | ~  | Днес<br>29.11.2024                                | і/регистрационен №   | Данъчен период          | От сметка/карта | Дата на плащане | Статус | Сума         |   |
|                      |    | Последните 7 дни                                  | <b>HHA</b><br>: 7213 | <b>2023</b><br>Вноска 3 | BG40BPBI        | 11.11.2024      | Платен | 16,72<br>BGN | ₽ |
| Плащане на данъци    |    | Оследните 30 дни                                  | <b>HHA</b>           | 2023<br>Bencera 3       | BG40BPBI        | 11.11.2024      | Платен | 15,61<br>BGN |   |
| справки плащания     | -> | 30.10.2024 - 29.11.2024                           | ЧНА                  | 2023                    |                 |                 |        | 15.32        | - |
| Заявки за теглене    |    | О Последните 90 дни<br>31.08.2024 - 29.11.2024    | 7213                 | Вноска 4                | BG40BPBI        | 11.11.2024      | Платен | BGN          | 5 |
| Шаблони и получатели |    | О по избор<br>Въведете ръчно желаната от вас дата |                      |                         |                 |                 |        |              |   |
| Валута               |    | да.мм.гггг                                        |                      |                         |                 |                 |        |              |   |
| Справки              |    |                                                   |                      |                         |                 |                 |        |              |   |

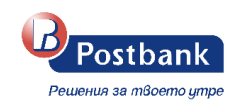

# 14. Меню "Валута"

Меню **Валута** предоставя информация за обменните курсове на валутите, с които Банката работи. Отбелязаните курсове със знак *c* са преференциални за валута евро. Курсът се прилага автоматично за наредени преводи на стойност над 5000 евро.

| 😚 Моите продукти                    |   | Валутни курсове               | 1       |         |                  |                      |               |                |            |                     |
|-------------------------------------|---|-------------------------------|---------|---------|------------------|----------------------|---------------|----------------|------------|---------------------|
| Преводи                             |   | Валута                        | Единици | БНБ     | Безкасово купува | Безкасово продава    | Касово купува | Касово продава | Дата       | Преференциален курс |
| Комунални услуги                    |   | BGN<br>Български лев          | 1       | 1       | 1                | 1                    | 0             | 0              | 25.06.2024 |                     |
| Данъци                              |   | EUR<br>Espo                   | 1       | 1.95583 | 1.949            | 1.9599               | 1.947         | 1.9605         | 25.06.2024 |                     |
| Заявки за теглене                   |   | EUR<br>Espo                   | 1       | 1.95583 | 1.951            | 1.959                | 1.951         | 1.959          | 25.06.2024 | 0                   |
| Шаблони и получатели                |   | EUR<br>Espo                   | 1       | 1.95583 | 1.95             | 1.96                 | 0             | 0              | 25.06.2024 |                     |
| Документи                           |   | EUR<br>Espo                   | 1       | 1.95583 | 1.949            | 1.9599               | 1.947         | 1.9605         | 25.06.2024 |                     |
| Валута                              | ^ | EUR<br>Espo                   | 1       | 1.95583 | 1.951            | 1.959                | 1.951         | 1.959          | 25.06.2024 | 0                   |
| Валутен калкулатор                  | - | USD<br>Щатски долар           | 1       | 1.82464 | 1.7842           | 1.857                | 1.7823        | 1.8588         | 25.06.2024 |                     |
|                                     |   | <b>GBP</b><br>Британски паунд | 1       | 2.31424 | 2.3              | 2.33                 | 0             | 0              | 25.06.2024 |                     |
| Вземи нов продукт<br>Изцяло онлайн! |   | GBP<br>Британски паунд        | 1       | 2.31424 | 2.2675           | 2.352                | 2.2652        | 2.3555         | 25.06.2024 |                     |
|                                     |   | СНF<br>Швейцарски франк       | 1       | 2.04885 | 2.0338           | 2.0856               | 2.0312        | 2.0882         | 25.06.2024 |                     |
|                                     |   |                               |         |         | 1 - 10 от об     | що 22 записа < < 1 2 | 3 > » 10      | ~              |            |                     |

С функционалността Валутен калкулатор (*предстоящо*) можете да направите изчисления за равностойността на един вид валута към друг. За изчисленията се използва търговски курс за безкасови операции.

# 15. Меню "Справки"

В меню Справки може да се генерират справка за повече от една сметка или по всички сметки на фирмата наведнъж. Достъпни са следните видове опции:

- Движения по сметки
- Баланс по сметки
- Плащания по запазени получатели
- Общи извлечения по кредитни карти

За целта е необходимо да се избере вида на справката, период и сметки, които да включва. Осигурени са опции за експорт на информацията във формати XLS и XML. Максималният период за генериране е 6 месеца.

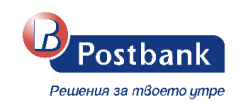

| Postbank                                              |   | 📘 Terryville 1955, United Sta                         | tes - Company From 1 |                      |                    | 🌲 😝 en 🗗                                                                  |
|-------------------------------------------------------|---|-------------------------------------------------------|----------------------|----------------------|--------------------|---------------------------------------------------------------------------|
| Решения за твоето утре                                |   | Движения no сметки                                    | I.                   |                      |                    |                                                                           |
| Преводи                                               |   | Период                                                | от<br>02.11.2024     | До<br>02.12.2024     |                    | Допълнителна инфорамция                                                   |
| Комунални услуги                                      |   |                                                       |                      |                      |                    | Може да създадете справка по избрани от Вас критерии.                     |
| <ul> <li>Данъци</li> <li>Заявки за теглене</li> </ul> |   | Формат                                                | X XLS                | C XML                |                    | След успешно генериране, може да изтеглите фаила в<br>посочените формати. |
| 📋 Шаблони и получатели                                |   | Сметки                                                |                      |                      |                    |                                                                           |
| Валута                                                |   | Сметка                                                |                      | Вид                  | Валута             |                                                                           |
| Вижения по сметии                                     | ^ | ВG40BPBI<br>БМБ Динамика (                            | Старт                | разплащателна сметка | BGN                |                                                                           |
| Баланс по сметки                                      |   | <ul> <li>ВG22BPBI</li> <li>Стандартна разг</li> </ul> | ллащателна сметка    | разплащателна сметка | EUR                |                                                                           |
| Плащания по запазени<br>получатели                    |   |                                                       |                      |                      | Подготви справка > |                                                                           |
| Общо извлечение по<br>кредитни карти                  |   |                                                       |                      |                      |                    |                                                                           |

# 16. Меню "Бюджетни кодове"

Меню "Бюджетни кодове" е налично само за бюджетни разпоредители. Предоставя се възможност за генериране на справки по бюджетен код.

| 📳 Бюджетни кодове   | ^ |
|---------------------|---|
| Нареждания по СЕБРА |   |
| Дневен отчет        |   |
| Лимити              |   |

• Справка Нареждания по СЕБРА

Справката извежда информация към текуща дата и час. Осигурена е възможност за избор на конкретен код или всички кодове, период и експорт на информацията в xls, pdf и xml.

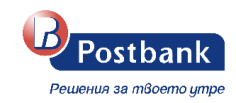

| Postbank             |   | Sant'Antimo    | BB Budget                      |                         |                  |       |            |       | ¥ 0                                                                                                    |
|----------------------|---|----------------|--------------------------------|-------------------------|------------------|-------|------------|-------|----------------------------------------------------------------------------------------------------|
| Hours money          |   | Нареждани      | ия по СЕБРА                    |                         |                  |       |            |       |                                                                                                    |
| моите продукти       |   | Depugg         |                                | Or                      |                  |       | <b>A</b> a |       |                                                                                                    |
| Преводи              |   | nepuog         |                                | 14.02.2025              |                  |       | 14.02.2025 |       | Допълнителна инфорамция                                                                                                    |
| Комунални услуги     |   |                |                                |                         |                  |       |            |       | 14                                                                                                    |
| Данъци               |   | Формат         |                                | VI VIS                  |                  | I PDE |            | TT YM | може да създадете справка по изорани от вас критерии. След успешно<br>генериране, може да изтеглите файла в посочените формати. |
| Заявки за теглене    |   |                |                                |                         |                  |       |            | -     |                                                                                                    |
| Шаблони и получатели |   |                |                                | Покажи справката с допт | лнителни детайли |       |            |       |                                                                                                    |
| Залута               |   | Slogikemuu koo | ande                           |                         |                  |       |            |       |                                                                                                    |
| Справки              |   |                |                                |                         |                  |       |            |       |                                                                                                    |
| Бюджетни кодове      | ~ |                | Бюджетен код                   |                         |                  |       |            |       |                                                                                                    |
| ареждания по СЕБРА   |   | • •            | СУБСИДИЯ ЗА КАПИТА<br>4443     | лови разходи            |                  |       |            |       |                                                                                                    |
| Іневен отчет         |   | • 🔒            | МФ - д-я "Финанси на о<br>4880 | бщините"                |                  |       |            |       |                                                                                                    |
| Internet             |   | • 0            | ЗАЕМИ ОТ ЦБ ЗА ОБЩИ            | ните по програма сапард |                  |       |            |       |                                                                                                    |
|                      |   |                | ТРАНСФЕРИ ЗА МЕСТН             | и дейности              |                  |       |            |       |                                                                                                    |
| Вземи нов продукт    |   |                | 4443                           | 22.                     |                  |       |            |       |                                                                                                    |
| Изцяло онлайн!       |   | • 🔒            | МФ - д-я "Финанси на р<br>4880 | еалния сектор"          |                  |       |            |       |                                                                                                    |
|                      |   |                | ОБЩА СУБСИДИЯ<br>4443          |                         |                  |       |            |       |                                                                                                    |
|                      |   |                |                                |                         |                  |       |            |       |                                                                                                    |

• Справка Дневен отчет

Справката извежда информация към текуща дата и час. Осигурена е възможност за избор на конкретен код или всички кодове и експорт на информацията в xls и pdf.

| Postbank                                                 |   | Sant'Antimo BG Budget                                                                                                    | 🦧 😝 🛤 🕞                                                                                                    |
|----------------------------------------------------------|---|----------------------------------------------------------------------------------------------------|----------------------------------------------------------------------------------------------------|
| Решении за тбоето упре                                   |   | Дневен отчет                                                                                                    |                                                                                                    |
| • Преводи                                                |   | Формат 🛛 XLS 🔹 🔼 РОГ                                                                                                    | Допълнителна инфорамция                                                                                                    |
| <ul> <li>Комунални услуги</li> <li>Данъци</li> </ul>     |   | Ekondamuu konnila                                                                                                    | Може да създадете справка по избрани от Вас критерии. След успешно<br>генеризане, може да изтеглите файла в посочените фодмати. |
| Заявки за теглене                                        |   | Engeneration and                                                                                                    |                                                                                                    |
| <ul> <li>Шаблони и получатели</li> <li>Валута</li> </ul> |   | <ul> <li>Состояния с составания с составания с<br/>С составания с составания с составания с составания с составания с составания с составания с составания с соста<br/>С составания с составания с составания с составания с составания с составания с составания с составания с соста<br/>С составания с составания с составания с составания с составания с составания с составания с составания с сост<br/>С составания с составания с составания с составания с составания с составания с составания с составания с состав<br/>С составания с составания с составания с составания с составания с составания с составания с составания с соста<br/>С составания с составания с составания с составания с составания с составания с составания с составания с соста<br/>С составания с составания с составания с составания с составания с составания с составания с составания с соста<br/>С составания с составания с составания с составания с составания с составания с составания с составания с сост<br/>С составания с составания с составания с составания с составания с составания с составания с составания с соста<br/>С составания с составания с составания с составания с составания с составания с составания с составания с соста<br/>С составания с составания с составания с составания с составания с составания с составания с составания с соста<br/>С составания с составания с составания с составания с составания с составания с составания с состава</li></ul> |                                                                                                    |
| 🔏 Справки                                                |   | МФ- д.ч. "Финански на общините"<br>4880                                                                                                    |                                                                                                    |
| Воджетни кодове                                          | ^ | ЗАЕМИ ОТ ЦЬ ЗА ОБЩИНИТЕ ПО ПРОГРАМА САЛАРД     О ТРАНСОВРИ ЗА МЕСТИИ ДЕЙНОСТИ                                                                                                    |                                                                                                    |
| Дневен отчет                                             |   | <ul> <li>443</li> <li>Мо- де «"Оннанси на реалиния сестор"</li> <li>440</li> </ul>                                                                                                    |                                                                                                    |
| Лимити                                                   |   | о обща субсидия<br>4443                                                                                                    |                                                                                                    |
| Вземи нов продукт<br>Изцяло оклайн!                      |   | Падеотны справога 3                                                                                                    | )                                                                                                    |

### • Справка Лимити

Справката извежда информация към текуща дата и час. Осигурена е възможност за избор на конкретен код или всички кодове, период и експорт на информацията в xls, pdf и xml.

| <b>O</b> Postbank                   |   | Sant'Antimo BG Budget          |                          |     |            |        |                 | 🦧 😝 🗈 🗗                                                                                                    |
|-------------------------------------|---|--------------------------------|--------------------------|-----|------------|--------|-----------------|----------------------------------------------------------------------------------------------------|
| <ul> <li>Моите продукти</li> </ul>  |   | Лимити                         |                          |     |            |        |                 |                                                                                                    |
| • Преводи                           |   | Период                         | OT                       |     | До         |        | 1.00            |                                                                                                    |
| 📍 Комунални услуги                  |   |                                | 14.02.2025               |     | 14.02.2025 |        |                 | Допълнителна инфорамция                                                                                                    |
| 🖪 Данъци                            |   | Формат                         | (                        | -   |            |        |                 | Може да създадете справка по избрани от Вас критерии. След успешно<br>генериране, може да изтеглите файла в посочените формати. |
| 💼 Заявки за теглене                 |   |                                | X XLS                    | PDF |            | ML XML |                 |                                                                                                    |
| 📋 Шаблони и получатели              |   | -                              |                          |     |            |        |                 |                                                                                                    |
| • Валута                            |   | Бюджетни кодове                |                          |     |            |        |                 |                                                                                                    |
| 👌 Справки                           |   | Бюджетен код                   |                          |     |            |        |                 |                                                                                                    |
| Бюджетни кодове                     | ~ | Субсидия за капита<br>4443     | ЛОВИ РАЗХОДИ             |     |            |        |                 |                                                                                                    |
| Нареждания по СЕБРА                 |   | МФ - д-я "Финанси на с<br>4880 | бщините"                 |     |            |        |                 |                                                                                                    |
| Дневен отчет                        |   | SAEMN OT ЦБ ЗА ОБЩІ<br>6003    | ИНИТЕ ПО ПРОГРАМА САПАРД |     |            |        |                 |                                                                                                    |
| Лимити                              |   | П ТРАНСФЕРИ ЗА МЕСТН           | и дейности               |     |            |        |                 |                                                                                                    |
| _                                   |   | МФ - д-я 'Финанси на р         | еалния сектор"           |     |            |        |                 |                                                                                                    |
| Вземи нов продукт<br>Изцяло онлайн! |   | обща субсидия                  |                          |     |            |        |                 |                                                                                                    |
|                                     |   |                                |                          |     |            | _      |                 |                                                                                                    |
|                                     |   |                                |                          |     |            | Пор    | готви справка > |                                                                                                    |

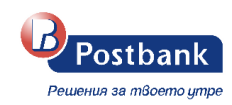

# 17. Меню "Документи"

За всички потребители с роля законен представител на юридическото лице е осигурена възможност за достъп до електронно подписани документи на таблет в клон на банката.

| Postba                           | ank     | 🔁 Terr  | yville 1955, United States - Company From    | 1                               |                  |              | <b>A</b> O | en ⊖     |
|----------------------------------|---------|---------|----------------------------------------------|---------------------------------|------------------|--------------|------------|----------|
| Решения за твое                  | то утре | ∆okym   | иенти                                        |                                 |                  |              |            |          |
| 😚 Моите продукти                 |         |         | ослевни 10 вокумента 11 11 2024 - 11 11 2024 |                                 |                  |              |            |          |
| Преводи                          |         |         |                                              |                                 |                  |              |            |          |
| 🌻 Комунални услуги               |         |         | Тип документ                                 | Документ                        | Дата на документ | Сметка/Карта |            |          |
| 🖪 Данъци                         |         |         | Банкови карти                                | Договор за дебитна карта        | 19.03.2024       | 417003XXX    |            | 人        |
| 🏦 Заявки за теглене              |         | 0       | Платежни документи                           | Валутна сделка                  | 13.03.2024       | BG40BPBI     |            | <u>م</u> |
| 🃋 Шаблони и получа               | тели 🗸  | <b></b> | Договор за банкова сметка                    | Договор по разплащателни сделки | 14.02.2024       | BG48BPBI     |            | ح        |
| 🖿 Документи                      |         | 1       | Договор за банкова сметка                    | Договор по разплащателни сделки | 02.10.2023       | BG22BPBI     |            | ٨        |
| Валута                           |         |         | Застраховка                                  | Сертификат по застраховка       | 01.09.2023       |              |            | ٨        |
| 욝 Справки                        |         | •       | Застраховка                                  | Декларация по застраховка       | 01.09.2023       |              |            | A        |
|                                  |         |         |                                              |                                 |                  |              |            |          |
| Вземи нов прод<br>Изцяло онлайн! | укт     |         |                                              |                                 |                  |              |            |          |

За достъп до меню "Документи" се изисква допълнително потвърждение чрез m-Token Postbank (ако има активиран такъв) или чрез еднократен код, получен по Viber/SMS.

| Postbank                            | 🔁 Terryville 1955, United States - Company From 🛛 🗘                              | <b>4</b> e | • | en 🕞 |
|-------------------------------------|----------------------------------------------------------------------------------|------------|---|------|
| Peueesux as miloemo grepe           | Документи                                                                        |            |   |      |
| Моите продукти                      |                                                                                  |            |   |      |
| 🛈 Преводи 🖂                         |                                                                                  |            |   |      |
| 🔮 Комунални услуги 🕓                |                                                                                  |            |   |      |
| 🖪 Данъци 🗸                          | Потвърждаване чрез еднократен код 🛛 🕹 🕹                                          |            |   |      |
| Заявки за теглене                   | Изпратен е код за потвърждение на мобилния номер, предоставен на банката.        |            |   |      |
| 🝟 Шаблони и получатели 💛            |                                                                                  |            |   |      |
| 🖿 Документи                         | 9 7 4 6 3 9                                                                      |            |   |      |
| 🖲 Валута 🖂                          | Кодът е валиден още 9:04                                                         |            |   |      |
| 🗯 Справки 🧹                         | Не сте получили код?<br>Изпрати нов код или получи код чрез обаждане от Postbank |            |   |      |
| Ваеми нов продукт<br>Изцило онлайн! | Потаърди 🗸                                                                       |            |   |      |
|                                     |                                                                                  |            |   |      |

Налични са различни филтри за търсене – за последните 7 или 30 дни, или преглед на последните 10 документа. Има възможност и за ръчно въвеждане на желания период, както и избор на тип документ, който да се прегледа.

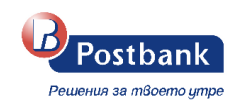

| Последните 7 дни                             |            |                   |        |
|----------------------------------------------|------------|-------------------|--------|
| 13.11.2024 - 20.11.2024                      |            | Тип документ      |        |
| Последните 30 дни<br>21.10.2024 - 20.11.2024 |            | Изберете тип      | ~      |
| ) Последни 10 документа                      |            |                   |        |
| По избор<br>Въведете ръчно желаната от п     | вас дата   | Документ          |        |
| DT                                           | До         | Изберете документ | $\sim$ |
| дд.мм.гггг                                   | дд.мм.гггг |                   |        |
|                                              |            |                   |        |

Всички типове електронно подписани документи, предназначени за клиенти се визуализират договори, платежни документи за извършени преводи, банкови карти, застраховки, периодични плащания, абонаменти и други.

### 18. Меню "Профил"

Меню **"Профил"** съдържа няколко подменюта, от които можете да направите съответните настройки:

- Управление на токън
- Настройка на известия
- КЕП
- Смяна на парола
- Смяна на потребителско име
- История на действия
- История на IP адреси
- Мобилни устройства

### Управление на токън

Можете да заявите нов токън (ако не сте го направили още при активацията на вашето банкиране). Ако вече имате активен софтуерен токън, имате опции за избор – да го изтриете или да заявите нов.

| <b>Postbank</b>                                       | 😰 Terryville 1955, United States - Company From 1                                                                                                    | <b>4</b> 9                                                             | en 🕞 |
|-------------------------------------------------------|----------------------------------------------------------------------------------------------------|------------------------------------------------------------------------|------|
| Решения за твоето утре                                | Управление на токън                                                                                                    | Penera<br>ID26                                                         |      |
| Преводи                                               | Софтуерен токън Сереен номер Дата на регистрация<br>встивен 8072056194 28.11.2024 13.47.33                                                                                                    | <ul> <li>Управление на токън</li> <li>Настройка на известия</li> </ul> |      |
| <ul> <li>Комунални услуги</li> <li>Панъци</li> </ul>  |                                                                                                    |                                                                        |      |
| <ul> <li>Далоци</li> <li>Заявки за теглене</li> </ul> | Може да издадете нов софтуерен токън. Ако имате съществуващ, той ще бъде автоматично деактивиран.     Заков нов токъм                                                                                                    | <ul> <li>Смяна на потребителско име</li> </ul>                         |      |
| 📋 Шаблони и получатели                                |                                                                                                    | <ul> <li>История на действия</li> <li>История на IP адреси</li> </ul>  |      |
| Валута Справки                                        | Какво получаваш с m-Token Postbank<br>Удобно и ситурно потвърждение<br>Удобно и ситурно потвърждение<br>Удобно и ситурно потвърждение                                                                                                    | О Мобилни устройства                                                   |      |
|                                                       | и код или биометрични данни лесни стъпки и напълно безплатно Клик                                                                                                    |                                                                        |      |
| Изцяло онлайн!                                        | Потвърждение на плащания,<br>наредени през «РозБалк и през «РозБалк и през е РозБалк и през е |                                                                        |      |
|                                                       | Начи пряме                                                                                                    |                                                                        |      |

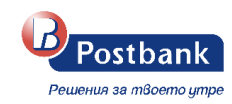

### Настройка на известия

Можете да активирате/деактивирате известия за вход в системата, управление на профила ви, изпълнение на преводи и абонаменти за комунални плащания. Активирането на известията не изисква допълнително потвърждение, но ако желаете да деактивирате дадено известие е необходимо да потвърдите действието чрез софтуерен токън или с еднократен код, изпратен като SMS/Viber (OTP).

Важно! Уведомлението за вход в системата от IP адрес, от който не сте осъществявали достъп в рамките на 60 дни са активирани по подразбиране за всички потребители и не могат да бъдат изключени.

Деактивирането на нотификации изисква потвърждение с валидно персонално средство за сигурност.

| Postbank                                                                            | 直 Terryville 1955, United States - Company From 1つ                                                                                                    | 🌲 🤂 en 🕞 |
|-------------------------------------------------------------------------------------|----------------------------------------------------------------------------------------------------|----------|
| Рошныя за тбоето утре                                                               | Известия                                                                                                    |          |
| <ul> <li>Преводи</li> <li>Комунални услуги</li> </ul>                               | Можете да вктивирате получаването на известия по всяко време. Известията ще се изпращат на езика на текущата ви сесия. За да     ()) Push известия     сесия. Ча деактивирате известие, е необходимо потвърждение с m-Token Postbank или еднократен код.     При активиране на канала за push                                                                                                    |          |
| <ul> <li>Данъци</li> <li>Заявки за теглене</li> <li>Шаблони и получатели</li> </ul> | Вход в системата     Вход от нов IP адрес, който не сте ползвали повече от 60 дни                                                                                                    |          |
| <ul> <li>Валута</li> <li>Справки</li> </ul>                                         | Управление на профил     Известия при услешна смяна на парола или потребителско име     Email                                                                                                    |          |
| Вземи нов продукт<br>Изцяло онлайн!                                                 | Преводи         Ризћ известия         Email           Реглестрирање на воје превод, неуслешно осчетоводяване поради липса на средства, изпълнение на периодични плацания и др.         Ети во преводи         Ети во преводи                                                                                                    |          |
|                                                                                     | Оручаване на ново задължение за комунални услуги, автоматично плащане по абонамент, неуспецино плащане поряда превлаен лимит         Push известия         Email         Image: Comparison of the second second se |          |
|                                                                                     | √ Залиши )                                                                                                    |          |

### ≻ кеп

От таб "**КЕП**" можете да инсталирате валиден квалифициран електронен подпис, издаден от български доставчик на удостоверителни услуги. Информация за лицензираните доставчици на удостоверителни услуги можете да намерите на сайта на Комисията за регулиране на съобщенията.

За да инсталирате Вашия квалифициран електронен подпис (КЕП) е необходимо да:

- Инсталирате придружаващия софтуер на вашия компютър, съгласно инструкциите на издателя на електронния подпис;
- 2. След което е необходимо да изберете бутон Регистрирай КЕП в меню Профил>> КЕП:

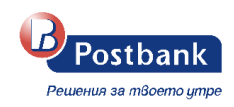

| Решения за твоето утре                                                                                                    |                                                                               |                                                                                            |                                                                                                    |                                                                                  |                                                |                                                                          |                                       |                          |                      |                     |  |
|----------------------------------------------------------------------------------------------------|-------------------------------------------------------------------------------|--------------------------------------------------------------------------------------------|----------------------------------------------------------------------------------------------------|----------------------------------------------------------------------------------|------------------------------------------------|--------------------------------------------------------------------------|---------------------------------------|--------------------------|----------------------|---------------------|--|
| оите продукти                                                                                                    |                                                                               | Квалифици                                                                                  | оан електронен                                                                                                    | i nognuc (KEI                                                                    | п)                                             |                                                                          |                                       |                          | ۵.                   | D26                 |  |
| реводи                                                                                                    |                                                                               |                                                                                            |                                                                                                    |                                                                                  |                                                |                                                                          |                                       |                          | 🔽 Упј                | равление на токън   |  |
| омунални услуги                                                                                                    |                                                                               | Добави квали                                                                               | фициран nognuc                                                                                                    |                                                                                  |                                                |                                                                          |                                       |                          | 🗘 Ha                 | стройка на известия |  |
|                                                                                                    |                                                                               | Квалифицира<br>сертификат, и                                                               | ният електронният под<br>здаден от лицензирани                                                                                                  | пис (КЕП) е цифро<br>и доставчици на                                             | в                                              |                                                                          |                                       |                          | S KE                 | n                   |  |
| цаньци                                                                                                    |                                                                               | удостоверите<br>платежни опе                                                               | пни услуги, чрез който и<br>рации в e-Postbank                                                                                                  | може да потвъжда                                                                 | вате                                           |                                                                          |                                       |                          | см<br>См             | яна на парола       |  |
| аявки за теглене                                                                                                    |                                                                               | Perserpepak KCT                                                                            |                                                                                                    |                                                                                  |                                                |                                                                          |                                       | мна на потреоителско име |                      |                     |  |
| Паблони и получатели                                                                                                    |                                                                               |                                                                                            |                                                                                                    |                                                                                  |                                                |                                                                          |                                       | тория на Денствия        |                      |                     |  |
| алута                                                                                                    |                                                                               |                                                                                            |                                                                                                    |                                                                                  |                                                |                                                                          |                                       |                          | История на IP адреси |                     |  |
| правки                                                                                                    |                                                                               |                                                                                            |                                                                                                    |                                                                                  |                                                |                                                                          |                                       |                          |                      | contra je poneroa   |  |
|                                                                                                    |                                                                               | За какво може д                                                                            | а използваш твоя кв                                                                                                    | алифициран nogn                                                                  | iuc                                            |                                                                          |                                       |                          |                      |                     |  |
| Вземи нов продукт                                                                                                    |                                                                               | Собствено                                                                                  | е равностоен на<br>ръчно положен подпис                                                                                                    | С регист                                                                         | грирания от теб КЕП,<br>да потвърждаваш        | (Пр) и допъ                                                              | отвърждение ще п<br>ьлнителен код чре | олучаваш<br>з            |                      |                     |  |
| изцяло онлаин:                                                                                                    |                                                                               | върху харт                                                                                 | иен документ                                                                                                    | Postbani                                                                         | ия, наредени през е-<br>k                      | vш viber/s<br>обажд                                                      | SMS или автомати<br>1ане              | чно                      |                      |                     |  |
| Залифициран                                                                                                    | H enekr                                                                       | пронен под                                                                                 | nuc (KEN)                                                                                                    |                                                                                  |                                                |                                                                          |                                       | Научи повече             |                      |                     |  |
| Залифициран<br>Електронен поді                                                                                                    | н елект<br>nuc                                                                | пронен nog<br><sup>Издаден на</sup><br>SDaskalov                                           | пис (КЕП)<br>Издаден от<br>соогг-тевтве                                                                                                    | RVER15-CA                                                                        | Валиден до<br>27.08.2025                       |                                                                          | ŵ                                     | Научи повече             |                      |                     |  |
| Залифициран<br>Електронен подг<br>У Активен                                                                                          | H eneki                                                                       | пронен nog<br>Издаден на<br>SDaskalov                                                      | NUC (KEII)<br><sup>Издаден от</sup><br>CSOFT-TESTSE                                                                                             | RVER15-CA                                                                        | Валиден до<br>27.08.2025                       |                                                                          | Û                                     | Научи повече             |                      |                     |  |
| Залифициран<br>Електронен под<br>✓ Активен<br>♀ За да регист                                                                         | н елеки                                                                       | пронен nog<br>Издаден на<br>SDaskalov                                                      | пис (КЕП)<br>Издаден от<br>ссоогт-тестсе                                                                                                    | RVER15-CA<br>ете текущо реги                                                     | Валиден до<br><b>27.08.2025</b><br>истрирания. |                                                                          | ŵ                                     | Научи повече             |                      |                     |  |
| Залифициран<br>Електронен поди<br>✓ Актизен<br>♀ За да регист<br>какво може да                                                       | н елеки<br>пис<br>грирате на<br>използе                                       | пронен под<br>Издаден на<br>SDaskalov<br>208 КЕП е нужно г                                 | пис (КЕП)<br>Издаден от<br>ССОБТ-ТЕЗТБЕ<br>гърво да премахне<br>Фициран подпис                                                                  | RVER15-СА<br>2те текущо реги<br>С                                                | Валиден до<br>27.08.2025                       |                                                                          | <u></u>                               | Научи повече             |                      |                     |  |
| Залифициран<br>Електронен поди<br>✓ Активен<br>♀ За да регист<br>какво може да<br>Твоят КЕП е од                                     | н елеки<br>пис<br>грирате на<br>използе                                       | пронен под<br>Издаден на<br>SDaskalov<br>рав КЕП е нужно г<br>наш твоя квали               | пис (КЕП)<br>Издаден от<br>ССОГТ-ТЕСТСКИ<br>първо да премахне<br>ифициран подпис<br>С регистрирани                                              | RVER15-СА<br>ете текущо реги<br>С                                                | Валиден до<br>27.08.2025<br>истрирания.        | ри потвърждение щ                                                        | це получаващ                          | Научи повече             |                      |                     |  |
| Валифициран<br>Електронен подг<br>✓ Активен<br>♀ За да регист<br>какво може да<br>□ Твоят КЕП е ра<br>собственоръчн<br>върху хартиен | н елеки<br>пис<br>грирате на<br>използе<br>авностоен<br>но положен<br>докумен | пронен под<br>Издаден на<br>SDaskalov<br>ов КЕП е нужно г<br>наш твоя квали<br>на подпис ( | пис (КЕП)<br>Издаден от<br>ссоот-тестсе<br>първо да премахне<br>фициран подпис<br>С регистрирани<br>можеш да потв<br>плащания, наре<br>Postbank | RVER15-СА<br>ете текущо реги<br>с<br>ия от теб КЕП,<br>ърждаваш<br>идени през е- | Валиден до<br>27.08.2025<br>истрирания.        | ри потвърждение щ<br>допълнителен код ч<br>Бег/SMS или автом:<br>5аждане | е получаваш<br>чрез<br>атично         | Haywin nobeve            |                      |                     |  |

Регистриране на КЕП в e-Postbank.bg се извършва еднократно, за срока на неговата валидност. Може да го използвате на повече от един компютър, след като го инсталирате според инструкциите на издателя.

### > Смяна на парола

За да смените паролата си за вход в системата следва да въведете вашата текуща парола и новоизбраната от вас парола, която да отговаря на изискванията, които са изписани на екрана.

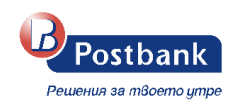

| Postbank                                                 | Terryville 1955, Uni                           | ted States - Company From たし                                                                                                    | <b>4</b> 9                                                                  |
|----------------------------------------------------------|------------------------------------------------|----------------------------------------------------------------------------------------------------|-----------------------------------------------------------------------------|
| рите продукти                                            | Смяна на парола                                | a                                                                                                    | LD26                                                                        |
| еводи                                                    | Сменете парола постигане на по                 | тта за достъп до Вашето интернет банкиране. Сменайте периодично своята парола за достъп до е-Postbank, за<br>- закоска степен на защита. | <ul> <li>Управление на токън</li> <li>Настройка на известия</li> </ul>      |
| мунални услуги 🗸 🗸                                       | Текуща парола                                  | Текуща парола                                                                                                    | <ul> <li>КЕП</li> <li>Смяца на парода</li> </ul>                            |
| явки за теглене                                          | Нова парола                                    | Нова парола 💿                                                                                                    | <ul> <li>Смяна на потребителско име</li> <li>История на действия</li> </ul> |
| юлони и получатели — — — — — — — — — — — — — — — — — — — |                                                | Потвърди новата парола                                                                                                    | <ul> <li>История на IP адреси</li> <li>Мобилни устройства</li> </ul>        |
| іземи нов продукт<br>ізцяло онлайн!                      |                                                |                                                                                                    |                                                                             |
| ва парола                                                |                                                |                                                                                                    | Ø                                                                           |
|                                                          |                                                |                                                                                                    |                                                                             |
| берете паро                                              | ла                                             |                                                                                                    |                                                                             |
| берете паро<br>• Минимум                                 | <b>ла</b><br>8 символа                         |                                                                                                    |                                                                             |
| берете паро.<br>• Минимум<br>• Поне една                 | ла<br>8 символа<br>главна буква                |                                                                                                    |                                                                             |
| берете паро<br>• Минимум<br>• Поне една<br>• Поне една   | ла<br>8 символа<br>главна буква<br>малка буква |                                                                                                    |                                                                             |

След успешна смяна на паролата се визуализира потвърждение за успешна промяна.

#### • Смяна на потребителско име

В таб Смяна на потребителско име можете да смените вашето текущо потребителско име.

Можете да правите до 3 промени на ден.

Въведете желаното от вас потребителско име в полето Ново потребителско име и изберете бутон Потвърди.

| Postbank                                                            | 直 Terryville 1955, United States - Company From 1つ                    | ♣ ⊖ en ⊖                                                                    |
|---------------------------------------------------------------------|-----------------------------------------------------------------------|-----------------------------------------------------------------------------|
| Решения за твоето упре                                              | Смяна на потребителско име                                            | Ренета ДИНУЛОВА КУРШУМОВА<br>ID269734                                       |
| <ul> <li>Преводи</li> </ul>                                         | CMANUTE DOTOFFUTEDOVOTO MME NA DOCTAR DO RAUETO HISTORIATE FANIMUMANE | Управление на токън                                                         |
| 🌻 Комунални услуги 🗸 🗸                                              |                                                                       | <ul> <li>Настроика на известия</li> <li>КЕП</li> </ul>                      |
| 🗒 Данъци — — — — — — — — — — — — — — — — — — —                      | Ново потребителско име Възедете ново потребителско име                | Смяна на парола                                                             |
| <ul> <li>Заявки за теглене</li> <li>Шаблони и получатели</li> </ul> | Текуща парола Въведете текуща парола                                  | <ul> <li>Смяна на потребителско име</li> <li>История на действия</li> </ul> |
| <ul> <li>Валута</li> </ul>                                          | 🗸 Потвърди                                                            | <ul> <li>История на IP адреси</li> <li>Мобилии истройства.</li> </ul>       |
| 🔓 Справки 🗸                                                         |                                                                       |                                                                             |
| Вземи нов продукт<br>Изцяло оклайн!                                 |                                                                       |                                                                             |

• История на действия

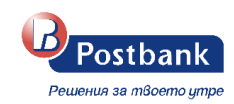

В таб История на действия можете да прегледате в детайли извършените действия през профила ви по дати и часове.

|                                     | История на действия                            |            |                               |                               |                 |  |
|-------------------------------------|------------------------------------------------|------------|-------------------------------|-------------------------------|-----------------|--|
| Моите продукти                      | Reconcentre 7 aut 22.11.2024 - 20.11.2024 - 54 |            |                               |                               |                 |  |
| Преводи                             | последните / для 22.11.2024 - 29.11.2024 - Ф   |            |                               |                               |                 |  |
| Комунални услуги                    | ID сесия                                       | IP адрес   | Начало на сесия               | Последна активност            | Продължителност |  |
| Данъци                              | 0478fae4-8189-431e-a9f1-3bd5a820b986           | 10.0.24.15 | 29.11.2024<br>13:57:11        | 29.11.2024<br>14:16:14        | 00:19:02        |  |
| Заявки за теглене                   | 6c571323-78b2-45f9-a5c0-b834e9c86689           | 10.0.24.15 | 29.11.2024<br>13:38:23        | 29.11.2024<br>13:46:40        | 00:08:17        |  |
| Шаблони и получатели                | b356791d-1dbb-4114-bafd-480ed99600fa           | 10.0.24.15 | 29.11.2024<br>11:09:59        | 29.11.2024<br>11:32:46        | 00:22:46        |  |
| Залута                              | 2bdb1359-2c33-4fe8-b296-2d533d6a0585           | 10.0.94.37 | 29.11.2024<br>10:14:54        | 29.11.2024<br>10:14:54        |                 |  |
| Справки                             | 2d6853f5-297e-437c-a440-1e40f9c03edc           | 10.0.94.37 | <b>29.11.2024</b><br>10:05:22 | 29.11.2024<br>10:06:44        | 00:01:21        |  |
| Вземи нов продукт<br>Изцяло онлайн! | 70bcbb93-24fe-4003-911e-49a3cda5f83a           | 10.0.24.15 | <b>29.11.2024</b><br>09:53:09 | 29.11.2024<br>10:25:47        | 00:32:37        |  |
|                                     | cd883cf7-ce2d-48b9-aa5b-920fcf99b841           | 10.0.24.15 | <b>29.11.2024</b><br>09:43:33 | <b>29.11.2024</b><br>09:48:03 | 00:04:29        |  |
|                                     | f615fc49-c639-4f1a-81fe-62adc46fd244           | 10.0.94.37 | <b>29.11.2024</b><br>09:27:58 | <b>29.11.2024</b><br>09:39:40 | 00:11:42        |  |
|                                     | b5da1fc8-fee2-4793-90d7-18e7cb8446e1           | 10.0.24.15 | <b>29.11.2024</b><br>09:01:47 | 29.11.2024<br>09:29:45        | 00:27:57        |  |
|                                     | a106da1a-c605-49ac-b832-c5d0b710a826           | 10.0.24.15 | 29.11.2024<br>08:49:54        | 29.11.2024<br>09:00:47        | 00:10:53        |  |

| Postbank                            |  | Terryville 1955, United States - Company Fi | <b>≜</b> ⊖                                    |                               |                         |                                     |            |
|-------------------------------------|--|---------------------------------------------|-----------------------------------------------|-------------------------------|-------------------------|-------------------------------------|------------|
| Решения за тбоето утре              |  | < История на действия                       |                                               |                               |                         |                                     |            |
| Преводи                             |  |                                             |                                               |                               |                         |                                     |            |
| Комунални услуги                    |  | Действие                                    | Допълнителна информация                       | Час на извършване             | Допълнителна информация |                                     |            |
| Данъци                              |  | Вход в банкиране                            | Устройство Windows 10, Edge 131.0.0           | <b>29.11.2024</b><br>11:09:08 | Приложение              | e-Postba                            | ank        |
| Заявки за теглене                   |  | Двуфакторна автентикация при вход           | Потвърждение с mToken                         | 29.11.2024<br>11:09:55        | ID сесия b356791d-1d    | bb-4114-bafd-480ed99600<br>29.11.20 | 0fa<br>024 |
| Шаблони и получатели                |  | Избор на банков клиент                      | Terryville 1955, United States - Company From | 29.11.2024<br>11:10:49        | Устройство              | Windows 10, Edge 131.0              | 0.0        |
| Валута                              |  | Справка платени комунални задължения        | Справка платени комунални задължения          | 29.11.2024                    | IP Адрес                | 10.0.24.                            | .15        |
| Справки                             |  | Справка платени комунални задължения        | Справка платени комунални задължения          | 29.11.2024                    |                         |                                     |            |
| Ваеми нов продукт<br>Изцяло онлайн! |  | Справка платени комунални задължения        | Справка платени комунални задължения          | 29.11.2024                    |                         |                                     |            |
|                                     |  | Справка платени комунални задължения        | Справка платени комунални задължения          | 29.11.2024                    |                         |                                     |            |
|                                     |  | Справка платени данъци                      | Справка платени данъци                        | 29.11.2024                    |                         |                                     |            |

• История на IP адреси

В таб История на IP адреси можете да проверите информация за вход в дигиталните канали.

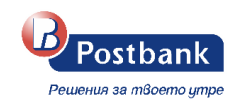

| Postbank                                              | 🙍 Terryville 1955, United Sta | tes - Company From 17           | <b>ê e</b> n [                |
|-------------------------------------------------------|-------------------------------|---------------------------------|-------------------------------|
| Рекиенки за торето упре                               | История на IP адрес           | <b>U</b><br>2024 - 29 11 2024 V |                               |
| <ul> <li>Преводи</li> <li>Комунални услуги</li> </ul> | IP адрес                      | Брой сесии за периода           | Последно ползване             |
| 📱 Данъци                                              | 10.0.24.15                    | 64                              | <b>29.11.2024</b><br>13:57:11 |
| 🏦 Заявки за теглене                                   | 10.0.12.45                    | 8                               | 16.11.2024<br>12:10:39        |
| 🍟 Шаблони и получатели                                |                               |                                 |                               |
| 🔇 Валута                                              |                               |                                 |                               |
| 👫 Справки                                             |                               |                                 |                               |
| Вземи нов продукт<br>Изцяло онлайн!                   |                               |                                 |                               |

• Мобилни устройства

В таб **Мобилни устройства** се визуализират регистрирани мобилни устройства, които сте използвали за вход в услугата. За да се регистрират мобилни устройства на екрана е необходимо да влезете в своето интернет банкиране през m-Postbank като го свалите на своето мобилно устройство от AppStore, Google play или AppGallery или като сканирате QR кода на екрана.

|                                     | Мобилни устройства                                                   |                                                                            |                                                       | 2 ID26                     |
|-------------------------------------|----------------------------------------------------------------------|----------------------------------------------------------------------------|-------------------------------------------------------|----------------------------|
| Моите продукти                      |                                                                      |                                                                            |                                                       |                            |
| Преводи                             | Не сте използвали мобилно банки                                      | ране                                                                       |                                                       | Управление на токън        |
| Комунални услуги                    | Преглед на всички ваши устройства                                    | , добавени при работа с m-                                                 |                                                       |                            |
| Данъци                              | Postbank. Свалете m-Postbank на ва<br>банкирайте лесно и удобно.     | ието мобилно устройство и                                                  |                                                       | 🔒 Смяна на парола          |
| Заявки за теглене                   |                                                                      |                                                                            |                                                       | Смяна на потребителско име |
| Шаблони и получатели                |                                                                      |                                                                            |                                                       | История на действия        |
| Валута                              |                                                                      |                                                                            |                                                       | История на IP адреси       |
| Справки                             | Kak8o получаваш с m-Postbank                                         |                                                                            |                                                       | Мобилни устройства         |
| Вземи нов продукт<br>Изцяло онлайн! | Достъп до всички основни<br>банкови операции директно от<br>телефона | Преглед на всички продукти,<br>нареждане на преводи и платежни<br>операции | Плащане на задължения за<br>комунални услуги и данъци |                            |
|                                     |                                                                      |                                                                            |                                                       |                            |

След успешен вход в мобилното приложение, информацията за него ще се визуализира коректно на екрана.

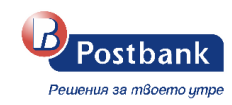

| 1061 | илни устройства                                                      |            |                      |                                                                            |            |        |                                                        | Управление на устройствата                                                                                                    |
|------|----------------------------------------------------------------------|------------|----------------------|----------------------------------------------------------------------------|------------|--------|--------------------------------------------------------|----------------------------------------------------------------------------------------------------|
| ¢    | Apple Inc.<br>iPhone XS                                              | Пос<br>18. | следна а<br>.09.2024 | ктивност<br>4                                                              | <b>O</b> A | ктивен | (L) (I)                                                | Тук може да прегледате всички ваши<br>устройства, добавени при работа с m-Postbank.<br>Може да блокирате или премазнете<br>устройството, което не ползвате |
| e,   | Samsung<br>SM-G973F                                                  | По<br>18   | следна а<br>.09.202  | ктивност<br>4                                                              | <b>O</b> A | ктивен | 0 <u>0</u> 0 (                                         |                                                                                                    |
| кво  | получаваш с m-Postbank                                               |            |                      |                                                                            |            |        |                                                        |                                                                                                    |
|      | Достъп до всички основни<br>банкови операции директно от<br>телефона |            |                      | Преглед на всички продукти,<br>нареждане на преводи и<br>платежни операции |            | B      | Плащане на задължения за<br>комунални услуги и данъци  |                                                                                                    |
| 5    | Плащане на задължения по<br>кредити и кредитни карти                 |            | L123                 | Потвърждение на картови<br>плащания в сайтове на търговц                   | и          | 4      | Получаване на Push известия и<br>потвърждение с QR код |                                                                                                    |
|      |                                                                      |            |                      |                                                                            |            |        | Научи повеч                                            | e                                                                                                    |

### 19. Персонални средства за сигурност

# Преводи между собствени сметки, както и погасяване на задължения по собствени кредитни карти не изискват потвърждение.

За да е гарантирана сигурността при извършване на преводи към трети лица е необходимо използването на едно от следните средства, в зависимост от вида на операцията:

- Софтуерен токън m-Token Postbank
- 🔊 Квалифициран електронен подпис (КЕП)+ еднократен код, получен чрез Viber/SMS (ОТР)

### Следните операции изискват потвърждение с персонално средство за сигурност:

- Преводи към трети лица
- Плащане по друга кредитна карта
- Подаване на заявка за промяна на лимит
- Подаване на заявка за теглене в брой
- Регулярни плащания с автоматично изпълнение
- Създаване и редакция на абонамент за плащане на битови сметки
- Плащане на данъчни задължения
- Плащане на битови сметки без абонамент

### 1. Софтуерен токън m-Token Postbank

С цел да осигурим максимална сигурност при онлайн разплащания през системата за интернет и мобилно банкиране, използваме приложение за тяхното потвърждаване – софтуерен токън mToken Postbank.

Чрез m-Token Postbank се потвърждават платежни операции по сигурен и удобен начин. С него се осъществява двуфакторно установяване на самоличността на потребителя, с което отговаряме на регулаторните изисквания, наложени от обновената Директива за платежните услуги (PSD2).

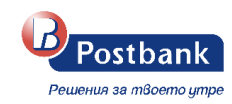

За да нареждате преводи през e-Postbank и m-Postbank и да потвърждавате операциите, които изискват допълнително потвърждение се нуждаете единствено от смартфон с операционна система Android (5.1+) или iOS (11.0+).

ВАЖНО! След регистрация за токън всички платежни операции ще се потвърждават с него.

### • Потвърждаване на операции с m-Token Postbank:

Потвърждаването на операциите с m-Token Postbank се извършва чрез един от следните 3 метода:

- **Пуш известие** – за всяка операция ще получавате пуш известие, върху което е необходимо да кликнете.

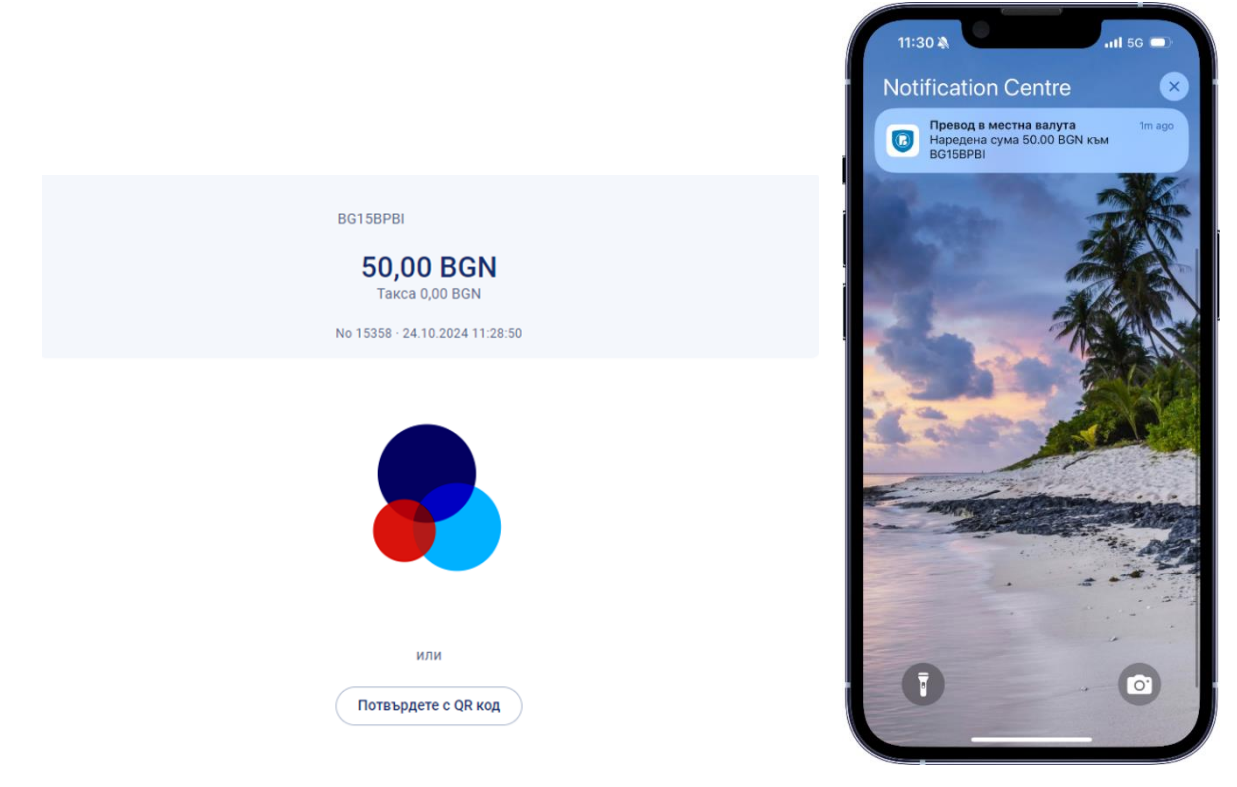

Следващата стъпка е да въведете ПИН за достъп до приложението и да прегледате детайлите на операцията, която очаква потвърждение.

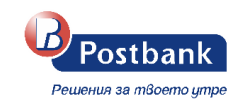

| 9:15 A B Postbank                                                 | 11:30 A III 50 D                 | 11:31 A III 50 D              |
|-------------------------------------------------------------------|----------------------------------|-------------------------------|
| Чакащи потвърждаване  🛈                                           | і<br>← Потвърждаване на операция | ← Потвърждаване на операция   |
| Превод в местна валута<br>Наредена сума 50.00 BGN към<br>3G15BPBI | Превод в местна валута           | Превод в местна валута        |
| Валидно до: 09:20 25.10.2024.                                     | Получател                        | Получател                     |
|                                                                   |                                  | ИВ/ ИНФОРМАЦИЯ                |
|                                                                   | IBAN                             | IBAN Операцията е потвърдена. |
|                                                                   | BG15BPBI                         | BG                            |
|                                                                   | Сума на превода                  | Сума на превода               |
|                                                                   | 50.00 BGN                        | 50.00 BGN                     |
|                                                                   |                                  |                               |
|                                                                   | Отхвърлям Потвърждавам           | Отхвърлям                     |
| ¢ [s] tôs [→                                                      | ↓ <sup>3</sup> 5 \$\$ ⊡          |                               |
| кащи QR код Настройки Изход                                       | Чакащи QR код Настройки Изход    | Чакащи QR код Настройки Изхор |

След преглед на известието за потвърждение, имате налични опциите "Потвърждавам" и "Отхвърлям".

**Важно!** Ако не сте получили push нотификация за потвърждение на извършеното от вас действие, следва да влезете в приложението m-Token Postbank и да обновите меню "Чакащи" чрез приплъзване на екрана в посока надолу.

### • Потвърждаване с QR код:

След създаване на превода в e-Postbank, можете да изберете Потвърждаване с QR код:
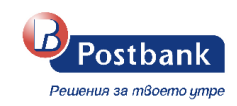

### Потвърждение с m-Token Postbank

Моля, потвърдете в приложението m-Token Postbank

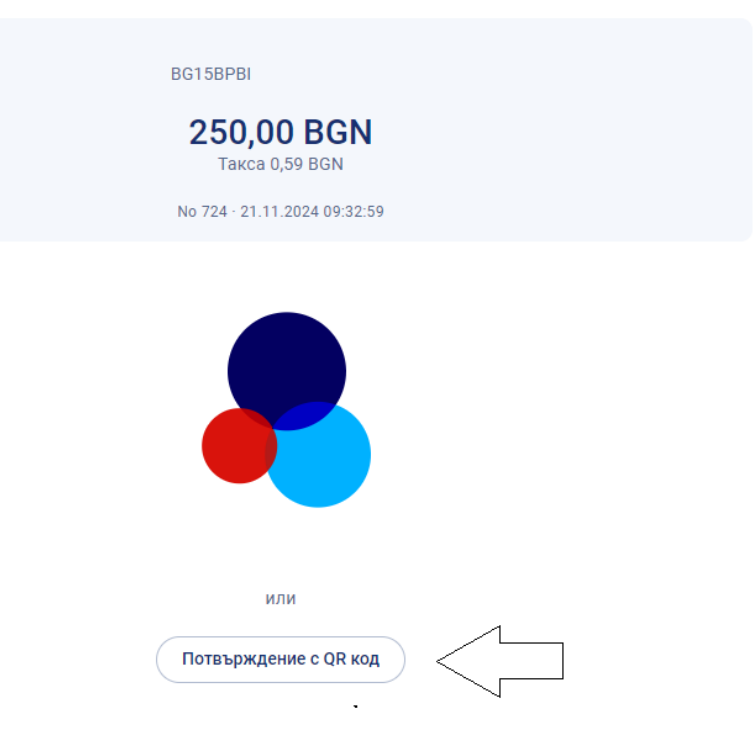

На екрана се визуализира код:

### Потвърждение с m-Token Postbank

 $\times$ 

×

Моля, потвърдете в приложението m-Token Postbank

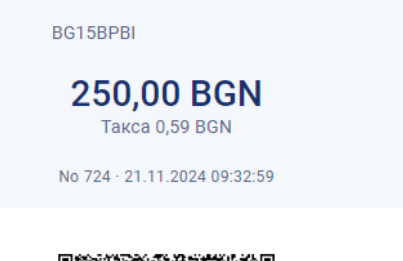

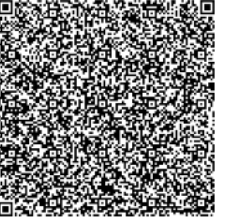

Отворете приложението m-Token Postbank, изберете меню "QR code" и сканирайте QR кода.

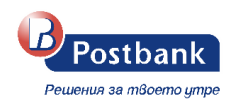

Можете да сканирате кода като се логнете в приложението m-Token Postbank и изберете опцията **QR** код:

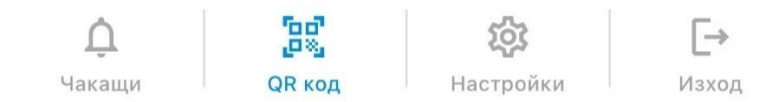

#### • Потвърждаване след логин в приложението

Операциите, които чакат потвърждение можете да потвърдите и от основния екран на приложението след логин.

Там е наличен списък на операциите, които можете да прегледате и потвърдите.

**Важно!** Операциите изчакват потвърждение в рамките на няколко минути. След като изтече срока им е необходимо от профила Ви в e-Postbank да изберете бутон Подпиши, за да можете отново да ги подпишете.

## 20. Меню "Известия" 🐥

Меню "Известия" ви дава информация за активността във вашият профил.

| 省 Моите продукти    | Известия             |                                                                                                    |                                |
|---------------------|----------------------|----------------------------------------------------------------------------------------------------|--------------------------------|
| Преводи             | 📰 Последните 3       | 0 дни 24.09.2024 - 24.10.2024 🗸 🗸 🗸                                                                                                    | Маркирай всички като прочетени |
| 🌻 Комунални услуги  | Известие             | Допълнително описание                                                                                                    | Дата                           |
| 🖪 Данъци            | Вход от нов<br>адрес | Осъществен вход в е-Postbank/m-Postbank на 23.10.2024 08.39 от IP.10.0.88.116. Ако действието не е извършено от Вас, моля,<br>незабавно се свържете с нас на *7224! | 23.10.2024<br>08:39:28         |
| 🏦 Заявки за теглене | Вход от нов адрес    | Осъществен вход в е-Postbank/m-Postbank на 21.10.2024 08:38 от IP:10.0.24.15. Ако действието не е извършено от Вас, моля,<br>незабавно се свържете с нас на *7224!  | 21.10.2024<br>08:38:04         |

Имате възможност за филтриране на избран период или на избрано действие.

| Днес                                      | 🔿 По избор                                                          | Видове известия          |    |
|-------------------------------------------|---------------------------------------------------------------------|--------------------------|----|
| 24.10.2024                                | <ul> <li>Въведете ръчно желаната от вас дата</li> <li>От</li> </ul> | Изберете видове известия | `` |
| Последните 7 дни                          | 01.10.2024                                                          | Всички                   |    |
| 77.10.2024 - 24.10.2024                   | До                                                                  | Процес по регистрация    |    |
| Последните 30 дни 24.09.2024 - 24.10.2024 | 24.10.2024                                                          | Вход в банкиране         |    |

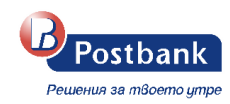

# 21. Онлайн възстановяване на забравена парола

Имате възможност напълно безплатно и без да посещавате клон на Банката да преиздадете своята парола за достъп до интернет банкиране.

#### Стъпки в процеса по възстановяване на забравена парола:

#### 1. Въвеждане на данни

Необходимо е да изберете линка Забравена парола от началния екран на e-Postbank:

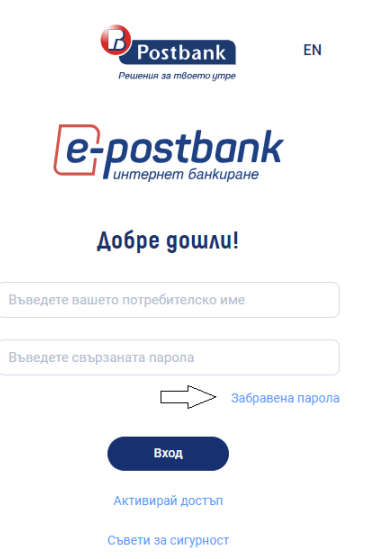

На следващия екран следва да въведете исканата информация за създаване на нова парола:

| Pewerkung sa mBoerno ympe           | THO KEM BX02                                                         |
|-------------------------------------|----------------------------------------------------------------------|
| Сменете паролата си с няколко клика | Въвеждане на данни                                                   |
| •                                   | Въведените данни трябва да съвпадат с вече предоставените в Банката. |
|                                     | Потребителско име                                                    |
|                                     | E-mail                                                               |
|                                     | Телефон                                                              |
|                                     | Не съм робот                                                         |
|                                     | Потеърди                                                             |

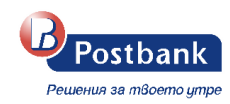

Важно! Можете да създадете нова парола единствено, ако имате активен m-Token. В противен случай е необходимо да се обърнете към клон на Банката за преиздаване на нов код за активация.

Попълват се следните задължителни полета:

- Потребителско име
- E-mail
- Телефон
- Избира се условието "Не съм робот"

Посочените данни трябва да отговарят на предоставените от вас за услугата интернет банкиране в Банката.

#### 2. Създаване на парола

В тази стъпка е нужно да създадете нова парола за достъп.

| C Oppartio KAM ERE<br>Peuzenun sa mBoerro ympe | a<br>(v)(3)                                                 |
|------------------------------------------------|-------------------------------------------------------------|
| Сменете паролата си с няколко клика            |                                                             |
| · · · · · · · · · · · · · · · · · · ·          | Смяна на парола                                             |
|                                                | Създвйте нова парола за достъп до Вашето интернет банкиране |
|                                                | Парола                                                      |
|                                                | Повторете парола                                            |
|                                                |                                                             |
|                                                |                                                             |
|                                                | Потвърди                                                    |

При създаване на новата парола е нужно да се спазят следните условия за сигурност.

| Парола                   | $\odot$ |
|--------------------------|---------|
| Изберете парола          |         |
| • Минимум 8 символа      |         |
| • Поне една главна буква |         |
| • Поне една малка буква  |         |
| • Поне една цифра        |         |
|                          |         |

#### 3. Потвърждение със софтуерен токън

След успешно въведена нова парола се пристъпва към екран за потвърждение на процеса със софтуерен токън.

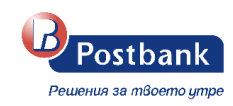

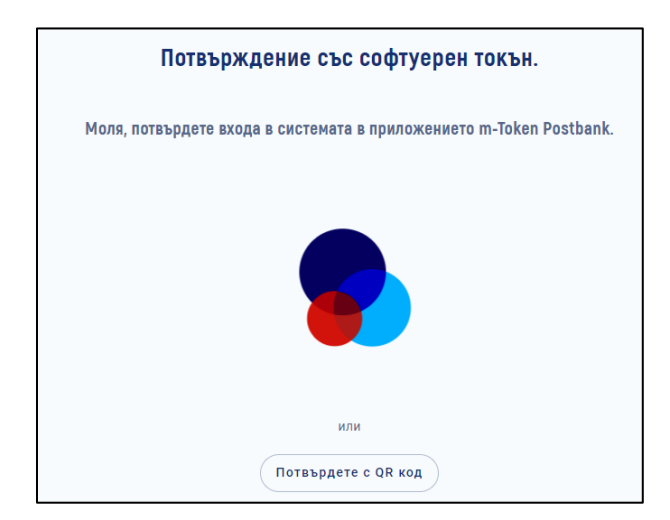

#### 4. Потвърждение на смяната

При успешно потвърждение със софтуерен токън следва вход в системата за интернет банкиране с потребителско име и новоизбраната парола.

# 22. Меню "Вземи нов продукт"

При избор на бутон **Вземи нов продукт**, e-Postbank ще ви пренасочи към корпоративния сайт на Пощенска банка, където можете да разгледате и да изберете измежду продуктите, които предлага Банката в своето портфолио, както и да попълните заявка за кредит или кредитна карта.

Имате възможност за попълване на кратка форма/запитване за кредитен продукт като посочите сума и срок и данни за контакт или апликация за кредит, където да попълните всички необходими данни.

## 23. Изход от системата

След като приключите работа със системата можете да прекратите сесията като изберете бутон **Изход**, който се намира в горния десен ъгъл на екрана.

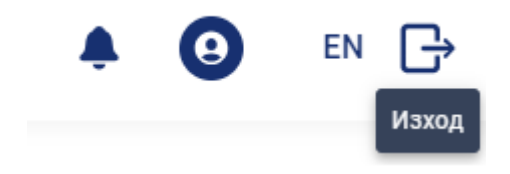

Приятно банкиране!